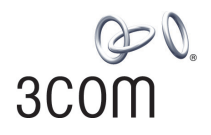

### Wireless 11g Cable/DSL Router User Guide

WL-550

3CRWER101U-75 3CRWER101E-75 3CRWER101A-75

http://www.3Com.com/

Part No. 10016641 Rev. AA Published March 2008

#### 3Com Corporation 350 Campus Drive, Marlborough, MA USA 01752-3064

Copyright © 2008, 3Com Corporation. All rights reserved. No part of this documentation may be reproduced in any form or by any means or used to make any derivative work (such as translation, transformation, or adaptation) without written permission from 3Com Corporation.

3Com Corporation reserves the right to revise this documentation and to make changes in content from time to time without obligation on the part of 3Com Corporation to provide notification of such revision or change.

3Com Corporation provides this documentation without warranty, term, or condition of any kind, either implied or expressed, including, but not limited to, the implied warranties, terms or conditions of merchantability, satisfactory quality, and fitness for a particular purpose. 3Com may make improvements or changes in the product(s) and/or the program(s) described in this documentation at any time.

If there is any software on removable media described in this documentation, it is furnished under a license agreement included with the product as a separate document, in the hard copy documentation, or on the removable media in a directory file named LICENSE.TXT or !LICENSE.TXT. If you are unable to locate a copy, please contact 3Com and a copy will be provided to you.

#### UNITED STATES GOVERNMENT LEGEND

If you are a United States government agency, then this documentation and the software described herein are provided to you subject to the following:

All technical data and computer software are commercial in nature and developed solely at private expense. Software is delivered as "Commercial Computer Software" as defined in DFARS 252.227-7014 (June 1995) or as a "commercial item" as defined in FAR 2.101(a) and as such is provided with only such rights as are provided in 3Com's standard commercial license for the Software. Technical data is provided with limited rights only as provided in DFAR 252.227-7015 (Nov 1995) or FAR 52.227-14 (June 1987), whichever is applicable. You agree not to remove or deface any portion of any legend provided on any licensed program or documentation contained in, or delivered to you in conjunction with, this User Guide.

Unless otherwise indicated, 3Com registered trademarks are registered in the United States and may or may not be registered in other countries.

3Com, and the 3Com logo are registered trademarks of 3Com Corporation.

Intel and Pentium are registered trademarks of Intel Corporation. Microsoft, MS-DOS, Windows, and Windows NT are registered trademarks of Microsoft Corporation. Novell and NetWare are registered trademarks of Novell, Inc. UNIX is a registered trademark in the United States and other countries, licensed exclusively through X/Open Company, Ltd.

Netscape Navigator is a registered trademark of Netscape Communications.

JavaScript is a trademark of Sun Microsystems

Wi-Fi and the Wi-Fi logo are registered trademarks of the WI-Fi Alliance.

IEEE and 802 are trademarks of the Institute of Electrical and Electronics Engineers, Inc.

All other company and product names may be trademarks of the respective companies with which they are associated.

#### ENVIRONMENTAL STATEMENT

It is the policy of 3Com Corporation to be environmentally-friendly in all operations. To uphold our policy, we are committed to:

Establishing environmental performance standards that comply with national legislation and regulations.

Conserving energy, materials and natural resources in all operations.

Reducing the waste generated by all operations. Ensuring that all waste conforms to recognized environmental standards. Maximizing the recyclable and reusable content of all products.

Ensuring that all products can be recycled, reused and disposed of safely.

Ensuring that all products are labelled according to recognized environmental standards.

Improving our environmental record on a continual basis.

#### End of Life Statement

3Com processes allow for the recovery, reclamation and safe disposal of all end-of-life electronic components.

#### **Regulated Materials Statement**

3Com products do not contain any hazardous or ozone-depleting material.

#### **Environmental Statement about the Documentation**

The documentation for this product is printed on paper that comes from sustainable, managed forests; it is fully biodegradable and recyclable, and is completely chlorine-free. The varnish is environmentally-friendly, and the inks are vegetable-based with a low heavy-metal content.

### **ABOUT THIS GUIDE**

Naming Convention 5 Conventions 6 Feedback About This User Guide 7 Related Documentation 7

### INTRODUCING THE ROUTER

Wireless 11g Cable/DSL Router9Router Advantages11Package Contents11Minimum System and Component Requirements12Physical Features12

### INSTALLING THE ROUTER

Introduction 17 Positioning the Router 17 Powering Up the Router 18 Connecting the Router to the Internet 18 Connecting the Router to LAN 18 Setting up your computers for networking with the Router 20

3

### SETTING UP YOUR COMPUTERS

Obtaining an IP Address Automatically 23 Windows 2000 23 Windows XP 23 Windows Vista 25 2

1

Macintosh 27 Disabling PPPoE and PPTP Client Software 28 Disabling Web Proxy 28

### **RUNNING THE SETUP WIZARD**

Accessing the Setup Wizard 29 Setup Wizard - Wireless Settings 31 Setup Wizard - Connection Settings 32

**CONFIGURING THE ROUTER** 

Navigating Through the Router Configuration screens 39 Main Menu 39 Network Settings 39 Status 39 LAN Settings 41 WAN Settings 43 Wireless 48 Firewall 57 Schedule Rule 58 Access Control 60 MAC Filter 62 URL Filtering 63 Intrusion Detection 64 DMZ 69 Maintenance 70 **Configuration Tools** 70 Firmware Upgrade 71 Restart Router 72 Advanced Settings 72 NAT 73

5

4

System 78 UPNP 82 DNS 83 DDNS 84 Routing 85 Static Routes 85 RIP 86 Routing Table 87

## 6

### TROUBLESHOOTING

Basic Connection Checks 89 Browsing to the Router Configuration Screens 89 Connecting to the Internet 90 Forgotten Password and Reset to Factory Defaults 90 Wireless Networking 91 Recovering from Corrupted Software 93 Frequently Asked Questions 94

### **IP ADDRESSING**

The Internet Protocol Suite 95 Managing the Router over the Network 95 IP Addresses and Subnet Masks 95 How does a Device Obtain an IP Address and Subnet Mask? 97 DHCP Addressing 97 Static Addressing 97 Auto-IP Addressing 97

### **TECHNICAL SPECIFICATIONS**

Wireless 11g Cable/DSL Router 99 Standards 100 System Requirements 100

С

D

END USER SOFTWARE LICENSE AGREEMENT

### **OBTAINING SUPPORT FOR YOUR PRODUCT**

### GLOSSARY

### **REGULATORY NOTICES**

INDEX

# **ABOUT THIS GUIDE**

|                   | This guide describes how to install and configure the 3Com Wireless 11g Cable/DSL Router (3CRWER101x-75).                                                                                                   |
|-------------------|----------------------------------------------------------------------------------------------------|
|                   | This guide is intended for use by those responsible for installing and setting up network equipment; consequently, it assumes a basic working knowledge of LANs (Local Area Networks) and Internet Routers. |
| i                 | If a release note is shipped with the 3Com Wireless 11g Cable/DSL Router<br>and contains information that differs from the information in this guide,<br>follow the information in the release note.        |
|                   | Most user guides and release notes are available in Adobe Acrobat<br>Reader Portable Document Format (PDF) on the 3Com World Wide Web<br>site:                                                              |
|                   | http://www.3Com.com                                                                                                    |
| Naming Convention | Throughout this guide, the 3Com Wireless 11g Cable/DSL Router is referred to as the "Router".                                                                                                    |
|                   | Category 3 and Category 5 Twisted Pair Cables are referred to as Twisted Pair Cables throughout this guide.                                                                                                 |

### Conventions

Table 1 and Table 2 list conventions that are used throughout this guide.

### Table 1 Notice Icons

| lcon | Notice Type      | Description                                                                                                    |
|------|------------------|----------------------------------------------------------------------------------------------------|
| i    | Information note | Information that describes important features or instructions.                                                  |
| Ĩ    | Caution          | Information that alerts you to potential loss of data or potential damage to an application, system, or device. |
| 1    | Warning          | Information that alerts you to potential personal injury.                                                       |

### Table 2Text Conventions

| Convention                      | Description                                                                                                    |  |
|---------------------------------|----------------------------------------------------------------------------------------------------|--|
| The words "enter"<br>and "type" | When you see the word "enter" in this guide, you must type<br>something, and then press Return or Enter. Do not press<br>Return or Enter when an instruction simply says "type." |  |
| Keyboard key names              | If you must press two or more keys simultaneously, the key names are linked with a plus sign (+). Example:                                                                       |  |
|                                 | Press Ctrl+Alt+Del                                                                                                    |  |
| Words in <i>italics</i>         | Italics are used to:                                                                                                    |  |
|                                 | <ul> <li>Emphasize a point.</li> </ul>                                                                                                    |  |
|                                 | <ul> <li>Denote a new term at the place where it is defined in the text.</li> </ul>                                                                                              |  |
|                                 | <ul> <li>Identify menu names, menu commands, and software<br/>button names. Examples:</li> </ul>                                                                                 |  |
|                                 | From the Help menu, select Contents.                                                                                                    |  |
|                                 | Click OK.                                                                                                    |  |

#### **Feedback About This User Guide** Your suggestions are very important to us. They will help make our documentation more useful to you. Please e-mail comments about this document to 3Com at:

### pddtechpubs\_comments@3com.com

Please include the following information when commenting:

- Document title
- Document part number (on the title page)
- Page number (if appropriate)

### Example:

- 3Com Wireless 11g Cable/DSL Router User Guide
- Part Number 149100059700J Rev. AA
- Page 24

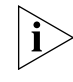

Do not use this e-mail address for technical support questions. For information about contacting Technical Support, please refer to <u>Appendix C</u>.

Related Documentation In addition to this guide, each Router document set includes one Installation Guide. This guide contains the instructions you need to install and configure your Router.

#### 8 ABOUT THIS GUIDE

# INTRODUCING THE ROUTER

1

|                                  | Welcome to the world of networking with 3Com <sup>®</sup> . In the modern<br>business environment, communication and sharing information is crucial.<br>Computer networks have proved to be one of the fastest modes of<br>communication but, until recently, only large businesses could afford the<br>networking advantage.                                                                                                    |
|----------------------------------|----------------------------------------------------------------------------------------------------|
| Wireless 11g<br>Cable/DSL Router | The Wireless 11g Cable/DSL Router is designed to provide a cost-effective<br>means of sharing a single broadband Internet connection amongst<br>several wired and wireless computers. The Router also provides protection<br>in the form of an electronic "firewall" preventing anyone outside of your<br>network from seeing your files or damaging your computers. The Router<br>can also prevent your users from accessing Web sites which you find<br>unsuitable. |
|                                  | Figure 1 shows an example network without a Router. In this network, only one computer is connected to the Internet. This computer must always be powered on for the other computers on the network to access the Internet.                                                                                                    |

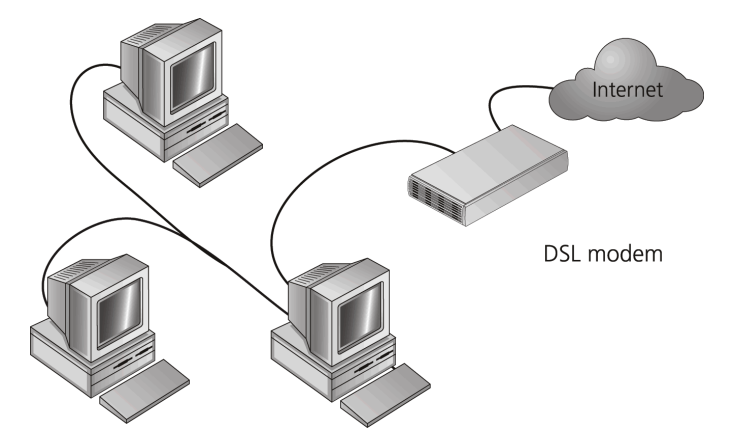

Figure 1 Example Network Without a Router

When you use the Router in your network (Figure 2), it becomes your connection to the Internet. Connections can be made directly to the Router, or to an OfficeConnect Switch, expanding the number of computers you can have in your network.

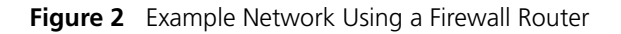

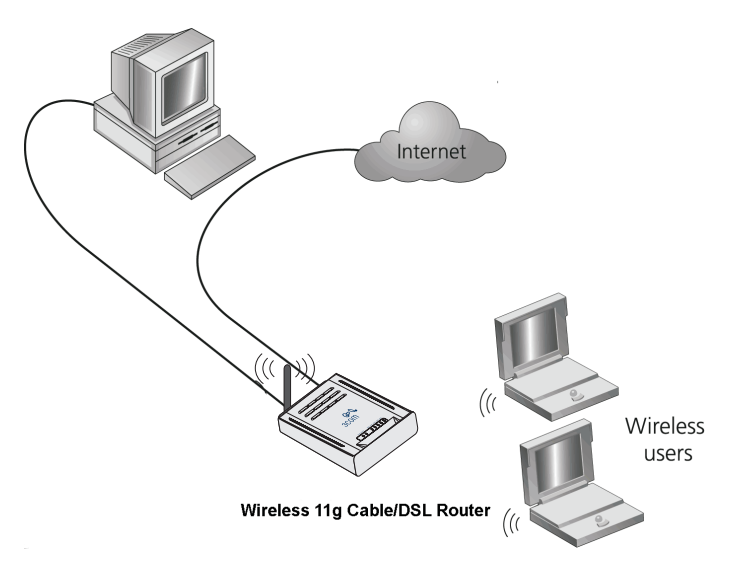

| Router Advantages | The advantages of the Router include:                                                                                                    |
|-------------------|----------------------------------------------------------------------------------------------------|
|                   | <ul> <li>Shared Internet connection for both wired and wireless computers</li> </ul>                                                      |
|                   | <ul> <li>High speed 802.11g wireless networking</li> </ul>                                                                                |
|                   | <ul> <li>No need for a dedicated, "always on" computer serving as your<br/>Internet connection</li> </ul>                                 |
|                   | <ul> <li>Cross-platform operation for compatibility with Windows, Unix and<br/>Macintosh computers</li> </ul>                             |
|                   | <ul> <li>Easy-to-use, Web-based setup and configuration</li> </ul>                                                                        |
|                   | <ul> <li>Provides centralization of all network address settings (DHCP)</li> </ul>                                                        |
|                   | <ul> <li>Acts as a Virtual server to enable remote access to Web, FTP, and other<br/>services on your network</li> </ul>                  |
|                   | <ul> <li>Security — Firewall protection against Internet hacker attacks and<br/>encryption to protect wireless network traffic</li> </ul> |
| Package Contents  | The Router kit includes the following items:                                                                                              |
|                   | <ul> <li>One Wireless 11g Cable/DSL Router</li> </ul>                                                                                     |
|                   | <ul> <li>One power adapter for use with the Router</li> </ul>                                                                             |
|                   | <ul> <li>One Ethernet cable</li> </ul>                                                                                                    |
|                   | <ul> <li>One Detachable antenna</li> </ul>                                                                                                |
|                   | <ul> <li>One CD-ROM containing this User Guide</li> </ul>                                                                                 |
|                   | <ul> <li>Installation Guide</li> </ul>                                                                                                    |
|                   | <ul> <li>Support and Safety Information Sheet</li> </ul>                                                                                  |
|                   | Warranty Flyer                                                                                                    |

If any of these items are missing or damaged, please contact your retailer.

| Minimum System<br>and Component | Your Router requires that the computer(s) and components in your network be configured with at least the following:                                                                  |
|---------------------------------|----------------------------------------------------------------------------------------------------|
| Requirements                    | <ul> <li>A computer with an operating system that supports TCP/IP<br/>networking protocols (for example Windows 98/NT/Me/2000/<br/>XP/Vista, Unix, Mac OS 8.5 or higher).</li> </ul> |
|                                 | <ul> <li>An Ethernet 10 Mbps or 10/100 Mbps NIC for each computer to be<br/>connected to the four-port switch on your Router.</li> </ul>                                             |
|                                 | OR                                                                                                    |
|                                 | An 802.11b or 802.11g wireless NIC.                                                                                                    |
|                                 | <ul> <li>Internet access from your local telephone company or Internet Service<br/>Provider (ISP) using a DSL modem or cable modem.</li> </ul>                                       |
|                                 | <ul> <li>A Web browser that supports JavaScript, such as Netscape 4.7 or<br/>higher, Internet Explorer 5.0 or higher, or Mozilla 1.2.1 or higher.</li> </ul>                         |
| Physical Features               | The top panel of the Router contains a series of indicator lights (LEDs) that help describe the state of various networking and connection operations.                               |

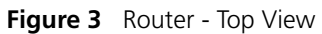

| <b>ው \.</b><br>3COM                | ] |
|------------------------------------|---|
| Power INLAN WAN LANI LANZ LANJ LAN | V |

### 1 Power LED

Green

Indicates that the Router is powered on, and the boot up is successful.

### 2 WLAN Status LED

### Green

If the LED is on it indicates that wireless networking is enabled. If the LED is flashing, the link is OK and data is being transmitted or received. If the LED is off, the Wireless LAN has been disabled in the Router, or there is a problem. Refer to <u>Chapter 6</u> <u>"Troubleshooting"</u>.

### 3 WAN Status LED

Green

If the LED is on it indicates that the WAN port has established a valid Ethernet network connection. If the LED is flashing, the link is OK and data is being transmitted or received. If the LED is off, the WAN has been disabled in the Router, or there is a problem. Refer to <u>Chapter 6</u> <u>"Troubleshooting"</u>.

### 4 LAN Status LEDs

Green

If the LED is on, the link between the port and the next piece of network equipment is OK. If the LED is flashing, the link is OK and data is being transmitted or received. If the LED is off, nothing is connected, or the connected device is switched off, or there is a problem with the connection (refer to <u>Chapter 6</u> "Troubleshooting"). The port will automatically adjust to the correct speed and duplex.

The rear panel (Figure 4) of the Router contains one WAN port, four LAN ports, and a power adapter socket.

Figure 4 Router - Rear Panel

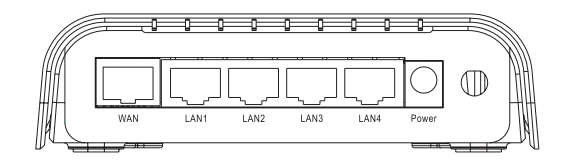

### 5 WAN Port

Using the RJ-45 cable provided, you should connect your cable modem, DSL modem, or an Ethernet router to this port.

### 6 LAN Ports

Using suitable RJ-45 cables, you can connect your Router to a computer, or to any other piece of equipment that has an Ethernet connection (for example, a hub or a switch). These ports have an automatic MDI/MDIX feature, which means either straight-through or a crossover cable can be used.

### 7 Power Adapter Socket

Only use the power adapter that is supplied with this Router. Do not use any other adapter.

### 8 Wireless Antenna

Be sure the detachable external antenna is connected to the Router before setting up your wireless LAN. Try to place the Wireless 11g Router in a position that is located in the center of your wireless network. The higher you place the antenna, the better the performance.

A reset bottom is locadted on the bottom of the Router (Figure 5).

Figure 5 Router - Bottom Panel

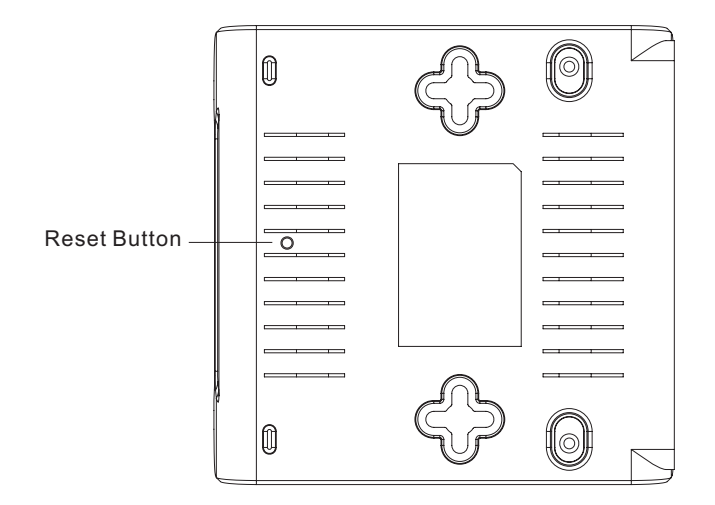

### 9 Reset Button

The reset button allows you to reboot the Router, or to restore the default factory settings. Push for one second to perform a system reboot. All of your settings will remain upon restarting. Push for 8 seconds to reset the Router to the factory default settings.

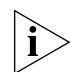

To perform a system reset without losing configuration settings, click the Restart Router button on the web management screen. The configurations that you have set previously will not be changed back to the factory default settings. Refer to <u>"Restart Router"</u>.

# INSTALLING THE ROUTER

| Introduction       This chapter will guide you through a basic installation of the Router, including:         • Connecting the Router to the Internet.       • Connecting the Router to your network.         • Setting up your computers for networking with the Router.         • CAUTION: Be sure to attach the removable antenna to the Router befor connecting to your wireless network.         Positioning the Router         You should place the Router in a location that:         • is conveniently located for connection to the cable or ADSL modem.         • is centrally located to the wireless computers that will connect to the Router. A suitable location might be on top of a high shelf or similar furniture to optimize wireless connections to computers in both horizontal and vertical directions, allowing wider coverage.         • allows convenient connection to the caple or LAN ports on the rear panel, if desired.         • allows easy viewing of the top panel LED indicator lights, and access to the rear panel connectors, if necessary. |
|----------------------------------------------------------------------------------------------------|
| <ul> <li>Connecting the Router to the Internet.</li> <li>Connecting the Router to your network.</li> <li>Setting up your computers for networking with the Router.</li> <li>CAUTION: Be sure to attach the removable antenna to the Router befor connecting to your wireless network.</li> <li>Positioning the Router</li> <li>You should place the Router in a location that:         <ul> <li>is conveniently located for connection to the cable or ADSL modem.</li> <li>is centrally located to the wireless computers that will connect to the Router. A suitable location might be on top of a high shelf or similar furniture to optimize wireless connections to computers in both horizontal and vertical directions, allowing wider coverage.</li> <li>allows convenient connection to the computers that will be connected to the four LAN ports on the rear panel, if desired.</li> <li>allows easy viewing of the top panel LED indicator lights, and access to the rear panel connectors, if necessary.</li> </ul> </li> </ul>                                        |
| <ul> <li>Connecting the Router to your network.</li> <li>Setting up your computers for networking with the Router.</li> <li>CAUTION: Be sure to attach the removable antenna to the Router befor connecting to your wireless network.</li> </ul> Positioning the Router You should place the Router in a location that: <ul> <li>is conveniently located for connection to the cable or ADSL modem.</li> <li>is centrally located to the wireless computers that will connect to the Router. A suitable location might be on top of a high shelf or similar furniture to optimize wireless connections to computers in both horizontal and vertical directions, allowing wider coverage. <ul> <li>allows convenient connection to the computers that will be connected to the four LAN ports on the rear panel, if desired.</li> <li>allows easy viewing of the top panel LED indicator lights, and access to the rear panel connectors, if necessary.</li> </ul></li></ul>                                                                                                    |
| <ul> <li>Setting up your computers for networking with the Router.</li> <li>CAUTION: Be sure to attach the removable antenna to the Router befor connecting to your wireless network.</li> <li>Positioning the Router</li> <li>You should place the Router in a location that:         <ul> <li>is conveniently located for connection to the cable or ADSL modem.</li> <li>is centrally located to the wireless computers that will connect to the Router. A suitable location might be on top of a high shelf or similar furniture to optimize wireless connections to computers in both horizontal and vertical directions, allowing wider coverage.</li> <li>allows convenient connection to the computers that will be connecte to the four LAN ports on the rear panel, if desired.</li> <li>allows easy viewing of the top panel LED indicator lights, and access to the rear panel connectors, if necessary.</li> </ul> </li> </ul>                                                                                                    |
| CAUTION: Be sure to attach the removable antenna to the Router befor connecting to your wireless network.         Positioning the Router       You should place the Router in a location that:         • is conveniently located for connection to the cable or ADSL modem.       • is centrally located to the wireless computers that will connect to the Router. A suitable location might be on top of a high shelf or similar furniture to optimize wireless connections to computers in both horizontal and vertical directions, allowing wider coverage.         • allows convenient connection to the computers that will be connected to the four LAN ports on the rear panel, if desired.         • allows easy viewing of the top panel LED indicator lights, and access to the rear panel connectors, if necessary.         When positioning your Router, ensure:                                                                                                    |
| Positioning the Router       You should place the Router in a location that:         • is conveniently located for connection to the cable or ADSL modem.         • is centrally located to the wireless computers that will connect to the Router. A suitable location might be on top of a high shelf or similar furniture to optimize wireless connections to computers in both horizontal and vertical directions, allowing wider coverage.         • allows convenient connection to the computers that will be connected to the four LAN ports on the rear panel, if desired.         • allows easy viewing of the top panel LED indicator lights, and access to the rear panel connectors, if necessary.         When positioning your Router, ensure:                                                                                                    |
| <ul> <li>Router</li> <li>is conveniently located for connection to the cable or ADSL modem.</li> <li>is centrally located to the wireless computers that will connect to the Router. A suitable location might be on top of a high shelf or similar furniture to optimize wireless connections to computers in both horizontal and vertical directions, allowing wider coverage.</li> <li>allows convenient connection to the computers that will be connected to the four LAN ports on the rear panel, if desired.</li> <li>allows easy viewing of the top panel LED indicator lights, and access to the rear panel connectors, if necessary.</li> <li>When positioning your Router, ensure:</li> </ul>                                                                                                    |
| <ul> <li>is centrally located to the wireless computers that will connect to the Router. A suitable location might be on top of a high shelf or similar furniture to optimize wireless connections to computers in both horizontal and vertical directions, allowing wider coverage.</li> <li>allows convenient connection to the computers that will be connected to the four LAN ports on the rear panel, if desired.</li> <li>allows easy viewing of the top panel LED indicator lights, and access to the rear panel connectors, if necessary.</li> <li>When positioning your Router, ensure:</li> </ul>                                                                                                    |
| <ul> <li>allows convenient connection to the computers that will be connected to the four LAN ports on the rear panel, if desired.</li> <li>allows easy viewing of the top panel LED indicator lights, and access to the rear panel connectors, if necessary.</li> <li>When positioning your Router, ensure:</li> </ul>                                                                                                    |
| <ul> <li>allows easy viewing of the top panel LED indicator lights, and access<br/>to the rear panel connectors, if necessary.</li> <li>When positioning your Router, ensure:</li> </ul>                                                                                                    |
| When positioning your Router, ensure:                                                                                                    |
|                                                                                                    |
| <ul> <li>It is out of direct sunlight and away from sources of heat.</li> </ul>                                                                                                    |
| <ul> <li>Cabling is away from power lines, fluorescent lighting fixtures, and<br/>sources of electrical noise such as radios, transmitters and broadband<br/>amplifiers.</li> </ul>                                                                                                    |
| <ul> <li>Water or moisture cannot enter the case of the unit.</li> </ul>                                                                                                    |

|                                             | <ul> <li>Air flow around the unit and through the vents in the side of the case<br/>is not restricted. 3Com recommends you provide a minimum of<br/>25 mm (1 in.) clearance.</li> </ul> |
|---------------------------------------------|----------------------------------------------------------------------------------------------------|
| Powering Up the<br>Router                   | To power up the Router:                                                                                                    |
|                                             | 1 Plug the power adapter into the power adapter socket located on the back panel of the Router.                                                                                         |
|                                             | <b>2</b> Plug the power adapter into a standard electrical wall socket.                                                                                                    |
| Connecting the<br>Router to the<br>Internet | Prepare an Ethernet cable for connecting the WAN port of the Wireless 11g Router to the RJ-45 port of the broadband xDSL or cable modem. See <u>Figure 6</u> :                          |
|                                             | Figure 6 Connecting the Router to the Internet                                                                                                    |
|                                             | USL/Cable<br>Modem                                                                                                    |
|                                             |                                                                                                    |
|                                             | ISP                                                                                                    |
|                                             | (Primary)                                                                                                    |

## Connecting the Router to LAN

The four LAN ports on the Router auto-negotiate the connection speed to 10 Mbps Ethernet or 100 Mbps Fast Ethernet, as well as the transmission mode to half duplex or full duplex.

Use RJ-45 cables to connect any of the four LAN ports on the Router to an Ethernet adapter on your PC. Otherwise, cascade any of the LAN ports on the Router to an Ethernet hub or switch, and then connect your PC or other network equipment to the hub or switch. When inserting an RJ-45 connector, be sure the tab on the connector clicks into position to ensure that it is properly seated. See Figure 7:

Figure 7 Connecting the LAN

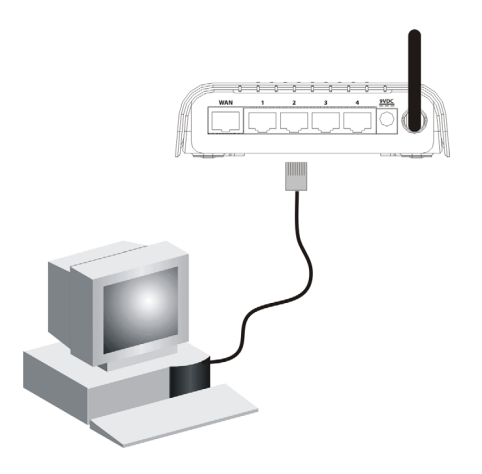

You have now completed the hardware installation of your Router. Next you need to set up your computers so that they can make use of the Router to communicate with the Internet.

3Com recommends that you perform the initial Router configuration from a computer that is directly connected to one of the LAN ports.

If you configure the Router from a wireless computer, note that you may lose contact with the Router if you change the wireless configuration.

To communicate wirelessly with your Router, your wireless NIC should be set as follows:

- Encryption none
- SSID 3Com
- Channel 6

| Setting up your<br>computers for<br>networking with<br>the Router | You may also connect the Router to your PC (using a wireless client<br>adapter) via radio signals. Install a wireless network adapter in each<br>computer that will be connected to the Internet or your local network via<br>radio signals.                                                                                                    |
|-------------------------------------------------------------------|----------------------------------------------------------------------------------------------------|
|                                                                   | Place the Router in a position that gives it maximum coverage. Try to<br>place the Router in a position that is located in the center of your wireless<br>network. Normally, the higher you place the antenna, the better the<br>performance. Ensure that the Router's location provides optimal reception<br>throughout your home or office.                                                                                                    |
|                                                                   | Computers equipped with a wireless adapter can communicate with each<br>other as an independent wireless LAN by configuring each computer to<br>the same radio channel. However, the Router can provide access to your<br>wired/wireless LAN or to the Internet for all wireless workstations. Each<br>wireless PC in this network infrastructure can talk to any computer in the<br>wireless group via a radio link, or access other computers or network<br>resources in the wired LAN infrastructure or over the Internet via the<br>Router. |
|                                                                   | The wireless infrastructure configuration not only extends the accessibility of wireless PCs to the wired LAN, but also increases the effective wireless transmission range for wireless PCs by retransmitting incoming radio signals through the Router.                                                                                                    |
|                                                                   | A wireless infrastructure can be used for access to a central database, or for connection between mobile workers, See <u>Figure 8</u> :                                                                                                    |

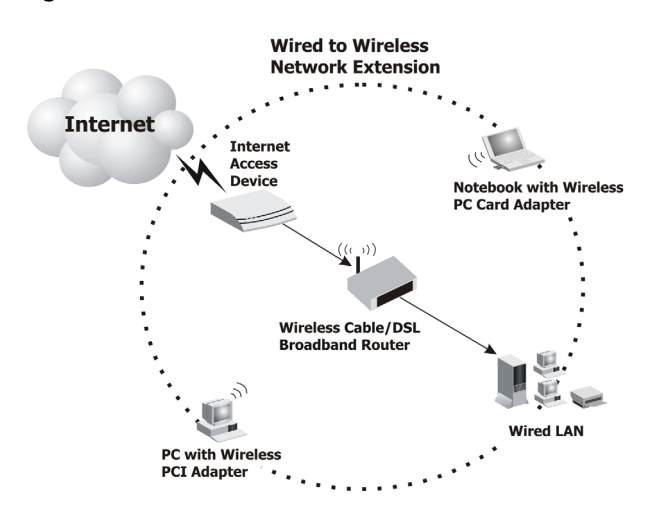

Figure 8 WLAN Connections

# SETTING UP YOUR COMPUTERS

The Router has the ability to dynamically allocate network addresses to the computers on your network, using DHCP. However, your computers need to be configured correctly for this to take place. To change the configuration of your computers to allow this, follow the instructions in this chapter.

### Obtaining an IP Address Automatically

| Windows 2000 | If you are using a Windows 2000-based computer, use the following procedure to change your TCP/IP settings:                                                 |
|--------------|----------------------------------------------------------------------------------------------------|
| 1            | From the Windows Start Menu, select Settings > Control Panel.                                                                                               |
| 2            | Double click on Network and Dial-Up Connections.                                                                                                    |
| 3            | Double click on Local Area Connection.                                                                                                    |
| 4            | Click on Properties.                                                                                                    |
| 5            | Select Internet Protocol TCP/IP and click on Properties.                                                                                                    |
| 6            | Ensure that the options <i>Obtain an IP address automatically</i> , and <i>Obtain DNS server address automatically</i> are both selected. Click <i>OK</i> . |
| 7            | Restart your computer.                                                                                                    |
| Windows XP   |                                                                                                    |
| 1            | From the Windows Start Menu, select Control Panel.                                                                                                    |
| 2            | Click on Network and Internet Connections.                                                                                                    |
| 3            | Click on the Network Connections icon.                                                                                                    |

- **4** Double click on *LAN* or *High Speed Connection* icon. A screen titled *Local Area Connection Status* will appear.
- **5** A screen similar to Figure 9 should be displayed. Select *Internet Protocol TCP/IP* and click on *Properties*.

Figure 9 Local Area Connection Properties Screen

| 🕂 Local Area Connection Properties 🛛 🕐 🔀                                                                                                    |
|----------------------------------------------------------------------------------------------------|
| General Authentication Advanced                                                                                                    |
| Connect using:                                                                                                    |
| SMC EZ Card 10/100 PCI (SMC1211 Configure                                                                                                    |
| This connection uses the following items:                                                                                                    |
| Client for Microsoft Networks     Bile and Printer Sharing for Microsoft Networks     BoS Packet Scheduler     Timernet Protocol (TCP/IP)                         |
| Install Uninstall Properties                                                                                                    |
| Transmission Control Protocol/Internet Protocol. The default<br>wide area network protocol that provides communication<br>across diverse interconnected networks. |
| <ul> <li>☐ Show icon in notification area when connected</li> <li>✓ Notify me when this connection has limited or no connectivity</li> </ul>                      |
| OK Cancel                                                                                                    |

**6** Ensure that the options *Obtain an IP address automatically*, and *Obtain DNS servers automatically* are both selected as shown in Figure 10. Click *OK*.

| ieneral Alternate Configuration<br>You can get IP settings assigne | d automatically if your network supports  |
|--------------------------------------------------------------------|-------------------------------------------|
| the appropriate IP settings.                                       | sea to ask your network administrator for |
| <ul> <li>Obtain an IP address autor</li> </ul>                     | matically                                 |
| OUse the following IP addre                                        | \$\$:                                     |
| IP address:                                                        |                                           |
| Subnet mask:                                                       |                                           |
| Default gateway:                                                   |                                           |
| <ul> <li>Obtain DNS server addres</li> </ul>                       | s automatically                           |
| OUse the following DNS ser                                         | ver addresses:                            |
| Preferred DNS server:                                              |                                           |
| Alternate DNS server:                                              |                                           |
|                                                                    | Advanced                                  |

Figure 10 Internet Protocol (TCP/IP) Properties Screen

7 Restart your computer.

### Windows Vista

- **1** From the Windows *Start* Menu, select *Settings* > *Network*.
- 2 Click on Organize. Select Properties.
- **3** Click on Manage network>Connections.
- 4 Double click Local Area Connection. Select Properties and click continue.
- **5** A screen similar to Figure 11 should be displayed. Select *Internet Protocol Version 6, Version 4 (TCP/IPv6, v4)* and click on *Properties*.

| Connect using:       |                                              |                            |
|----------------------|----------------------------------------------|----------------------------|
| Realtek RTL8         | 168/8111 Family PCI-                         | E Gigabit Ethernet NIC     |
|                      |                                              | Configure                  |
| This connection uses | s the following items:                       |                            |
| Client for Mi        | crosoft Networks                             |                            |
| 🗹 📑 Trend Micro      | Common Firewall Driv                         | ver                        |
| QoS Packet           | t Scheduler                                  |                            |
| File and Prin        | nter Sharing for Micros                      | oft Networks               |
| Internet Pro         | tocol Version 6 (TCP/                        | IPv6)                      |
| Internet Prot        | tocol Version 4 (TCP/                        | IPv4)<br>Inners I/O Drives |
| Ink-Layer            | Topology Discovery M<br>Topology Discovery R | apper I/O Driver           |
|                      | Topology Discovery In                        | caponoci                   |
| Install              | Uninstall                                    | Properties                 |
| Description          |                                              |                            |
| TCP/IP version 6.    | The latest version of                        | the internet protocol      |
| that provides com    | munication across div                        | erse interconnected        |

Figure 11 Local Area Connection Properties Screen

6 Ensure that the options *Obtain an IPv6,v4 address automatically*, and *Obtain DNS servers address automatically* are both selected as shown in Figure 12. Click *OK*.

Figure 12 Internet Protocol Version 6 (TCP/IPv6) Properties Screen

| internet Protocol Version 6 (T                               | CP/IPv6) Properties                                                                                                    | ? X    |
|--------------------------------------------------------------|----------------------------------------------------------------------------------------------------|--------|
| General                                                      |                                                                                                    |        |
| You can get IPv6 settings as<br>Otherwise, you need to ask y | signed automatically if your network supports this capability.<br>your network administrator for the appropriate IPv6 settings. |        |
| Obtain an IPv6 address                                       | automatically                                                                                                    |        |
| O Use the following IPv6 a                                   | address:                                                                                                    |        |
| IPv6 address:                                                |                                                                                                    |        |
| Subnet prefix length:                                        |                                                                                                    |        |
| Default gateway:                                             |                                                                                                    |        |
| Obtain DNS server addr                                       | ess automatically                                                                                                    |        |
| OUse the following DNS s                                     | erver addresses:                                                                                                    |        |
| Preferred DN5 server:                                        |                                                                                                    |        |
| Alternate DN5 server:                                        |                                                                                                    |        |
|                                                              | Adva                                                                                                    | inced  |
|                                                              | ОК                                                                                                    | Cancel |

- **Macintosh** If you are using a Macintosh computer, use the following procedure to change your TCP/IP settings:
  - 1 From the desktop, select Apple Menu, Control Panels, and TCP/IP.
  - 2 In the *TCP/IP* control panel, set *Connect Via:* to *Ethernet*.
  - **3** In the TCP/IP control panel, set *Configure:* to *Using DHCP Server*.
  - **4** Close the *TCP/IP* dialog box, and save your changes.
  - **5** Restart your computer.

# Disabling PPPoE<br/>and PPTP ClientIf you have PPPoE client software installed on your computer, you will<br/>need to disable it. To do this:SoftwareIf you have PPPoE client software installed on your computer, you will<br/>need to disable it. To do this:

- 1 From the Windows Start Menu, select Control Panel > Network and Internet Connections.
- **2** Double click on *Internet* Options.
- **3** Select the *Connections* Tab. A screen similar to Figure 13 should be displayed.
- **4** Select the *Never dial a connection* option.

Figure 13 Internet Properties Screen

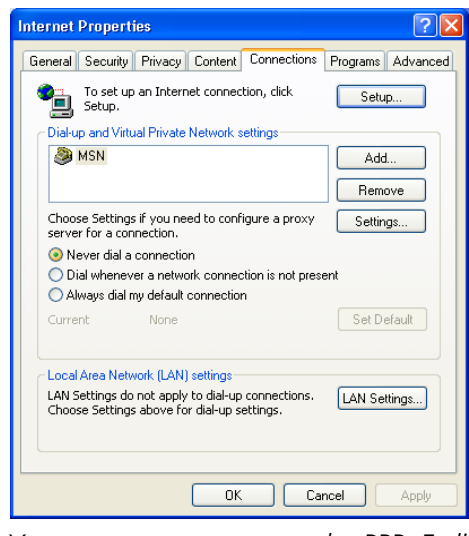

You may want to remove the PPPoE client software from your computer to free resources, as it is not required for use with the Router.

# Disabling Web<br/>ProxyEnsure that you do not have a web proxy enabled on your computer.Go to the Control Panel and click on Internet Options. Select the<br/>Connections tab and click LAN Settings at the bottom. Make sure that

the Use Proxy Server option is unchecked.

# **RUNNING THE SETUP WIZARD**

| Accessing the Setup<br>Wizard                                                                                                    | P The Router setup program is Web-based, which means that it is accessed<br>through your Web browser (Netscape Navigator 4.7 or higher, Internet<br>Explorer 5.5 or higher, or Mozilla 1.2.1 or higher). |  |
|----------------------------------------------------------------------------------------------------|----------------------------------------------------------------------------------------------------|--|
|                                                                                                    | To use the Setup Wizard:                                                                                                    |  |
| 1                                                                                                    | Ensure that you have at least one computer connected to the Router.<br>Refer to <u>Chapter 2</u> for details on how to do this.                                                                          |  |
| 2                                                                                                    | Launch your Web browser on the computer.                                                                                                    |  |
| 3 Enter the following URL in the location or address field of your l<br>http://192.168.1.1 (Figure 14). The Login screen displays. |                                                                                                    |  |
|                                                                                                    | Figure 14         Web Browser Location Field (Factory Default)                                                                                                    |  |
|                                                                                                    | http://192.168.1.1/index.stm - Microsoft Internet Explorer                                                                                                    |  |
|                                                                                                    | File Edit View Favorites Tools Help                                                                                                    |  |
|                                                                                                    | G Back 🝷 🕥 👻 📓 🚮 🔎 Search 🤺 Favorites 🧔                                                                                                    |  |
|                                                                                                    | Address 🕘 http://192.168.1.1/index.stm                                                                                                    |  |

**4** To log in as an administrator, enter the password (the default password is *admin*) in the *System Password* field and click *Log in* (Figure 15).

| 3COM | Wireless 11g Cable/DSL Router 3CRWER101U                                                                                                    |
|------|----------------------------------------------------------------------------------------------------|
|      | CANCEL                                                                                                    |
|      | Please enter correct password for Administrator Access.<br>Default password is: admin.<br>Reset to factory default by pressing the reset button for 8 seconds after power-up.<br>We suggest that you use Internet Explorer 5.5 or above at a minimum of 1024×768 resolution.<br>Copyright © 2008 3Com Corporation. All rights reserved. |

Figure 15 Router Login Screen

- **5** When you have logged in,
  - if you are logging in for the first time, the Country Selection screen will appear (Figure 16). Please select the country form the drop-down menu, and click Apply.

Figure 16 Country Selection Screen

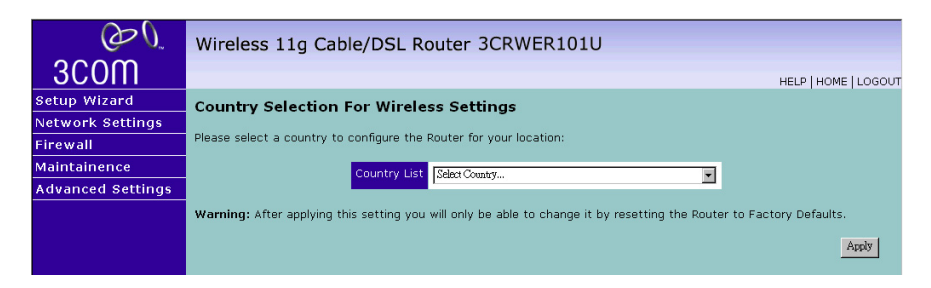

The Status page will then launch automatically (refer to Figure 17).

Figure 17 Status Screen

| OO                | Wireless 11g Cable/D                           | SL Router 3CRWER101U                                                    |
|-------------------|------------------------------------------------|-------------------------------------------------------------------------|
| 3COM              |                                                | HELP   HOME   LOGOUT                                                    |
| Setup Wizard      | Status                                         | · · · · · · · · · · · · · · · · · · ·                                   |
| Network Settings  |                                                |                                                                         |
| Firewall          | You can use the Status screen to               | see the connection status for the wireless router's WAN/LAN interfaces, |
| Maintainence      | DHCP client PCs currently connect              | ed to your network.                                                     |
| Advanced Settings |                                                |                                                                         |
| Advanced beccings | <ul> <li>Current Time: 2008-02-20 1</li> </ul> | 6:21:33                                                                 |
|                   | INTERNET                                       |                                                                         |
|                   | Link Status DISCON                             | NECTED                                                                  |
|                   | Penew .                                        |                                                                         |
|                   | 11011010                                       |                                                                         |
|                   | Network (LAN)                                  |                                                                         |
|                   | IP Address                                     | 192.168.1.1                                                             |
|                   | Subnet Mask                                    | 255.255.255.0                                                           |
|                   | DHCP Server                                    | Enabled                                                                 |
|                   | Firewall                                       | Enabled                                                                 |
|                   | UPnP                                           | Disabled                                                                |
|                   | Wireless                                       | Enabled                                                                 |
|                   | INFORMATION                                    |                                                                         |
|                   | Numbers of DHCP Clients                        | 1                                                                       |
|                   | Runtime Code Version                           | V1.02 (Feb 19 2008 11:05:43)                                            |
|                   | Boot Code Version                              | 0.01                                                                    |
|                   | LAN MAC Address                                | 00-12-BF-FD-91-E3                                                       |
|                   | Wireless MAC Address                           | 00-12-BF-FD-91-E5                                                       |

Then click on *Setup Wizard* and you will be guided step by step through a basic setup procedure.

The first item in the Setup Wizard is *Getting Started*. Click *NEXT* to proceed to the following screen and configure your *Wireless Settings*.

### Setup Wizard -Wireless Settings

The *Wireless Settings* screen allows you to set up your wireless network settings. You must specify a common radio channel and SSID (Service Set ID) to be used by the Router and all of its wireless clients. Be sure you configure all of its clients to the same value. For security purposes, you should change the default SSID immediately.

| <u>ک</u><br>3000                               | Wireless 11g Cable/DSL Router                                                                       | 3CRWER101U                                                               |
|------------------------------------------------|----------------------------------------------------------------------------------------------------|--------------------------------------------------------------------------|
| 1. Getting start                               | 2. Wireless settings                                                                                | HELP THOME I LOGOU                                                       |
| 2. Wireless settings                           | This page allows you to enter the Wireless Netw<br>Settings, Wireless Section to Configure Wireless | ork Name(SSID) and the Channel number. Please go to Network<br>Security. |
| 3. Connection settings<br>4. Internet settings | Wireless Network Name(SSID)                                                                         | 3Cam                                                                     |
|                                                | Broadcast Wireless Network<br>Name                                                                  | © ENABLE O DISABLE                                                       |
|                                                | Wireless Mode<br>Wi-Fi Channel number                                                               | 11 b/g Mixed mode                                                        |
|                                                | Extend Range                                                                                        | ⊖ ENABLE                                                                 |
|                                                |                                                                                                    | BACK CANCEL NEXT                                                         |
|                                                |                                                                                                    |                                                                          |
|                                                |                                                                                                    |                                                                          |

Figure 18 Wireless Settings Screen

- Wireless Network Name (SSID): The Service Set ID (SSID) is the name of your wireless network. The SSID must be the same on the Router and all of its wireless clients. (Default: 3Com)
- Broadcast Wireless Network Name: Enable or disable the broadcasting of the SSID. If you disable broadcast of the SSID, only devices that have the correct SSID can connect. (Default: Enable)
- Wireless Mode: This device supports the following modes -11g only, 11b only, and 11b/g mixed mode. (Default: 11b/g mixed mode)
- Wi-Fi Channel Number: The radio channel used by the Router and its clients to communicate with each other. This channel must be the same on the Router and all of its wireless clients. The Router will automatically assign itself a radio channel, or you may select one manually. (Default: 6)
- Extend Range: Increases the range of the Router. (Default: Disable)

### Setup Wizard -Connection Settings

The *Connection Settings* screen allows you to set up the Router for the type of Internet connection you have. Before setting up your connection type, have your account information from your ISP ready.

Select your connection type to proceed.

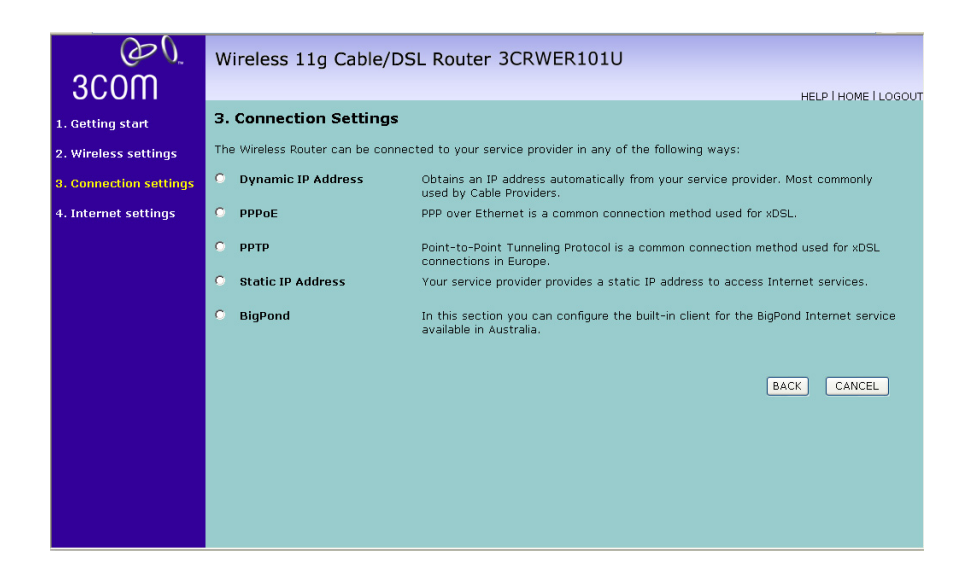

Figure 19 Connection Settings Screen

Select a DSL mode from the following:

- Dynamic IP Address, automatically allocating IP addresses for all connected clients, see page 33
- *PPPoE* PPP over Ethernet, providing routing for multiple PCs, see page 34
- PPTP Point-to-Point Tunneling Protocol, providing virtual private networks, see page 36
- Static IP Address, manually assigning IP addresses for clients, see page 37
- BigPond, Australia's largest ISP, providing Internet access via ADSL/2+, Cable, Next G, and Dial-up. page 37

and click Next.

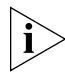

For further information on selecting a mode see <u>"WAN Settings"</u> on page 43.

### **Dynamic IP Address Mode (For Multiple PCs)**

You can configure the Router to obtain an IP address automatically from a DHCP server.

| O                      | Wireless 11g Cable/DSL Router 3CRWER101U                                                                                                    |
|------------------------|----------------------------------------------------------------------------------------------------|
| 3C0M                   | HELP I HOME I LOGOUT                                                                                                    |
| 1. Getting start       | 4. Internet settings                                                                                                    |
| 2. Wireless settings   | Dynamic IP                                                                                                    |
| 3. Connection settings | The Host name is optional, but may be required by some Service Provider's. The default MAC address is set to the<br>WAN's physical interface on the Wireless Router.                           |
| 4. Internet settings   | If required by your Service Provider, you can use the "Clone MAC Address" button to copy the MAC address of the<br>Network Interface Card installed in your PC to replace the WAN MAC address. |
|                        | If necessary, you can use the "Renew" button on the Status page to renew the WAN IP address.                                                                                                   |
|                        | Host Name<br>MAC Address 00 04 E2 00 02 FD                                                                                                    |
|                        | BACK CANCEL NEXT                                                                                                    |
|                        |                                                                                                    |
|                        |                                                                                                    |

### Figure 20 Dynamic IP Address Screen

If the ISP requires you to input a Host Name, type it in the Host Name field. The MAC Address field will be filled automatically.

Check all of your settings.

Click NEXT to proceed or BACK to change your settings.

### **PPPoE Mode**

To set up the Router for use with a PPP over Ethernet (PPPoE) connection, use the following procedure:
| Figure 21 | PPOE Mode | Screen |
|-----------|-----------|--------|
|-----------|-----------|--------|

| 020                                            | Window 11c Cable (DCL Deuter 2CDWED101)                                                                                                    |  |  |  |  |
|------------------------------------------------|----------------------------------------------------------------------------------------------------|--|--|--|--|
| acom                                           | WIFEless TIG Cable/DSL Router SCRWERTOTO                                                                                                    |  |  |  |  |
| 30011                                          | HELP I HOME I LOGO                                                                                                    |  |  |  |  |
| 1. Getting start                               | 4. Internet settings                                                                                                    |  |  |  |  |
| 2. Wireless settings                           | РРРОЕ                                                                                                    |  |  |  |  |
| 3. Connection settings                         | The WAN port is connected to an xDSL modern. Many service providers provide PPP over Ethernet (PPPoE) service. The<br>Barricade supports Keen session. Auto connect and Manual connect features for PPDoE service.                                                                                                    |  |  |  |  |
| 4. Internet settings                           | To setup this connection type, enter the PPPoE user name and password assigned by your Service Provider. The<br>Service Name is normally optional, but may be required by some service providers. Enter a maximum Idle Time (in<br>minutes) to define a maximum period of time for which the internet connection is maintained during inactivity. If the<br>connection is inactive for longer than the Maximum Idle Time, then it will be dropped. |  |  |  |  |
|                                                | Keep session: If you enable this, the idle time setting is ignored. The connection will always be alive.                                                                                                    |  |  |  |  |
|                                                | Auto Connect: When the connection is broken by the idle time, any Internet/WAN trigger will cause the router to re-<br>establish the connection.                                                                                                    |  |  |  |  |
|                                                | Manual Connect: Dial on demand is disabled in this mode. When the connection is broken by the idle time, you must<br>press the Connect button to reconnect.                                                                                                    |  |  |  |  |
|                                                | Do not change the MTU settings unless advised to by your Service Provider.                                                                                                    |  |  |  |  |
|                                                | NOTE: If your are on a leased line or pay-per min. connection - please set your max idle time to 3 minutes. This will<br>cause your internet connection to drop after 3 minutes of idle time so you won't be charged for extra online time from<br>your ISP.                                                                                                    |  |  |  |  |
|                                                | Use PPPoE Authentication User Name :                                                                                                    |  |  |  |  |
| ∂∂)<br>300m                                    | Wireless 11g Cable/DSL Router 3CRWER101U                                                                                                    |  |  |  |  |
| 000111                                         | HELPTHOMETLOG                                                                                                    |  |  |  |  |
| 1. Getting start                               | Manual Connect: Dial on demand is disabled in this mode. When the connection is broken by the idle time, you must<br>press the Connect button to reconnect.                                                                                                    |  |  |  |  |
| 2. Wireless settings                           | Do not change the MTU settings unless advised to by your Service Provider.                                                                                                    |  |  |  |  |
| 3. Connection settings<br>4. Internet settings | NOTE: If your are on a leased line or pay-per min. connection - please set your max idle time to 3 minutes. This will<br>cause your internet connection to drop after 3 minutes of idle time so you won't be charged for extra online time from<br>your ISP.                                                                                                    |  |  |  |  |
|                                                | Lise DDDnE Authentication                                                                                                    |  |  |  |  |
|                                                | User Name :                                                                                                    |  |  |  |  |
|                                                | Password :                                                                                                    |  |  |  |  |
|                                                | Please retype your password :                                                                                                    |  |  |  |  |
|                                                |                                                                                                    |  |  |  |  |
|                                                | Service Name : (mone)                                                                                                    |  |  |  |  |
|                                                | Service Name: (mone)                                                                                                    |  |  |  |  |
|                                                | Service Name :         (mone)           MTU :         1492         (576<=MTU Value<=1492)           Maximum Idle Time Inc.         monoscience         1000                                                                                                    |  |  |  |  |
|                                                | Service Name :         (mone)           MTU :         1492         (\$76<=MTU Value<=1492)                                                                                                    |  |  |  |  |
|                                                | Service Name :         (mone)           MTU :         1492         (576<=MTU Value<=1492)                                                                                                    |  |  |  |  |
|                                                | Service Name :       (mone)         MTU :       1492       (576<=MTU Value<=1492)                                                                                                    |  |  |  |  |

- **1** Enter your user name in the *User name* field.
- 2 Enter your password in the *Password* field.
- **3** Re-type your password in the *Please retype your password* field.
- **4** If your ISP has provided you with a Service Name enter it in the *Service Name* field, otherwise, leave it blank.
- **5** Leave the Maximum Transmission Unit (*MTU*) at the default value (1492) unless you have a particular reason to change it.

- 6 Enter the *Maximum Idle Time* for the Internet connection. After this time has been exceeded the connection will be terminated. Check *Keep session* to keep the session alive. Check the *Auto-connect* check box to automatically re-establish the connection as soon as you attempt to access the Internet again. Check the *Manual-connect* check box to manually re-establish the connection.
- 7 Check all of your settings.
- 8 Click *NEXT* to proceed or *BACK* to change your settings.

# **PPTP Mode**

To set up the Router for use with a PPTP connection, use the following procedure:

Figure 22 PPTP Mode Screen

| @ <u>0</u>             | Wireless 11g Cable/DSL Router 3CRWER101U                                                             |
|------------------------|----------------------------------------------------------------------------------------------------|
| 3COM                   | HELP I HOME I LOGOUT                                                                                 |
| 1. Getting start       | 4. Internet settings                                                                                 |
| 2. Wireless settings   | РРТР                                                                                                 |
| 3. Connection settings | Point-to-Point Tunneling Protocol is a common connection method used for xDSL connections in Europe. |
| 4. Internet settings   | IP Address : 0 , 0 , 0 , 0                                                                           |
|                        | Subnet Mask : 0 , 0 , 0 , 0                                                                          |
|                        | Default Gateway : 0 , 0 , 0 , 0                                                                      |
|                        | User ID:                                                                                             |
|                        | Password:                                                                                            |
|                        | PPTP Gateway: 0,0,0,0                                                                                |
|                        | Idle Time Out: 10 (min)                                                                              |
|                        | ○ Manual-connect<br>○ Auto-connect<br>○ Keep session                                                 |
|                        | * If you have an ISP that charges by the time, change your idle time out value to 1 minute.          |
|                        | BACK CANCEL NEXT                                                                                     |

- **1** Enter the IP Address information required by your ISP in the appropriate fields.
- 2 Enter the User ID and Password required by your ISP.
- 3 Enter the IP Address of the PPTP gateway as provided by your ISP
- **4** Enter the *Idle Time Out* for the Internet connection. This is the period of time for which the connection to the Internet is maintained during inactivity. The default setting is 10 minutes. If your ISP charges you by the minute, you should change the Idle Time Out to one minute. After the

Idle Time Out has expired, set the action you wish the Router to take. You can tell the device to connect manually or automatically as soon as you try to access the Internet again, or to keep the session alive.

- 5 Check all of your settings.
- 6 Click *NEXT* to proceed or *BACK* to change your settings.

#### Static IP Address Mode (For Multiple PCs)

If your Service Provider has assigned a fixed IP address, enter the assigned IP address information on the screen.

| O                      | Wireless 11g Cable/DSL Router 3CRWER101U                                                                                               |
|------------------------|----------------------------------------------------------------------------------------------------|
| 3COM                   | HELP I HOME I LOGOUT                                                                                                    |
| 1. Getting start       | 4. Internet settings                                                                                                    |
| 2. Wireless settings   | Static IP                                                                                                    |
| 3. Connection settings | If your Service Provider has assigned a fixed IP address; enter the assigned IP address, subnet mask and the gateway address provided. |
| 4. Internet settings   | Has your Service Provider given you an IP address and Gateway address?                                                                 |
|                        | IP Address : 0 . 0 . 0 . 0                                                                                                    |
|                        | Subnet Mask 0 , 0 , 0 , 0                                                                                                    |
|                        | Gateway IP Address                                                                                                    |
|                        | BACK CANCEL NEXT                                                                                                    |
|                        |                                                                                                    |
|                        |                                                                                                    |
|                        |                                                                                                    |
|                        |                                                                                                    |
|                        |                                                                                                    |

#### Figure 23 Static IP Address Screen

To assign a fixed IP address:

- 1 Enter your Internet IP address in the IP address field.
- 2 Enter the subnet mask in the Subnet Mask field.
- **3** Enter the default gateway IP address in the Gateway IP Address field.
- **4** Check all of your settings.
- **5** Click *NEXT* to proceed or *BACK* to change your settings.

#### **BigPond (Australia)**

BigPond is a service provider in Australia that uses a heartbeat system to maintain the Internet connection.

To set up the Router for use with BigPond connection, use the following procedure:

| $\mathcal{O}(\mathcal{O})$ | Wireless 11g Cable/DSL Router 3CRWER101U                                                                    |
|----------------------------|----------------------------------------------------------------------------------------------------|
| 3COM                       | HELP I HOME I LOGOUT                                                                                        |
| 1. Getting start           | 4. Internet settings                                                                                        |
| 2. Wireless settings       | BigPond                                                                                                    |
| 3. Connection settings     | In this section you can configure the built-in client for the BigPond Internet service available Australia. |
| 4. Internet settings       | User Name :                                                                                                 |
|                            | Password :                                                                                                  |
|                            | Please retype your password :                                                                               |
|                            | Authentication Service Name : login-server                                                                  |
|                            | BACK CANCEL NEXT                                                                                            |
|                            |                                                                                                    |
|                            |                                                                                                    |
|                            |                                                                                                    |
|                            |                                                                                                    |

Figure 24 BigPond Mode Screen

- 1 Enter your user name in the User name field.
- 2 Enter your password in the *Password* field.
- **3** Re-type your password in the *Please retype your password* field.
- **4** Enter the Service Name provided by your ISP in the *Authentication Service Name* field.
- **5** Check all of your settings.
- 6 Click *NEXT* to proceed or *BACK* to change your settings.

Your Router is now configured and ready for use.

See <u>Chapter 5</u> for a detailed description of the Router configuration.

# **CONFIGURING THE ROUTER**

| Navigating<br>Through the Router<br>Configuration<br>screens | This chapter describes all the screens available through the Router configuration screens, and is provided as a reference. To get to the configuration screens, enter the Router's default IP in the location bar of your browser. The default IP is http://192.168.1.1.                                            |  |  |
|--------------------------------------------------------------|----------------------------------------------------------------------------------------------------|--|--|
|                                                              | However, if you changed the Router LAN IP address during initial configuration, use the new IP address instead. Enter your password to login to the management interface. (The default password is <i>admin</i> ).                                                                                                  |  |  |
| Main Menu                                                    | Clicking the <i>Home</i> button at any time, returns you to this home page. The <i>Home</i> screen shows the current software information. The main menu is located on the left side, as shown in Figure 25. When you click on an item from the main menu, the corresponding screen will then appear in the center. |  |  |

# **Network Settings**

**Status** The Status screen displays WAN/LAN connection status, firmware and hardware version numbers, as well as information on DHCP clients connected to your network. You can also view the security Log. The security file, logfile.log, may be saved by clicking *Save* and choosing a location.

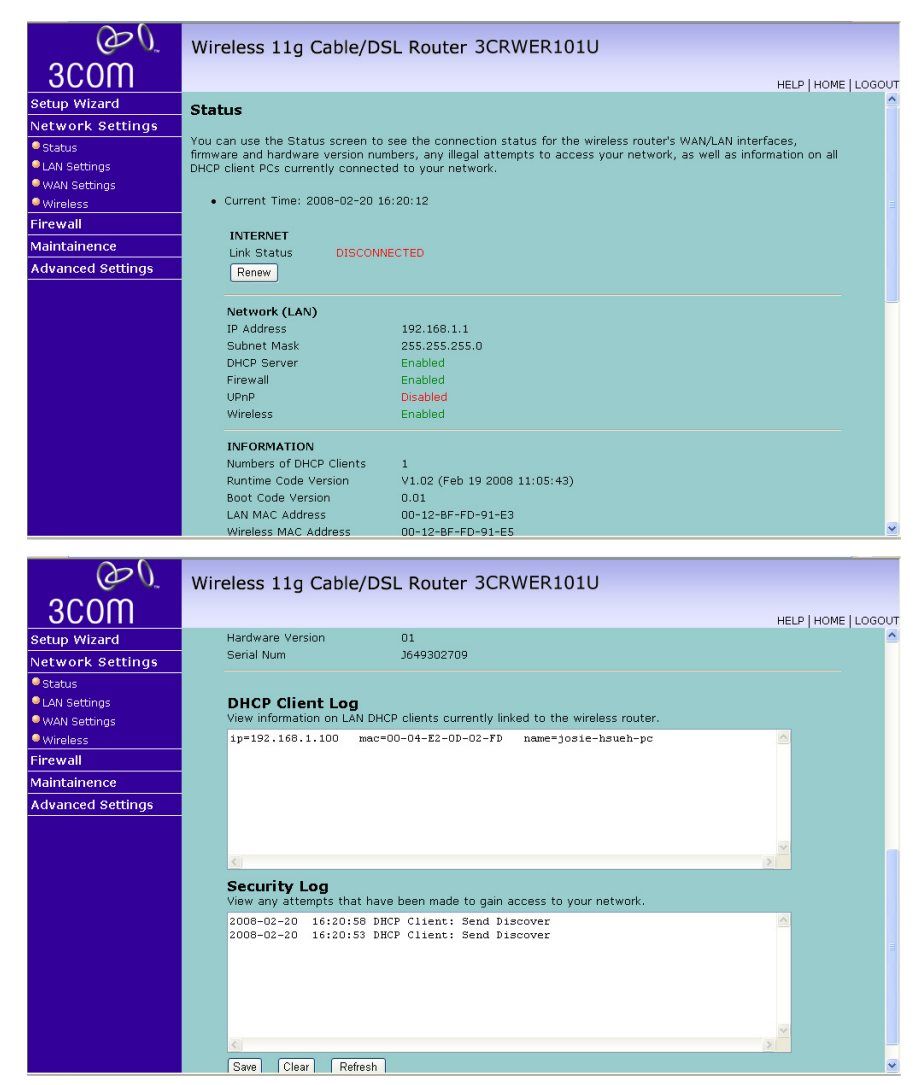

Figure 25 Status Screen

- Current Time: Displays the current time.
- INTERNET: Displays WAN connection type and status.
  - Release: Click on this button to disconnect from the WAN.
  - Renew: Click on this button to establish a connection to the WAN.
- Network (LAN): Displays system IP settings, as well as DHCP Server, Firewall, UPnP and Wireless status.

- INFORMATION: Displays the number of attached clients, the firmware versions, the physical MAC address for each media interface and for the Wireless 11g Router, as well as the hardware version and serial number.
- DHCP Client Log: Displays information on DHCP clients on your network.
- Security Log: Displays illegal attempts to access your network.
  - Save: Click on this button to save the security log file.
  - *Clear*: Click on this button to delete the access log.
  - *Refresh*: Click on this button to refresh the screen.
- **LAN Settings** Your Router is equipped with a DHCP server that will automatically assign IP addresses to each computer on your network. The factory default settings for the DHCP server will work with most applications. If you need to make changes to the settings, you can do so.

The LAN settings screen allows you to:

- Change the default IP address of the Router. The default IP is 192.168.1.1
- Change the Subnet Mask. The default setting is 255.255.255.0
- Enable/Disable the DHCP Server Function. The default is Enabled.
- Specify the Starting and Ending IP Pool address. The default is Starting: 2 / Ending: 254.
- Specify the IP address Lease Time. The default is One Day.
- Specify a local Domain Name.

The Router will also provide a list of all client computers connected to the Router.

#### LAN Settings

The LAN Settings screen is used to specify the LAN IP address of your Router, and to configure the DHCP server.

Figure 26 LAN Settings Screen

| $\mathcal{O}\mathcal{O}$  | Wireless 11g Cable/DSL Router 3CRWER101U                                                                                                    |
|---------------------------|----------------------------------------------------------------------------------------------------|
| 3COM                      | HELP   HOME   LOGOUT                                                                                                    |
| Setup Wizard              | LAN Settings                                                                                                    |
| Network Settings          | You can enable DHCP to dynamically allocate IP addresses to your client PCs, or configure filtering functions based on<br>specific clients or protocols.The wireless router must have an IP address for the local network. |
| LAN Settings WAN Settings | Wireless Router IP Address                                                                                                    |
| Wireless                  | 1P Address 400 450 4                                                                                                    |
| Firewall                  |                                                                                                    |
| Maintainence              | IP Subnet Mask 255. 255 . 255 . 0                                                                                                    |
| Advanced Settings         |                                                                                                    |
|                           | DHCP Server                                                                                                    |
|                           | DHCP Server © Enabled O Disabled                                                                                                    |
|                           | DHCP Server ID                                                                                                    |
|                           | DHCP IP Address Pool                                                                                                    |
|                           | Start IP 192 , 168 , 1 , 100                                                                                                    |
|                           | End IP 192 , 168 , 1 , 199                                                                                                    |
|                           | Domain Name                                                                                                    |
|                           | Lease Time One Day 🗸                                                                                                    |

- **1** Enter the Router's *IP Address* and *Subnet Mask* in the appropriate fields. The default IP address is 192.168.1.1.
- 2 If you want to use the Router as a DHCP Server, select *Enabled* in the *DHCP Server* field.
- **3** Enter the IP address range of *Start IP* and *End IP* in the *IP Address Pool* fields.
- **4** Specify the Local Domain Name for your network (this step is optional).
- **5** Specify the DHCP Lease time by selecting the required value from the *Lease Time* drop-down menu. The lease time is the length of time the DHCP server will reserve the IP address for each computer.
- 6 Check all of your settings, and then click SAVE SETTINGS.

**WAN Settings** Specify the WAN connection type required by your Internet Service Provider.

You should see the first entry already contains information that's been configured using the Setup Wizard in the initial setup. If you want to change that information or set up other connection, select your connetion type and click *Next* to set the detailed settings.

There are five options available for the DSL connection mode:

- Dynamic IP Mode (for multiple PCs) (see page 43)
- *PPPoE* PPP over Ethernet, providing routing for multiple PCs (see page 44)
- *PPTP* PPP, providing routing for multiple PCs (see <u>page 45</u>)
- Static IP Mode (for multiple PCs) (see page 46)
- BigPond providing Internet access for Australian users (see page 47)

# **Dynamic IP (For Multiple PCs)**

To configure the Dynamic IP Address function correctly, you should obtain the information on this screen from your ISP.

Figure 27 Dynamic IP Mode Screen

| $O_{2}$           |                                                                                                    |
|-------------------|----------------------------------------------------------------------------------------------------|
| a la              | Wireless 11g Cable/DSL Router 3CRWER101U                                                                                                    |
| 3C0M              | HELP   HOME   LOGOUT                                                                                                    |
| Setup Wizard      | Dynamic TP                                                                                                    |
| Network Settings  |                                                                                                    |
| Status            | The Host name is optional, but may be required by some Service Provider's. The default MAC address is set to the                                                                             |
| LAN Settings      | waves physical interface on the wireless Router.                                                                                                    |
| WAN Settings      | If required by your Service Provider, you can use the "Clone MAC Address" button to copy the MAC address of the<br>Network Interface Cardinetallad in your DC to replace the WAN MAC address |
| Wireless          | nietwork internace card installed in your PC to replace the war mad address.                                                                                                    |
| Firewall          | If necessary, you can use the "Renew" button on the Status page to renew the WAN IP address.                                                                                                 |
| Maintainence      |                                                                                                    |
| Advanced Settings | Hust Name :                                                                                                    |
|                   | MAC Address : 00 _ 12 _ BF _ FD _ 91 _ E4                                                                                                    |
|                   |                                                                                                    |
|                   | Clone MAC Address                                                                                                    |
|                   |                                                                                                    |
|                   |                                                                                                    |
|                   |                                                                                                    |
|                   |                                                                                                    |
|                   | SAVE SETTINGS CANCEL                                                                                                    |
|                   |                                                                                                    |
|                   |                                                                                                    |
|                   |                                                                                                    |
|                   |                                                                                                    |

- 1 The Host name is optional, but may be required by some Service Provider's. Enter the host name in the *Host Name* field.
- 2 If required by your Service Provider, you can use the Clone MAC Address button to copy the MAC address of the Network Interface Card (NIC) installed in your PC to replace the WAN MAC address.
- **3** If necessary, you can use the Renew button on the Status page to renew the WAN IP address.
- 4 Click SAVE SETTINGS.

#### PPPoE

PPP over Ethernet, provides routing for multiple PCs. To configure this function correctly, you should obtain the information from your ISP.

Figure 28 PPPoE Settings Screen

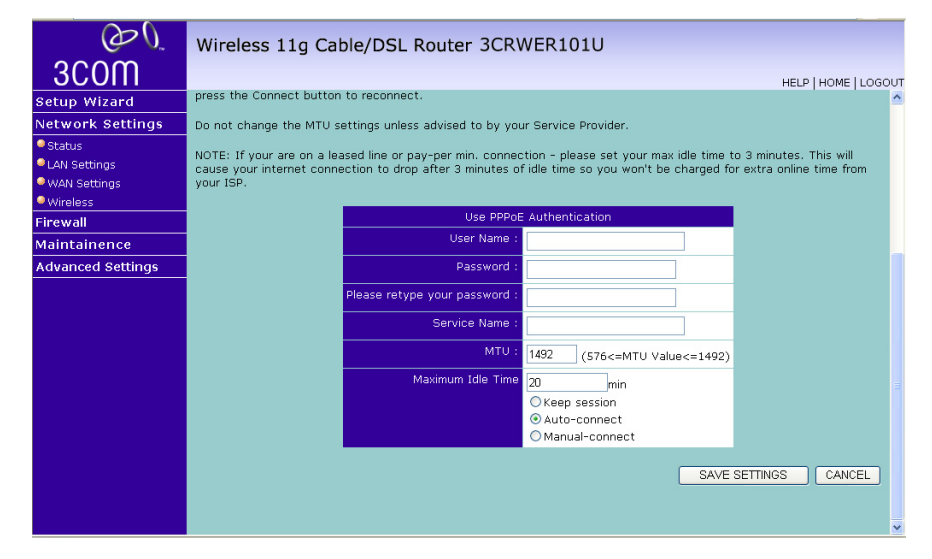

- 1 Enter the user name assigned to you by your ISP in the *User name* field. And enter the password assigned to you by your ISP in the *Password* field. Re-enter your password in the *Please retype your password* field.
- 2 If your ISP has provided you with a Service Name enter it in the *Service Name* field, otherwise, leave it blank.
- **3** Enter the *Maximum Transmission Unit (MTU)* value supplied by your ISP. If you do not know this, leave it at the default value.

- **4** Enter a *Maximum Idle Time* (in minutes) to define a maximum period of time for which the Internet connection is maintained during inactivity. If the connection is inactive for longer than the Maximum Idle Time, then it will be dropped.
- **5** Check Keep session to keep the session alive. Check the Auto-connect checkbox to automatically re-establish the connection as soon as you attempt to access the Internet again. Check the Manual-connect checkbox to manually re-establish the connection
- 6 Click SAVE SETTINGS.

#### PPTP

PPTP is a popular choice among European DSL providers. To configure this function correctly, you should obtain the information from your ISP.

#### Figure 29 PPTP Settings Screen

| $\mathcal{O}\mathcal{O}$  | Wireless 11g Cable/DSL Router 3CRWER101U                                                             |              |
|---------------------------|----------------------------------------------------------------------------------------------------|--------------|
| 3C0M                      | HELP   HC                                                                                            | OME   LOGOUT |
| Setup Wizard              | РРТР                                                                                                 | ^            |
| Network Settings          |                                                                                                    |              |
| Status                    | Point-to-Point Tunneling Protocol is a common connection method used for XDSL connections in Europe. |              |
| LAN Settings WAN Settings | IP Address : 0 , 0 , 0 , 0                                                                           |              |
| • Wireless                | Subnet Mask : 0 . 0 . 0 . 0                                                                          |              |
| Firewall                  | Default Gateway : 0 . 0 . 0                                                                          |              |
| Advanced Settings         | User ID:                                                                                             |              |
|                           | Password:                                                                                            |              |
|                           | PPTP Gateway: 0 ,0 ,0 ,0                                                                             |              |
|                           | Idle Time Out:<br>OManual-connect<br>⊙ Auto-connect<br>○ Keep session                                |              |
|                           | * If you have an ISP that charges by the time, change your idle time out value to 1 minute.          |              |
|                           | SAVE SETTINGS                                                                                        | ANCEL        |

- **1** Enter the IP Address information required by your ISP in the appropriate fields.
- 2 Enter the User ID assigned to you by your ISP in the *User ID* field. And enter the password assigned to you by your ISP in the *Password* field.
- 3 Enter the IP Address of the PPTP gateway as provided by your ISP
- **4** Enter the Idle Time Out for the Internet connection. This is the period of time for which the connection to the Internet is maintained during inactivity. The default setting is 10 minutes. If your ISP charges you by the

minute, you should change the Idle Time Out to one minute. After the Idle Time Out has expired, set the action you wish the Router to take. You can tell the device to connect manually or automatically as soon as you try to access the Internet again, or to keep the session alive.

5 Click SAVE SETTINGS.

## Static IP (For Multiple PCs)

To configure the Static IP Address mode correctly, you should obtain the information on this screen from your ISP.

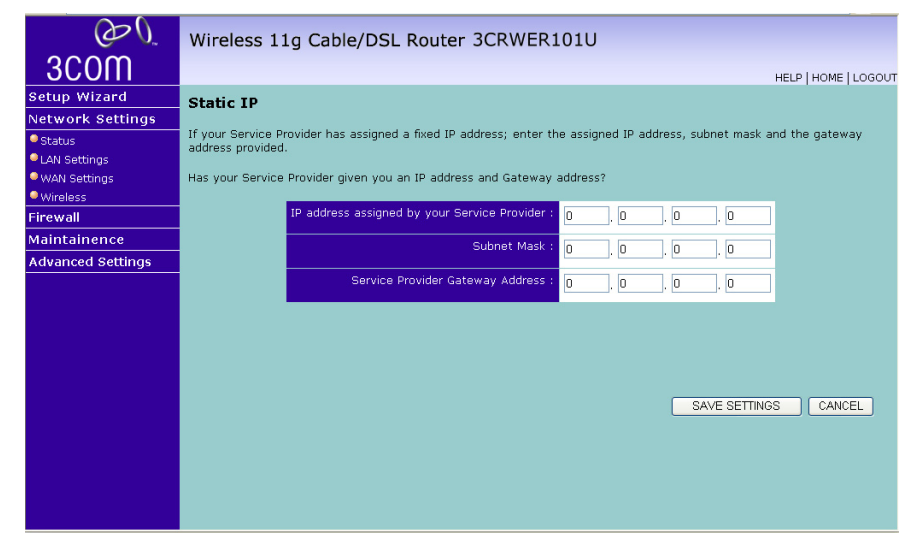

Figure 30 Static IP Address Mode Screen

- 1 If your Service Provider has assigned a fixed IP address, enter the assigned IP address, subnet mask and the gateway address into the provided fields.
- 2 Click SAVE SETTINGS.

### BigPond

BigPond is a service provider in Australia that uses a heartbeat system to maintain the Internet connection.

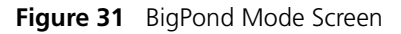

| $\mathcal{O}$     | Wireless 11g Cable/DSL Router 3CRWER101U                                                                    |
|-------------------|----------------------------------------------------------------------------------------------------|
| 3COM              | HELP   HOME   LOGOUT                                                                                        |
| Setup Wizard      | BiaPond                                                                                                    |
| Network Settings  |                                                                                                    |
| Status            | In this section you can configure the built-in client for the BigPond Internet service available Australia. |
| LAN Settings      | liser Name -                                                                                                |
| WAN Settings      |                                                                                                    |
| Wireless          | Password :                                                                                                  |
| Firewall          |                                                                                                    |
| Maintainence      | Please retype your password :                                                                               |
| Advanced Settings |                                                                                                    |
|                   | Authentication Service Name : login-server                                                                  |
|                   |                                                                                                    |
|                   |                                                                                                    |
|                   |                                                                                                    |
|                   |                                                                                                    |
|                   |                                                                                                    |
|                   | SAVE SETTINGS CANCEL                                                                                        |
|                   |                                                                                                    |
|                   |                                                                                                    |
|                   |                                                                                                    |
|                   |                                                                                                    |
|                   |                                                                                                    |
|                   |                                                                                                    |

- 1 Configure the built-in client with your user name, password and service name to get online.
- 2 Click SAVE SETTINGS.

**Wireless** The Wireless Settings screens allow you to turn on/ turn off the wireless function, and set up basic wireless settings.

You can enable or disable the wireless connection for your LAN. When disabled, no wireless PCs can gain access to either the Internet or other PCs on your wired or wireless LAN through this Router.

00 Wireless 11g Cable/DSL Router 3CRWER101U 3C0M HELP | HOME | LOGOUT Setup Wizard Wireless Settings Network Settings The wireless router can be quickly configured for roaming clients by setting the service set identifier Wireless Network Name(SSID) and channel number. It also supports data encryption and client filtering. Status LAN Settings WAN Settings Wireless SAVE SETTINGS Access Control ▶ 802.1X Firewall Maintainence Advanced Settings

Figure 32 Wireless Settings Screen

To use the wireless feature, check the *Enable* checkbox and click *SAVE SETTINGS*. After clicking SAVE SETTINGS, you will be asked to log in again.

There are five items available:

- Channel and SSID
- Wireless Security
- Access Control
- 802.1X
- WDS

#### **Channel and SSID**

Enter your wireless network settings on this screen. You must specify a common radio channel and SSID (Service Set ID) to be used by the Router and all of its wireless clients. Be sure you configure all of its clients to the same value. For security purposes, you should change the default SSID immediately.

| <i>ری</i><br>3COM                                               | Wireless 11g Cable/DS                                                                                | E Router 3CRWER                                                             | 101U                                             |                             | HELP   HOME   LOGOUT     |
|-----------------------------------------------------------------|----------------------------------------------------------------------------------------------------|-----------------------------------------------------------------------------|--------------------------------------------------|-----------------------------|--------------------------|
| Setup Wizard Network Settings Status LAN Settings               | Channel and Wireless Ne<br>This page allows you to enter the W<br>for a wireless computer to connect | twork Name(SSID)<br>Wireless Network Name(SSID)<br>to this wireless router. | ) and the Cha                                    | annel number. T             | hese parameters are used |
| <ul> <li>WAN Settings</li> <li>Wireless</li> </ul>              | Wireles                                                                                              | ss Network Name (SSID)                                                      | 3Com                                             |                             |                          |
| <ul> <li>Channel and SSID</li> <li>Wireless Security</li> </ul> | Wirele                                                                                               | ss Mode                                                                     | <ul> <li>ENABLE</li> <li>11 b/g Mixed</li> </ul> | O DISABLE                   |                          |
| Access Control     802.1X                                       | Wi-Fi o                                                                                              | Channel number                                                              | 6 💌                                              |                             |                          |
| > WDS                                                           | Extend                                                                                               | d Range                                                                     | ○ ENABLE                                         | <ul> <li>DISABLE</li> </ul> |                          |
| Firewall<br>Maintainence                                        |                                                                                                    |                                                                             |                                                  | SAV                         | E SETTINGS CANCEL        |
| Advanced Settings                                               |                                                                                                    |                                                                             |                                                  |                             |                          |

Figure 33 Channel and SSID Screen

To set up the wireless channel and SSID:

- 1 Specify the SSID to be used by your wireless network in the *SSID* field. If there are other wireless networks in your area, you should give your wireless network a unique name.
- 2 Enable or disable Broadcast Wireless Network Name.

A feature of many wireless network adapters is that a computer's SSID can be set to ANY, which means it looks randomly for any existing wireless network. The available networks are then displayed in a site survey, and your computer can select a network. By clicking *Disable*, you can block this random search, and set the computer's SSID to a specific network (for example, WLAN). This increases network security. If you decide to enable *Broadcast Wireless Network Name*, ensure that you know the name of your network first.

**3** Select whether your Router will operate in 11b mode only, 11g mode only, or mixed 11b and 11g from the *Wireless Mode* drop-down menu.

- **4** Select the wireless channel you want to use from the *Wi-Fi Channel number* drop-down menu.
- 5 Enabling Extend Range extends the wireless radio range of the Router.
- 6 Click SAVE SETTINGS.

#### **Wireless Security**

This feature prevents any non-authorized party from reading or changing your data over the wireless network.

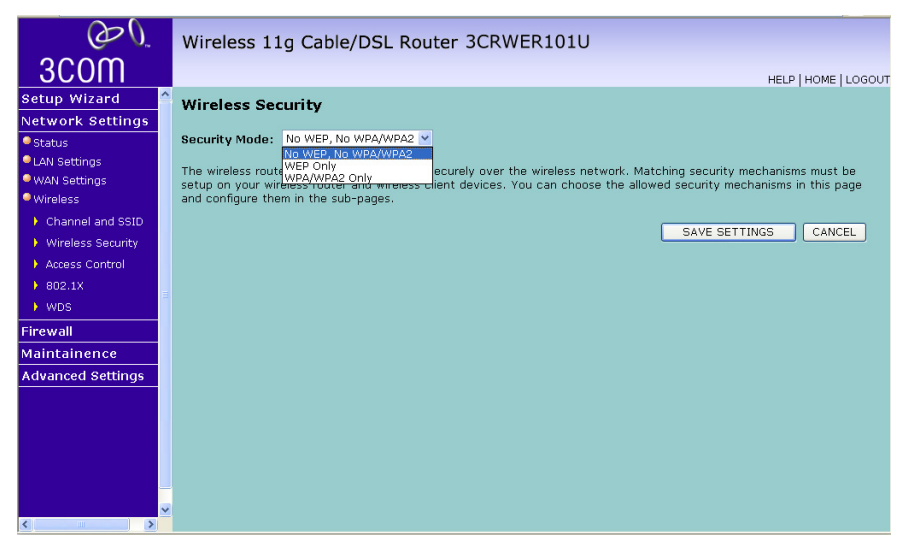

Figure 34 Wireless Security Screen

Select the wireless security mode that you want to use from the drop-down menu, and click SAVE SETTINGS. There are three selections:

- No WEP, No WPA/WPA2 (see page 51)
- WEP Only (see page 51)
- WPA/WPA2 (see page 52)

**No WEP, No WPA/WPA2** In this mode, wireless transmissions will not be encrypted, and will be visible to everyone. However, when setting up or debugging wireless networks, it is often useful to use this security mode.

**WEP Only** WEP is the basic mechanism to transmit your data securely over the wireless network. Matching encryption keys must be setup on your Router and wireless client devices to use WEP.

Figure 35 WEP Only Screen

| OD.                                                  | Wireless 11g C                                                                                                    | able/DSL Roi        | uter 3CF    | RWER101U  |                   |                 |     |
|------------------------------------------------------|----------------------------------------------------------------------------------------------------|---------------------|-------------|-----------|-------------------|-----------------|-----|
| 3COM                                                 |                                                                                                    |                     |             |           |                   | HELP HOME LLOGO | лит |
| Setup Wizard                                         | Wireless Securit                                                                                                    | У                   |             |           |                   |                 | ^   |
| Network Settings                                     | Security Mode: WEP                                                                                                    | Only                | 2           |           |                   |                 |     |
| Status                                               |                                                                                                    |                     |             |           |                   |                 |     |
| LAN Settings                                         | WEP is the basic mechanism to transmit your data securely over the wireless network. Matching encryption keys must<br>be setup on your wireless router and wireless client devices to use WEP. |                     |             |           |                   |                 |     |
| <ul> <li>Wark Securitys</li> <li>Wireless</li> </ul> |                                                                                                    |                     |             |           |                   |                 |     |
| Channel and SSID                                     |                                                                                                    | WEP Mode            | ⊙ 64-bit    | 🔘 128-bit |                   |                 |     |
| Wireless Security                                    |                                                                                                    | Key Entry Method    | Hex         | ○ ASCII   |                   |                 |     |
| Access Control                                       |                                                                                                    | Key Provisioning    | 📀 Static    | O Dynamic |                   |                 | Ξ   |
| ▶ 802.1X                                             |                                                                                                    |                     |             |           |                   |                 |     |
| WDS                                                  |                                                                                                    | Static WEP Key S    | etting      |           |                   |                 |     |
| Firewall                                             |                                                                                                    | 10/26 hex digits fo | r 64-WEP/1: | 28-WEP    |                   |                 |     |
| Maintainence                                         |                                                                                                    | Default Key ID      | 1 💌         |           |                   |                 |     |
| Advanced Settings                                    |                                                                                                    | Passphrase          |             |           | (1~32 characters) |                 |     |
|                                                      |                                                                                                    | Key 1               |             |           | _                 |                 | _   |
|                                                      |                                                                                                    |                     | ,           |           |                   |                 |     |
|                                                      |                                                                                                    | Key 2               |             |           |                   |                 |     |
|                                                      |                                                                                                    | Кеу З               | •••••       |           |                   |                 |     |
|                                                      |                                                                                                    | Key 4               | •••••       |           |                   |                 |     |
| < >                                                  |                                                                                                    |                     | Clear       |           |                   |                 | ~   |

To enable 64-bit WEP:

- **1** You can enter the 64-bit WEP key manually:
  - enter the WEP key as 5 pairs of hex digits (0-9, A-F).

Or you can generate the 64-bit WEP key automatically:

 enter a memorable passphrase in the *Passphrase* box to generate a hex key automatically from the passphrase. For 64-bit WEP, you can enter up to four keys, in the fields *Key 1* to *Key 4*. The radio button on the left hand side selects the key that is used in transmitting data.

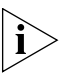

Note that all four WEP keys on each device in the wireless network must be identical.

2 Click SAVE SETTINGS.

To enable 128-bit WEP:

- **1** You can enter the 128-bit WEP key manually:
  - enter your WEP key as 13 pairs of hex digits (0-9, A-F).

Or you can generate the 128-bit WEP key automatically:

• enter a memorable passphrase in the *Passphrase* box to generate a hex key automatically from the passphrase.

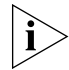

The WEP keys on each device on the wireless network must be identical.

In 128-bit WEP mode, only one WEP key can be specified.

2 Click SAVE SETTINGS.

**WPA/WPA2 Only** WPA (Wi-Fi Protected Access) provides dynamic key changes and constitutes the best security solution. If your network does not have a RADIUS server. Select the no server option.

| Figure 36 | WPA/WPA2 | Only Screen |
|-----------|----------|-------------|
|-----------|----------|-------------|

| O O               |   | Wireless 11         | Ig Cable/DSL Router            | 3CRWER101U                                                        | ĺ |
|-------------------|---|---------------------|--------------------------------|-------------------------------------------------------------------|---|
| 3COM              |   |                     |                                | HELP   HOME   LOGOUT                                              | ſ |
| Setup Wizard      | ^ | Wireless Sec        | curity                         | ^                                                                 | l |
| Network Settings  |   |                     |                                |                                                                   |   |
| Status            |   | Security Mode:      | WPA/WPA2 Only                  |                                                                   |   |
| LAN Settings      |   | WP&/WP&2 is a s     | ecurity enhancement that stro  | oly increases the level of data protection and access control for |   |
| WAN Settings      |   | existing wireless I | LAN. Matching authentication a | nd encryption methods must be setup on your wireless router and   |   |
| Wireless          |   | wireless client de  | vices to use WPA/WPA2.         |                                                                   |   |
| Channel and SSID  |   |                     | Cipher suite                   | TKIP+4F5 (WP4/WP42) ¥                                             |   |
| Wireless Security |   |                     | Authentication                 |                                                                   |   |
| Access Control    |   |                     | Authentication                 | ○ 802.1X                                                          |   |
| ▶ 802.1X          | = |                     | Pre-shared key type            | Passphrase (8~63 characters)                                      |   |
| > WDS             |   |                     |                                | O Hex (64 digits)                                                 |   |
| Firewall          |   |                     | Pre-shared Key                 |                                                                   |   |
| Maintainence      |   |                     | Group Key Re Keying            | A Per 1800 Cocords                                                |   |
| Advanced Settings |   |                     |                                | Oper 1000 K Dackets                                               |   |
|                   |   |                     |                                | O Disable                                                         |   |
|                   |   |                     |                                |                                                                   |   |
|                   |   |                     |                                | SAVE SETTINGS CANCEL                                              |   |
|                   |   |                     |                                |                                                                   |   |
|                   |   |                     |                                |                                                                   | l |
|                   | ~ |                     |                                |                                                                   |   |
| < >               |   |                     |                                | ×                                                                 | j |

- 1 Select WPA/WPA2 Only from the Security Mode drop-down menu.
- 2 Select Encryption technique from the drop-down menu, two options are available: *TKIP+AES (WPA/WPA2)* or *AES WPA2 Only*.
- **3** Select 802.1X or Pre-shared Key for the authentication method.
  - 802.1X: for the enterprise network with a RADIUS server.
  - Pre-shared key: for the SOHO network environment without an authentication server.
- **4** Select the key type to be used in the Pre-shared Key.
- **5** Type the key in the *Pre-shared Key* field.
- **6** Set the period of renewing the broadcast/multicast key in the *Group Key Re\_Keying* field.
- 7 Click SAVE SETTINGS.

#### **Access Control**

This feature is used to filter the clients based on their MAC addresses.

Check the *Enable MAC Address Filtering* checkbox on the Access Control screen.

Figure 37 Access Control Screen

| $\mathcal{O}\mathcal{O}$                                    | Wireless 11g Cable/DSL Router 3CRWER101U                                                                                                    |                      |
|-------------------------------------------------------------|----------------------------------------------------------------------------------------------------|----------------------|
| 3COM                                                        |                                                                                                    | HELP   HOME   LOGOUT |
| Setup Wizard                                                | Access Control                                                                                                    | <u>^</u>             |
| Network Settings  Status LAN Settings WAN Settings Wireless | For a more secure Wireless network you can specify that only<br>certain Wireless PCS can connect to the Wireless Router. Up to 32<br>MAC addresses can be added to the MAC Filtering Table. When<br>enabled, all registered MAC addresses are controlled by the Access<br>Rule. |                      |
| Channel and SSID                                            | Enable MAC Filtering: O Enable O Disable SAVE SETTI                                                                                                    | NGS                  |
| Wireless Security                                           |                                                                                                    | ANCEL                |
| Access Control                                              | Access kule for registered MAC address: O Allow     Openv                                                                                                    |                      |
| ▶ 802.1X                                                    |                                                                                                    |                      |
| WDS                                                         | <ul> <li>MAC Filtering Table (up to 32 stations):</li> </ul>                                                                                                    |                      |
| Firewall                                                    | ID MAC Address                                                                                                    |                      |
| Maintainence                                                |                                                                                                    |                      |
| Advanced Settings                                           |                                                                                                    |                      |
|                                                             | 2 00 : 00 : 00 : 00 : 00 : 00                                                                                                    |                      |
|                                                             | 3 00 : 00 : 00 : 00 : 00 : 00                                                                                                    |                      |
|                                                             | 4 00 : 00 : 00 : 00 : 00 : 00                                                                                                    |                      |
|                                                             | 5 00 : 00 : 00 : 00 : 00                                                                                                    |                      |
| <                                                           |                                                                                                    | ~                    |

There are two options available in the Access rule for registered MAC address field:

- if you click *Allow*, this means only the MAC addresses registered here in the list will be allowed to access the Router via wireless link.
- if you click Deny, this means the registered MAC addresses will not be able to access the Router via wireless link.

Use the *MAC Address Filtering List* to quickly copy the MAC addresses of the current wireless clients into the list table. You can define up to 32 MAC addresses to the list.

You can click *Clear* to delete the current entry in the list.

#### 802.1X

If 802.1X is used in your network, then you should enable this function for the Router. 802.1X is a method of authenticating a client wireless connection. Enter the parameters below to connect the Router to the Authentication Server.

#### Figure 38 802.1X Screen

| $\mathcal{O}\mathcal{O}$                               |   | Wireless 11g Cable/DSL Rout                                                                    | er 3CRWER101U                                                    |
|--------------------------------------------------------|---|------------------------------------------------------------------------------------------------|------------------------------------------------------------------|
| 3COM                                                   |   |                                                                                                | HELP   HOME   LOGOUT                                             |
| Setup Wizard                                           | ^ | 802.1X                                                                                         | ^                                                                |
| Network Settings                                       |   |                                                                                                |                                                                  |
| Status                                                 |   | This page allows you to set the 802.1%, a me<br>parameters are used for this wireless router t | thod for performing authentication to wireless connection. These |
| LAN Settings                                           |   |                                                                                                |                                                                  |
| WAN Settings                                           |   | 802.1X Authentication                                                                          | ⊖ Enable                                                         |
| <ul> <li>Wireless</li> <li>Channel and SSID</li> </ul> |   | Session Idle Timeout                                                                           | 300 Seconds ( 0 for no timeout checking )                        |
| Wireless Security                                      |   | Re-Authentication Period                                                                       | 3600 Seconds ( 0 for no re-authentication )                      |
| Access Control                                         |   | Quiet Period                                                                                   | 60 Seconds after authentication failed                           |
| > 802.1X                                               | в | Server Type                                                                                    | RADIUS 💌                                                         |
| Firewall                                               |   |                                                                                                |                                                                  |
| Maintainence                                           |   | RADIUS Server Parame                                                                           | ters                                                             |
| Advanced Settings                                      |   | Server IP                                                                                      | 192 . 168 . 2 . 1                                                |
|                                                        |   | Server Port                                                                                    | 1812                                                             |
|                                                        |   | Secret Key                                                                                     |                                                                  |
|                                                        |   | NAS-ID                                                                                         |                                                                  |
|                                                        | ~ |                                                                                                | · · · · · · · · · · · · · · · · · · ·                            |

- 802.1X Authentication
   Enable or disable the authentication function.
- Session Idle Timeout This is the time (in seconds) that a session will sit inactive before terminating. Set to 0 if you do not want the session to timeout. (Default: 300 seconds)
- Re-Authentication Period The interval time (in seconds) after which the client will be asked to re-authenticate. For example, if you set this to 30 seconds, the client will have to re-authenticate every 30 seconds. Set to 0 for no re-authentication. (Default: 3600 seconds)
- Quiet Period

This is the interval time (in seconds) for which the Router will wait between failed authentications. (Default: 60 seconds)

Server Type
 Sets the authentication server type.

- RADIUS Server Parameters
  - Server IP
     Set the IP address of your RADIUS server.
  - Server Port
     Set the connection port that is configured on the radius server.
  - Secret Key The 802.1x secret key used to configure the Wireless 11g Router.
  - NAS-ID Defines the request identifier of the Network Access Server.

The use of IEEE 802.1X offers an effective framework for authenticating and controlling user traffic to a protected network, as well as dynamically varying encryption keys. 802.1X ties EAP (Extensible Authentication Protocol) to both the wired and wireless LAN media and supports multiple authentication methods, such as token cards, Kerberos, one-time passwords, certificates, and public key authentication.

Click SAVE SETTINGS.

#### WDS

The Router supports WDS (Wireless Distribution System). WDS enables one or more Access Points to rebroadcast received signals to extend range and reach, though this can affect the overall throughput of data.

Figure 39 WDS Settings Screen

| 00                | Wireless 11g Cable/DS                                                                                                    | 6L Router        | 3CRWER101U                   |                       |                          |     |  |
|-------------------|----------------------------------------------------------------------------------------------------|------------------|------------------------------|-----------------------|--------------------------|-----|--|
| 3COM              |                                                                                                    |                  |                              |                       | HELP   HOME   LOGO       | DUT |  |
| Setup Wizard 🔷    |                                                                                                    |                  |                              |                       |                          | ^   |  |
| Network Settings  | WDS                                                                                                    |                  |                              |                       |                          |     |  |
| Status            | The Wireless Distribution System (                                                                                                    | WDS) provides    | a means to extend the ra     | nge of a Wireless Loc | al Area Network          |     |  |
| LAN Settings      | (WLAN). WDS allows a wireless rou                                                                                                    | iter to establis | h a direct link to other wir | eless base stations a | nd to allows stations to |     |  |
| WAN Settings      | roam freely within the area covere                                                                                                    | d by the WDS.    |                              |                       |                          |     |  |
| Wireless          | <ul> <li>Enable or disable WDS features:</li> </ul>                                                                                                    | OEnable          | • Disable                    |                       |                          |     |  |
| Channel and SSID  |                                                                                                    |                  |                              |                       |                          |     |  |
| Wireless Security | Site Survey                                                                                                    |                  |                              |                       | Seen                     | Ξ   |  |
| Access Control    | Site Survey                                                                                                    |                  |                              |                       | Jean                     |     |  |
| ▶ 802.1X          | SSID                                                                                                    | Channel          | MAC Address                  | Security              | Enable WDS               |     |  |
| > WDS             | TVC2                                                                                                    | 6                | 00-13-17-16-15-68            |                       |                          |     |  |
| Firewall          | zz_7005d_1                                                                                                    | 6                | 00-17-3f-c2-99-00            |                       |                          |     |  |
| Maintainence      | Bel_SOWA_2                                                                                                    | 6                | 00-06-4e-00-00-01            |                       |                          |     |  |
| Advanced Settings | NetFasteR IAD (ISDN)                                                                                                    | 6                | 00-19-3e-e8-bb-ed            | WPA                   |                          |     |  |
|                   | NetFasteR IAD (PSTN)                                                                                                    | 6                | 00-05-59-04-1c-43            | WPA                   |                          |     |  |
|                   | sct         6         005071358424         WPA         Image: Constraint of the state of the state of |                  |                              |                       |                          |     |  |
|                   |                                                                                                    |                  |                              |                       |                          |     |  |
|                   | arcadyanap                                                                                                    | 6                | 00-17-3f-c1-cb-71            | WEP                   |                          |     |  |
|                   | linksys                                                                                                    | 6                | 00-13-10-cd-b0-be            |                       |                          | ~   |  |

- 1 Check the Enable WDS Features checkbox.
- 2 To refresh the list of available access points, click Scan.
- **3** Check the *Enable WDS* checkbox of the appropriate access points. (Default: Disable)

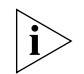

WDS implementation varies from vendor to vendor. Hence there's no assured WDS interoperability with between all devices in the market.

#### Firewall

From these screens, you can configure settings for the firewall.

Your Router is equipped with a firewall that will protect your network from a wide array of common hacker attacks including Ping of Death (PoD) and Denial of Service (DoS) attacks. You can turn the firewall function off if needed. Turning off the firewall protection will not leave your network completely vulnerable to hacker attacks, but 3Com recommends that you leave the firewall enabled whenever possible.

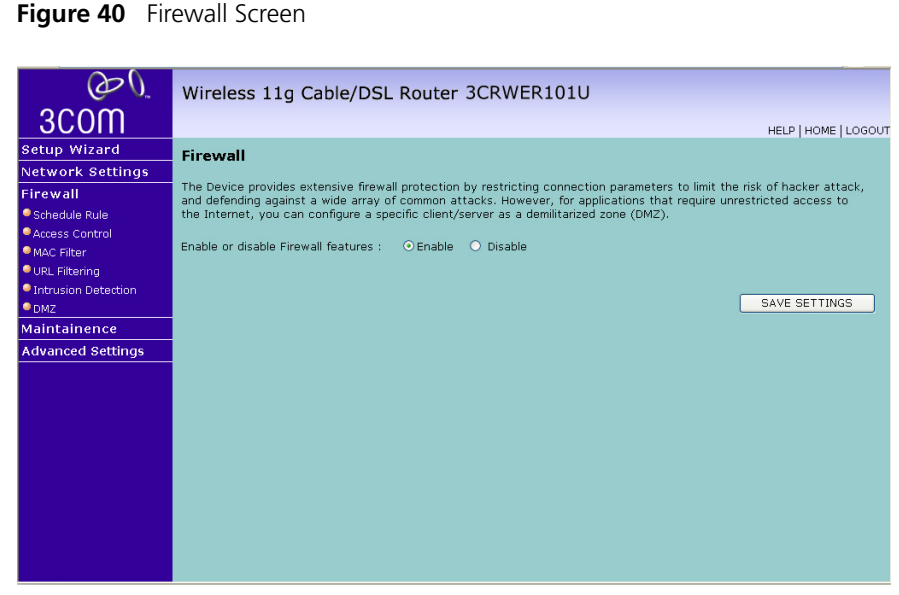

The firewall does not significantly affect system performance, so we advise leaving it enabled to protect your network.

Enable the firewall feature, and click SAVE SETTINGS to proceed.

**Schedule Rule** The Router can be configured to restrict access to the Internet, email or other network services at specific days and times. Each access control rule may be activated at a scheduled time. First, define the schedule time on the Schedule Rule page, then apply the rule on the *Access Control* screen (see page 60).

#### Figure 41 Schedule Rule Screen

| $\mathcal{O}\mathcal{O}$ | Wireless 11g Cable/D                           | SL Router 3CRWER101U                                |                      |
|--------------------------|------------------------------------------------|-----------------------------------------------------|----------------------|
| 3COM                     |                                                |                                                     | HELP   HOME   LOGOUT |
| Setup Wizard             | Schedule Rule                                  |                                                     |                      |
| Network Settings         |                                                |                                                     |                      |
| Firewall                 | This page defines schedule rule na             | ames and activates the schedule for use in the "Acc | ess Control" page.   |
| Schedule Rule            | <ul> <li>Schedule Rule Table (up to</li> </ul> | 10 rules):                                          |                      |
| Access Control           |                                                | · · · · · · · · · · · · · · · · · · ·               |                      |
| MAC Filter               | Rule Name                                      | Rule Comment                                        | Configure            |
| URL Filtering            | Normal                                         | office hours                                        | Edit Delete          |
| Intrusion Detection      |                                                |                                                     |                      |
| - DMZ                    | Add Schedule Rule                              | N                                                   |                      |
| Maintainence             | <u>р</u>                                       | -16-                                                |                      |
| Advanced Settings        |                                                |                                                     |                      |
|                          |                                                |                                                     | SAVE SETTINGS CANCEL |
|                          |                                                |                                                     |                      |
|                          |                                                |                                                     |                      |
|                          |                                                |                                                     |                      |
|                          |                                                |                                                     |                      |
|                          |                                                |                                                     |                      |
|                          |                                                |                                                     |                      |
|                          |                                                |                                                     |                      |
|                          |                                                |                                                     |                      |
|                          |                                                |                                                     |                      |
|                          |                                                |                                                     |                      |

1 Click *Add Schedule Rule* to add a schedule rule (a screen similar to Figure 42 will appear).

### Figure 42 Add Schedule Rule Screen

| O                                                    | Wireless 11g Cable/DS                     | L Router 3CRWER101U |                  |                      |
|------------------------------------------------------|-------------------------------------------|---------------------|------------------|----------------------|
| 3COM                                                 |                                           |                     |                  | HELP   HOME   LOGOUT |
| Setup Wizard                                         | Edit Schedule Rule                        |                     |                  | ^                    |
| Network Settings                                     |                                           |                     |                  |                      |
| Firewall                                             | Name : Normal                             |                     |                  |                      |
| Schedule Rule                                        | Comments office hours                     | -                   |                  |                      |
| Access Control                                       | Comment: jointe nours                     |                     |                  |                      |
| MAC Filter                                           | <ul> <li>Activate Time Period:</li> </ul> |                     |                  |                      |
| URL Filtering                                        |                                           |                     |                  |                      |
| <ul> <li>Intrusion Detection</li> <li>DMZ</li> </ul> | Week Day                                  | Start Time (hh:mm)  | End Time (hh:mm) |                      |
| Maintainence                                         | Every Day                                 |                     |                  |                      |
| Advanced Settings                                    | Sunday                                    |                     |                  |                      |
|                                                      | Monday                                    | 7 :00               | 22 :00           |                      |
|                                                      | Tuesday                                   | 7 :00               | 22 : 00          |                      |
|                                                      | Wednesday                                 | 7 : 00              | 22 : 00          |                      |
|                                                      | Thursday                                  | 7 :00               | 22 :00           |                      |
|                                                      | Friday                                    | 7 :00               | 22 : 00          |                      |
|                                                      | Saturday                                  |                     | :                |                      |
|                                                      |                                           |                     |                  | OK Cancel            |

2 Enter a name and comment for the schedule rule in the *Name* and *Comment* fields.

- **3** Specify the schedule rules for the required days and times note that all times should be in 24 hour format.
- 4 Click OK and SAVE SETTINGS.
- **Access Control** The Router can be configured to restrict access to the Internet, email or other network services at specific days and times. Restriction can be set for a single computer, a range of computers, or multiple computers.

You can define the traffic type permitted or not-permitted to the Internet.

| OOD                 | Wireless 11g                         | Cable/DSL Ro                                                                                                    | uter 3CRWER101U                                         |                  |                   |      |  |
|---------------------|--------------------------------------|----------------------------------------------------------------------------------------------------|---------------------------------------------------------|------------------|-------------------|------|--|
| 3COM                | HELP   HOME   LOGOUT                 |                                                                                                    |                                                         |                  |                   |      |  |
| Setup Wizard        | Access Control                       |                                                                                                    |                                                         |                  |                   |      |  |
| Network Settings    |                                      | and the state of the state of t |                                                         |                  |                   |      |  |
| Firewall            | includes IP address fil              | users to define the<br>tering and MAC addre                                                                                                    | tramic type permitted or not-permitte<br>ess filtering. | a to wan port se | rvice. I nis page |      |  |
| Schedule Rule       |                                      |                                                                                                    |                                                         |                  |                   |      |  |
| Access Control      | <ul> <li>Enable Filtering</li> </ul> | Function : OEnat                                                                                                    | ole 💿 Disable                                           |                  |                   |      |  |
| MAC Filter          | <ul> <li>Normal Filtering</li> </ul> | Table (up to 10 com                                                                                                    | puters):                                                |                  |                   |      |  |
| Intrusion Detection |                                      |                                                                                                    |                                                         |                  |                   |      |  |
| DMZ                 | Rule                                 | Client PC IP                                                                                                    | Client Service                                          | Schedule         | Configure         |      |  |
| Maintainence        | Description                          | Address                                                                                                    |                                                         | Kule             |                   |      |  |
| Advanced Settings   | User 101-200                         | 200                                                                                                    | Forums, FTP, Telnet                                     | Normai           | Edit Delete       |      |  |
|                     | Add PC                               |                                                                                                    |                                                         |                  |                   |      |  |
|                     |                                      |                                                                                                    |                                                         |                  |                   |      |  |
|                     |                                      |                                                                                                    |                                                         | SAVE SE          | TTINGS CAN        | NCEL |  |
|                     |                                      |                                                                                                    |                                                         |                  |                   |      |  |
|                     |                                      |                                                                                                    |                                                         |                  |                   |      |  |
|                     |                                      |                                                                                                    |                                                         |                  |                   |      |  |
|                     |                                      |                                                                                                    |                                                         |                  |                   |      |  |
|                     |                                      |                                                                                                    |                                                         |                  |                   |      |  |
|                     |                                      |                                                                                                    |                                                         |                  |                   |      |  |

Figure 43 Access Control Screen

To edit or delete specific existing filtering rules, click on *Edit* or *Delete* for the appropriate filtering rule.

To configure a new filtering rule:

- 1 Check the Enable Filtering Function checkbox.
- 2 Click Add PC (a screen similar to Figure 44 will appear).

| $\mathcal{O}\mathcal{O}$                                      | Wireless 11g Cable/DS                                                                                                    | SL Router 3CRWER101U                                                                                                    |                     |  |  |  |  |
|---------------------------------------------------------------|----------------------------------------------------------------------------------------------------|----------------------------------------------------------------------------------------------------|---------------------|--|--|--|--|
| 3000                                                          |                                                                                                    |                                                                                                    |                     |  |  |  |  |
|                                                               | Access Control Add BC                                                                                                    |                                                                                                    | HELP   HOME   LOGOU |  |  |  |  |
| Setup Wizard                                                  | Access control Add FC                                                                                                    |                                                                                                    |                     |  |  |  |  |
| Retwork Settings                                              | This page allows users to define service the transformer of the transformer of transformer of the transformer of the transformer of the transformer of transformer of transformer of transformer of the transformer of transformer of transformer of the transformer of transformer of transf | vice limitations of client PCs, including IP address, service type at<br>no you need to configure the UPL address first on the "UPL Filteri | nd scheduling rule  |  |  |  |  |
| Schedule Rule                                                 | scheduling function, you also need t                                                                                                    | o configure the schedule rule first on the "Schedule Rule" page.                                                                            | ng page. For the    |  |  |  |  |
| Access Control                                                | allowed the proceeding times a literat                                                                                                    | 01.200                                                                                                    |                     |  |  |  |  |
| MAC Filter                                                    | • Client PC Description.                                                                                                    | 01200                                                                                                    |                     |  |  |  |  |
| URL Filtering                                                 | Client PC IP Address: 192.16                                                                                                    | 8.1. 101 ~ 200                                                                                                    |                     |  |  |  |  |
| Intrusion Detection                                           |                                                                                                    |                                                                                                    |                     |  |  |  |  |
| ▼UMZ<br>Maintainence                                          | Client PC Service:     Service Name                                                                                                    | Detail Description                                                                                                    | Blocking            |  |  |  |  |
| Aduppend Settings                                             | www                                                                                                    | HTTP, TCP Port 80, 3128, 8000, 8001, 8080                                                                                                   |                     |  |  |  |  |
| Advanced Settings                                             | WWW with URL Filtering                                                                                                    | HTTP (Ref. URL Filtering Page)                                                                                                    |                     |  |  |  |  |
|                                                               | E-mail Sending                                                                                                    | SMTP, TCP Port 25                                                                                                    |                     |  |  |  |  |
|                                                               | News Forums                                                                                                    | NNTP, TCP Port 119                                                                                                    |                     |  |  |  |  |
|                                                               | E-mail Receiving                                                                                                    | POP3, TCP Port 110                                                                                                    |                     |  |  |  |  |
|                                                               | Secure HTTP                                                                                                    | HTTPS, TCP Port 443                                                                                                    |                     |  |  |  |  |
|                                                               | File Transfer                                                                                                    | FTP, TCP Port 21                                                                                                    |                     |  |  |  |  |
|                                                               | Telnet Service                                                                                                    | TCP Port 23                                                                                                    |                     |  |  |  |  |
|                                                               | AIM                                                                                                    | AOL Instant Messenger, TCP Port 5190                                                                                                    |                     |  |  |  |  |
|                                                               | NetMeeting                                                                                                    | TCP Port 1720, 1503                                                                                                    |                     |  |  |  |  |
|                                                               | DNS                                                                                                    | UDP Port 53                                                                                                    |                     |  |  |  |  |
| 3COM                                                          | , ,                                                                                                    |                                                                                                    | HELP   HOME   LOGO  |  |  |  |  |
| Setup Wizard                                                  |                                                                                                    |                                                                                                    |                     |  |  |  |  |
| Network Settings                                              | Secure HTTP                                                                                                    | FTD TCD Dort 01                                                                                                    |                     |  |  |  |  |
| Firewall                                                      | Talaat Camiaa                                                                                                    | FIP, ICP Port 21                                                                                                    |                     |  |  |  |  |
| Schedule Rule                                                 | ATMA                                                                                                    | ACL Instant Messenger, TCB Bert 5100                                                                                                    |                     |  |  |  |  |
| Access Control                                                | Alm                                                                                                    | AUL Instant Messenger, TCP Port 5190                                                                                                    |                     |  |  |  |  |
| MAC Filter                                                    | DNC                                                                                                    | UDB Port 52                                                                                                    |                     |  |  |  |  |
| <ul> <li>OKL Hitering</li> <li>Intrusion Detection</li> </ul> | VON-DDTD                                                                                                    | TCB Port 1792                                                                                                    |                     |  |  |  |  |
| DMZ                                                           | VDN-L2TD                                                                                                    | LIDP Port 1701                                                                                                    |                     |  |  |  |  |
| Maintainence                                                  |                                                                                                    | All TCP Port                                                                                                    |                     |  |  |  |  |
| Advanced Settings                                             |                                                                                                    | All LIDE Port                                                                                                    |                     |  |  |  |  |
|                                                               |                                                                                                    | All ODP Port                                                                                                    |                     |  |  |  |  |
|                                                               |                                                                                                    |                                                                                                    |                     |  |  |  |  |
|                                                               | Port Bange: 0 ~0                                                                                                    |                                                                                                    |                     |  |  |  |  |
|                                                               |                                                                                                    |                                                                                                    |                     |  |  |  |  |
|                                                               |                                                                                                    |                                                                                                    |                     |  |  |  |  |
|                                                               |                                                                                                    |                                                                                                    |                     |  |  |  |  |
|                                                               | • Scheduling Rule (Ref. Sched                                                                                                    | lule Rule Page): Always Blocking V<br>Always Blocking<br>Oktomal                                                                            | R                   |  |  |  |  |
|                                                               |                                                                                                    |                                                                                                    |                     |  |  |  |  |

Figure 44Access Control Add PC Screen

- **3** Enter a description in the *Client PC Description* field, and the IP address or IP address range into the *Client PC IP Address* fields.
- **4** Select the services to be blocked. A list of popular services is given on this screen, to block a particular service, check the appropriate *Blocking* checkbox.

If the service to be restricted is not listed here, you can enter a custom range of ports at the bottom of the screen, under *User Defined Service*.

**5** If you want the restriction to apply only at certain times, select the schedule rule to apply from the *Schedule Rule* drop-down menu.

Note that schedule rules are defined on the Schedule Rules screen (see <u>page 58</u>).

- 6 Click OK to add the settings.
- **MAC Filter** Use the MAC Filtering to block access to your network using MAC addresses.

| $\mathcal{O}_{\mathcal{O}}$ | Wireless                          | 11g Cable/DSL Router 3CRWER101                          | U                                                 |
|-----------------------------|-----------------------------------|---------------------------------------------------------|---------------------------------------------------|
| 3COM                        |                                   |                                                         | HELP   HOME   LOGOUT                              |
| Setup Wizard                | MAC Filter                        |                                                         | <u>^</u>                                          |
| Network Settings            |                                   |                                                         |                                                   |
| Firewall                    | This section h<br>configured will | elps provides MAC Filter configuration. When enabled, o | nly MAC addresses<br>vill get denied access. This |
| Schedule Rule               | security featu                    | re can support up to 32 devices and applies to clients. | an get denied decess. This                        |
| Access Control              |                                   |                                                         | =                                                 |
| MAC Filter                  | <ul> <li>MAC Adi</li> </ul>       | dress Control: O Enable 💿 Disable                       | SAVE SETTINGS                                     |
| URL Filtering               | <ul> <li>MAC Filt</li> </ul>      | ering Table (up to 32 computers):                       | CANCEL                                            |
| Intrusion Detection         |                                   |                                                         |                                                   |
| DMZ                         | ID                                | MAC Address                                             |                                                   |
| Maintainence                | 1                                 | 00 · 04 · F2 · 0D · 02 · FD                             |                                                   |
| Advanced Settings           |                                   |                                                         | -                                                 |
|                             | 2                                 |                                                         |                                                   |
|                             | 3                                 |                                                         |                                                   |
|                             | 4                                 |                                                         |                                                   |
|                             | 5                                 |                                                         | _                                                 |
|                             | 6                                 |                                                         | _                                                 |
|                             | 7                                 |                                                         |                                                   |
|                             | 8                                 |                                                         |                                                   |
|                             | 9                                 |                                                         | ~                                                 |

#### Figure 45 MAC Filter Screen

The Router can also limit the access of hosts within the local area network (LAN). The MAC Filtering Table allows the Router to enter up to 32 MAC addresses that are allowed access to the WAN port. All other devices will be denied access. By default, this feature is disabled.

**URL Filtering** To configure the URL filtering feature, use the table on the URL Filtering screen to specify the Web sites (www.somesite.com) and/or keywords you want to filter on your network. This feature can be used to protect children from accessing violent or pornographic web sites.

For example, entering a keyword of **xxx** would block access to any URL that contains the string **xxx**.

| Figure 4 | <b>16</b> U | RL Filt | ering | Screen |
|----------|-------------|---------|-------|--------|
|          |             |         |       |        |

| $\mathcal{O}\mathcal{O}$                              | Wireless 11g                                   | Cable/D               | SL Router 3CRW              | ER101U         |                             |                        |
|-------------------------------------------------------|------------------------------------------------|-----------------------|-----------------------------|----------------|-----------------------------|------------------------|
| 3C0M                                                  |                                                |                       |                             |                |                             | HELP   HOME   LOGOUT   |
| Setup Wizard                                          | URL Filtering                                  |                       |                             |                |                             | ^                      |
| Network Settings                                      |                                                |                       |                             |                |                             |                        |
| Firewall                                              | Disallowed Web Sites                           | and Keywor            | ds.                         |                |                             |                        |
| Schedule Rule Access Control                          | You can block acces<br>of the Web site.        | s to certain \        | Web sites from a particular | PC by enterin  | g either a full URL address | s or just a keyword    |
| <ul> <li>MAC Filter</li> <li>URL Filtering</li> </ul> | To specify the partic<br>"Normal Filtering Tab | ular PC, go b<br>le". | oack to the "Access Contro  | l" page and ch | neck the box for "Http with | n URL Filtering"in the |
| Intrusion Detection DMZ                               |                                                | Rule Number           | · URL / Keyword             | Rule Number    | URL / Keyword               |                        |
| Maintainence                                          |                                                | Site 1                | game                        | Site 16        |                             |                        |
| Advanced Settings                                     |                                                | Site 2                |                             | Site 17        |                             |                        |
|                                                       |                                                | Site 3                |                             | Site 18        |                             |                        |
|                                                       |                                                | Site 4                |                             | Site 19        |                             |                        |
|                                                       |                                                | Site 5                |                             | Site 20        |                             |                        |
|                                                       |                                                | Site 6                |                             | Site 21        |                             |                        |
|                                                       |                                                | Site 7                |                             | Site 22        |                             |                        |
|                                                       |                                                | Site 8                |                             | Site 23        |                             |                        |
|                                                       |                                                | Site 9                |                             | Site 24        |                             |                        |
|                                                       |                                                | Site 10               |                             | Site 25        |                             |                        |
|                                                       |                                                | Site 11               |                             | Site 26        |                             |                        |
|                                                       |                                                | Site 12               |                             | Site 27        |                             | ~                      |

Enter the URL address or keywords in the *URL/Keyword* field. You can define up to 30 sites or keywords here.

To complete this configuration, you will need to create or modify an access rule in "Access Control Add PC" on <u>page 60</u>. To modify an existing rule, click the Edit option next to the rule you want to modify. To create a new rule, click on the Add PC option.

From the Access Control, Add PC section, check the option for WWW with URL Filtering in the Client PC Service table to filter out the web sites and keywords selected below, on a specific PC.

# **Intrusion Detection** The Router's firewall inspects packets at the application layer, maintains TCP and UDP session information including timeouts and number of active sessions, and provides the ability to detect and prevent certain types of network attacks such as Denial-of-Service (DoS) attacks.

Figure 47 Intrusion Detection Screen

| $\mathcal{O}$       | Wireless 11g Cable/DSL Router 3CRWER101U                                                                                                    |          |                      |  |
|---------------------|----------------------------------------------------------------------------------------------------|----------|----------------------|--|
| 3C0M                |                                                                                                    |          | HELP   HOME   LOGOUT |  |
| Setup Wizard        | Intrusion Detection                                                                                                    |          | ^                    |  |
| Network Settings    |                                                                                                    |          |                      |  |
| Firewall            | When the SPI (Stateful Packet Inspection) firewall feature is enabled, all packets can be blocked. Stateful Packet<br>Inspection (SPI) allows full support of different application types that are using dynamic port numbers. For the |          |                      |  |
| Schedule Rule       | applications checked in the list below, the Device will support full operation as initiated from the local LAN.                                                                                                    |          |                      |  |
| Access Control      | The Device formall are black assume backet attacks including 10 Casefing Land Attac                                                                                                    |          | =                    |  |
| MAC Filter          | The Device threwail can block common hacker attacks, including IP Sponting, Land Attack, Ping of Death, IP with zero<br>length, Smurf Attack, UDP port Ionnhack, Snork Attack, TCP null scan, and TCP SYN flooding.                    |          |                      |  |
| URL Filtering       |                                                                                                    | -        |                      |  |
| Intrusion Detection | <ul> <li>Intrusion Detection Feature</li> </ul>                                                                                                    |          |                      |  |
| <sup>●</sup> DMZ    |                                                                                                    |          |                      |  |
| Maintainence        | SPI and Anti-DoS firewall protection                                                                                                    |          |                      |  |
| Advanced Settings   | RIP defect                                                                                                    |          |                      |  |
|                     | Discard Ping To WAN Interface                                                                                                    |          |                      |  |
|                     | Stateful Packet Inspection                                                                                                    |          |                      |  |
|                     | Packet Fragmentation                                                                                                    | <b>V</b> |                      |  |
|                     | TCP Connection                                                                                                    | <b>~</b> |                      |  |
|                     | UDP Session                                                                                                    | <b>V</b> |                      |  |
|                     | FTP Service                                                                                                    | <b>v</b> |                      |  |
|                     | TFTP Service                                                                                                    |          | ,                    |  |

| O                            | Wireless 11g Cable/DSL Router 3CRWER101U       |                      |                     |                    |        |               |
|------------------------------|------------------------------------------------|----------------------|---------------------|--------------------|--------|---------------|
| 3COM                         |                                                |                      |                     |                    | HELP   | HOME   LOGOUT |
| etup Wizard                  | <ul> <li>When hackers attempt to en</li> </ul> | er your network, the | wireless router can | alert you by e-mai | il     | <u>^</u>      |
| letwork Settings             |                                                | _                    |                     |                    |        |               |
| irewall                      | Your E-mail Address                            |                      |                     |                    |        |               |
| Schedule Rule                | SMTP Server Address                            |                      |                     |                    |        |               |
| Access Control<br>MAC Filter | POP3 Server Address                            |                      |                     |                    |        |               |
| URL Filtering                | User name                                      |                      |                     |                    |        |               |
| Intrusion Detection<br>DMZ   | Password                                       |                      |                     |                    |        |               |
| laintainence                 |                                                |                      |                     |                    |        |               |
| dvanced Settings             | <ul> <li>Connection Policy</li> </ul>          |                      |                     |                    |        |               |
|                              | Fragmentation half-open wa                     | t                    | 10                  | secs               |        |               |
|                              | TCP SYN wait                                   |                      | 30                  | sec.               |        |               |
|                              | TCP FIN wait                                   |                      | 10                  | sec.               |        |               |
|                              | TCP connection idle timeout                    |                      | 3600                | sec.               |        |               |
|                              | UDP session idle timeout                       |                      | 30                  | sec.               |        |               |
|                              | <ul> <li>DoS Detect Criteria</li> </ul>        |                      |                     |                    |        |               |
|                              |                                                |                      |                     |                    |        |               |
|                              | Total incomplete TCP/UDP se                    | essions HIGH         |                     | 300 se             | ession |               |

| $\mathcal{O}\mathcal{O}$ | Wireless 11g Cable/DSL Router 3CRWER101U                     |       |             |                      |
|--------------------------|--------------------------------------------------------------|-------|-------------|----------------------|
| 3COM                     |                                                              |       |             | HELP   HOME   LOGOUT |
| Setup Wizard             | DoS Detect Criteria                                          |       |             | ^                    |
| Network Settings         | Total incomplete TCP/UDP sessions HIGH                       | 200   | cossion     |                      |
| Firewall                 |                                                              | 1500  | 58551011    |                      |
| Schedule Rule            | Total incomplete TCP/UDP sessions LOW                        | 250   | session     |                      |
| Access Control           | Incomplete TCP/UDP sessions (per min) HIGH                   | 250   | session     |                      |
| URL Filtering            | Incomplete TCP/UDP sessions (per min) LOW                    | 200   | session     |                      |
| Intrusion Detection      | Maximum incomplete TCP/UDP sessions number from same host    | 30    |             |                      |
| Maintainence             | Incomplete TCP/UDP sessions detect sensitive time period     | 900   | msec.       |                      |
| Advanced Settings        | Maximum half-open fragmentation packet number from same host | 30    |             |                      |
|                          | Half-open fragmentation detect sensitive time period         | 10000 | msec.       |                      |
|                          | Flooding cracker block time                                  | 300   | sec.        |                      |
|                          |                                                              |       |             |                      |
|                          |                                                              |       | AVE SETTING | GS CANCEL            |
|                          |                                                              |       |             |                      |
|                          |                                                              |       |             |                      |
|                          |                                                              |       |             |                      |
|                          |                                                              |       |             | *                    |

Network attacks that deny access to a network device are called DoS attacks. DoS attacks are aimed at devices and networks with a connection to the Internet. Their goal is not to steal information, but to disable a device or network so users no longer have access to network resources.

The Router protects against DoS attacks including: Ping of Death (Ping flood) attack, SYN flood attack, IP fragment attack (Teardrop Attack), Brute-force attack, Land Attack, IP Spoofing attack, IP with zero length, TCP null scan (Port Scan Attack), UDP port loopback, Snork Attack.

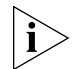

The firewall does not significantly affect system performance, so we advise enabling the prevention features to protect your network.

| Parameter                                  | Defaults         | Description                                                                                                    |  |  |
|--------------------------------------------|------------------|----------------------------------------------------------------------------------------------------|--|--|
| ntrusion Detection Feature                 |                  |                                                                                                    |  |  |
| SPI and Anti-DoS<br>firewall<br>protection | Yes              | The Intrusion Detection feature of the Router<br>limits the access of incoming traffic at the WAN<br>port. When the Stateful Packet Inspection (SPI)<br>feature is turned on, all incoming packets are<br>blocked except those types marked with a check<br>in the SPI section at the top of the screen.                                                                                                    |  |  |
| RIP Defect                                 | Disabled         | If the router does not reply to an IPX RIP request<br>packet, it will stay in the input queue and not be<br>released. Accumulated packets could cause the<br>input queue to fill, causing severe problems for all<br>protocols. Enabling this feature prevents the<br>packets accumulating.                                                                                                    |  |  |
| Discard Ping to<br>WAN                     | Don't<br>discard | Prevents a ping on the Router's WAN port from being routed to the network.                                                                                                    |  |  |
| Stateful Packet<br>Inspection              | Enabled          | This option allows you to select different<br>application types that are using dynamic port<br>numbers. If you wish to use Stateful Packet<br>Inspection (SPI) for blocking packets, click on the<br>Yes radio button in the "Enable SPI and Anti-DoS<br>firewall protection" field and then check the<br>inspection type that you need, such as Packet<br>Fragmentation, TCP Connection, UDP Session,<br>FTP Service and TFTP Service.                                                                                                    |  |  |
|                                            |                  | It is called a "stateful" packet inspection because<br>it examines the contents of the packet to<br>determine the state of the communication; i.e., it<br>ensures that the stated destination computer has<br>previously requested the current communication.<br>This is a way of ensuring that all communications<br>are initiated by the recipient computer and are<br>taking place only with sources that are known<br>and trusted from previous interactions. In<br>addition to being more rigorous in their<br>inspection of packets, stateful inspection firewalls<br>also close off ports until a connection to the<br>specific port is requested. |  |  |
|                                            |                  | When particular types of traffic are checked, only<br>the particular type of traffic initiated from the<br>internal LAN will be allowed. For example, if the<br>user only checks FTP Service in the Stateful Packet<br>Inspection section, all incoming traffic will be<br>blocked except for FTP connections initiated from<br>the local LAN.                                                                                                    |  |  |

**Table 3** Intrusion Detection Parameters

| Parameter                                         | Defaults                                                              | Description                                                                                                    |  |  |  |
|---------------------------------------------------|-----------------------------------------------------------------------|----------------------------------------------------------------------------------------------------|--|--|--|
| When hackers attempt                              | When hackers attempt to enter your network, we can alert you by email |                                                                                                    |  |  |  |
| Your E-mail<br>Address                            |                                                                       | Enter your email address.                                                                                                    |  |  |  |
| SMTP Server<br>Address                            |                                                                       | Enter your SMTP server address (usually the part of the email address following the "@" sign).                                                                                                    |  |  |  |
| POP3 Server<br>Address                            |                                                                       | Enter your POP3 server address (usually the part of the email address following the "@" sign).                                                                                                    |  |  |  |
| User Name                                         |                                                                       | Enter your email account user name.                                                                                                    |  |  |  |
| Password                                          |                                                                       | Enter your email account password.                                                                                                    |  |  |  |
| Connection Policy                                 |                                                                       |                                                                                                    |  |  |  |
| Fragmentation<br>half-open wait                   | 10 secs                                                               | Configures the number of seconds that a packet<br>state structure remains active. When the timeout<br>value expires, the router drops the unassembled<br>packet, freeing that structure for use by another<br>packet. |  |  |  |
| TCP SYN wait                                      | 30 secs                                                               | Defines how long the software will wait for a TCP session to reach an established state before dropping the session.                                                                                                  |  |  |  |
| TCP FIN wait                                      | 5 secs                                                                | Specifies how long a TCP session will be<br>managed after the firewall detects a<br>FIN-exchange.                                                                                                    |  |  |  |
| TCP connection idle timeout                       | 3600 secs<br>(1 hour)                                                 | The length of time for which a TCP session will be managed if there is no activity.                                                                                                    |  |  |  |
| UDP session idle timeout                          | 30 secs                                                               | The length of time for which a UDP session will be managed if there is no activity.                                                                                                    |  |  |  |
| DoS Detect Criteria                               |                                                                       |                                                                                                    |  |  |  |
| Total incomplete<br>TCP/UDP sessions<br>HIGH      | 300<br>sessions                                                       | Defines the rate of new unestablished sessions that will cause the software to <i>start</i> deleting half-open sessions.                                                                                              |  |  |  |
| Total incomplete<br>TCP/UDP sessions<br>LOW       | 250<br>sessions                                                       | Defines the rate of new unestablished sessions that will cause the software to <i>stop</i> deleting half-open sessions.                                                                                               |  |  |  |
| Incomplete<br>TCP/UDP sessions<br>(per min.) HIGH | 250<br>sessions                                                       | Maximum number of allowed incomplete TCP/UDP sessions per minute.                                                                                                    |  |  |  |
| Incomplete<br>TCP/UDP sessions<br>(per min.) LOW  | 200<br>sessions                                                       | Minimum number of allowed incomplete<br>TCP/UDP sessions per minute.                                                                                                    |  |  |  |

| Parameter                                                                | Defaults       | Description                                                                       |
|--------------------------------------------------------------------------|----------------|-----------------------------------------------------------------------------------|
| Maximum<br>incomplete<br>TCP/UDP sessions<br>number from<br>same host    | 30<br>sessions | Maximum number of incomplete TCP/UDP sessions from the same host.                 |
| Incomplete<br>TCP/UDP sessions<br>detect sensitive<br>time period        | 900 msecs      | Length of time before an incomplete TCP/UDP session is detected as incomplete.    |
| Maximum<br>half-open<br>fragmentation<br>packet number<br>from same host | 30<br>sessions | Maximum number of half-open fragmentation packets from the same host.             |
| Half-open<br>fragmentation<br>detect sensitive<br>time period            | 1 sec          | Length of time before a half-open fragmentation session is detected as half-open. |
| Flooding cracker<br>block time                                           | 300 secs       | Length of time from detecting a flood attack to blocking the attack.              |

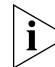

We do not recommend modifying the default parameters shown above.

**DMZ** If you have a client PC that cannot run an Internet application properly from behind the firewall, you can open the client up to unrestricted two-way Internet access. This may be necessary if the NAT feature is causing problems with an application such as a game or video conferencing application.

#### Figure 48 DMZ Screen

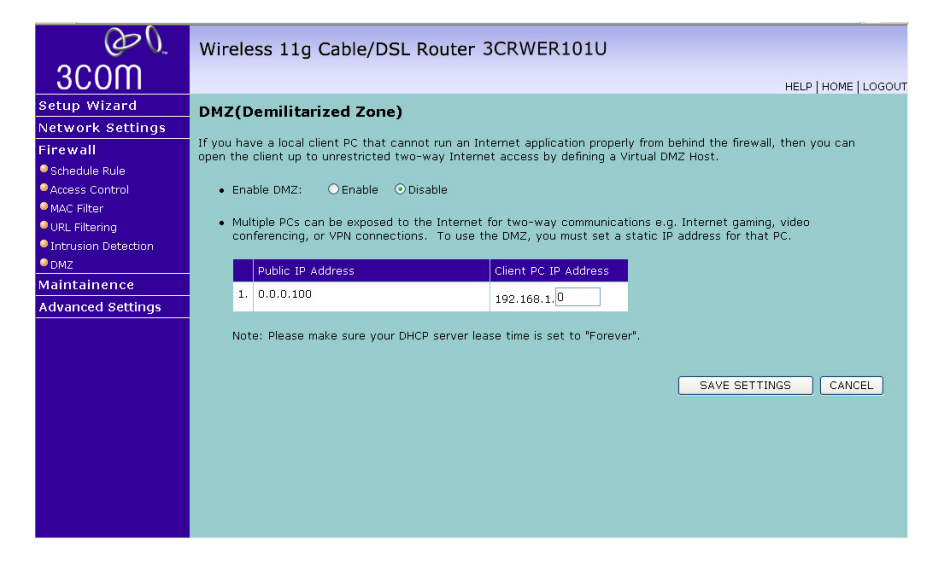

Enter the IP address of a DMZ (Demilitarized Zone) host on this screen. Adding a client to the DMZ may expose your local network to a variety of security risks, so only use this option as a last resort

| Maintenance | These screens allow you to manage different parameters of the Router and perform certain administrative functions. |
|-------------|----------------------------------------------------------------------------------------------------|
|             |                                                                                                    |

**Configuration Tools** Use this configuration screen to backup, restore or reset the configuration details of the Router.

Figure 49 Configuration Tools Screen

| O                                                                                 | Wireless 11g Cable/DSL Router 3CRWER101U                                                                                                    |
|-----------------------------------------------------------------------------------|----------------------------------------------------------------------------------------------------|
| 3COM                                                                              | HELP   HOME   LOGOUT                                                                                                    |
| Setup Wizard                                                                      | Configuration Tools                                                                                                    |
| Network Settings                                                                  |                                                                                                    |
| Firewall                                                                          | Use the "Backup" tool to save the wireless router's current configuration to a file on your PC.                                                                                                    |
| Maintainence                                                                      | You can then use the "Restore" tool to restore the saved configuration to the wireless router.                                                                                                    |
| <ul> <li>Configuration Tools</li> <li>Firmware Upgrade</li> <li>Reboot</li> </ul> | Alternatively, you can use the "Restore to Factory Defaults" tool to force the wireless router to perform a power reset<br>and restore the orginal factory settings. WARNINGI All configuration settings will be lost, so also the username and<br>password of your ISP. Please backup your configuration first before your reset the wireless router. |
| Advanced Settings                                                                 | ⊙ Backup Wireless Router Configuration                                                                                                    |
|                                                                                   | O Restore from saved Configuration file (backup.bin)                                                                                                    |
|                                                                                   | O Restore Wireless Router to Factory Defaults                                                                                                    |
|                                                                                   | Next >>                                                                                                    |
|                                                                                   |                                                                                                    |
|                                                                                   |                                                                                                    |
|                                                                                   |                                                                                                    |

- Backup Wireless Router Configuration You can save your current configuration by clicking the *Backup Wireless Router Configuration* button. Saving your configuration will allow you to restore it later if your settings are lost or changed. It is recommended that you backup your current configuration before performing a firmware update.
- Restore from saved Configuration file (backup.bin) The restore option will allow you to restore a previously saved configuration. Check the *Restore from saved Configuration file* radio button and click *NEXT* to restore the saved backup configuration file.
- Restore Wireless Router to Factory Defaults Using this option will reset all of the settings in the Router to the factory default settings. It is recommended that you backup your settings before you restore all of the defaults. To restore the factory default settings, check *Restore Wireless Router to Factory Defaults* and click *NEXT*. You will be asked to confirm your decision.
**Firmware Upgrade** From time to time 3Com may release new versions of the Router's firmware. Firmware updates contain improvements and fixes to problems that may have existed.

**Figure 50** Firmware Upgrade Screen

| OO.                 | Wireless 11g Cable/DSL Router 3CRWER101U                                                                                                    |
|---------------------|----------------------------------------------------------------------------------------------------|
| 3C0M                | HELP   HOME   LOGOUT                                                                                                    |
| Setup Wizard        | Firmware Upgrade                                                                                                    |
| Network Settings    |                                                                                                    |
| Firewall            | This tool allows you to upgrade the wireless router firmware. You can download the latest firmware from <u>acom Support</u> .<br>The Product Model number is : 3CRWER101U.          |
| Maintainence        |                                                                                                    |
| Configuration Tools | enter the path and hame, or browse to the location, or the upgrade hie then click the BEGIN UPGRADE button. You will<br>be prompted to confirm the upgrade to complete the process. |
| Firmware Upgrade    |                                                                                                    |
| Reboot              | Firmware File Browse                                                                                                    |
| Advanced settings   | BEGIN UPGRADE CANCEL                                                                                                    |

Please download the firmware file to your PC first, and then click *Browse* and select the firmware file. Click *BEGIN UPGRADE* to upload the firmware to the Router.

**Restart Router** Sometimes it may be necessary to restart (or reboot) the Router. Restarting the Router from this screen will not delete any of your configuration settings.

| Figure 51 | Reboot Screen |
|-----------|---------------|
|-----------|---------------|

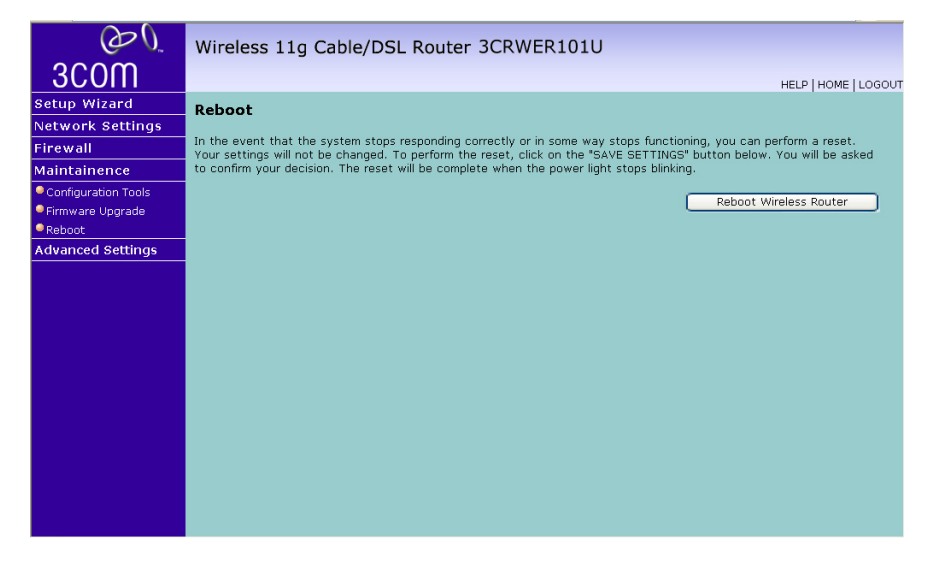

Click the Reboot Wireless Router button to restart the Router.

| Advanced Settings | From the Advanced Settings screen, you can configure:                                                                                                    |
|-------------------|----------------------------------------------------------------------------------------------------|
|                   | <ul> <li>NAT: Shares a single ISP account with multiple users, sets up virtual<br/>servers.</li> </ul>                                                                                                    |
|                   | <ul> <li>System: Sets the local time zone, the password for administrator<br/>access, the IP address of a PC that will be allowed to manage the<br/>Router remotely, and the IP address of a Domain Name Server.</li> </ul> |
|                   | <ul> <li>UPnP: Universal Plug and Play (UPnP) allows for simple and robust<br/>connectivity between external devices and your PC.</li> </ul>                                                                                |
|                   | <ul> <li>DNS: Specify the IP address of your network domain name server.</li> </ul>                                                                                                    |
|                   | <ul> <li>DDNS: Configures Dynamic DNS function.</li> </ul>                                                                                                    |
|                   | <ul> <li>Routing: Sets routing parameters and displays the current routing<br/>table.</li> </ul>                                                                                                    |
|                   |                                                                                                    |

**NAT** The first menu item in the Advanced Settings section is Network Address Translation (NAT). This process allows all of the computers on your home network to use one IP address. Using the NAT capability of the Router, you can access the Internet from any computer on your home network without having to purchase more IP addresses from your ISP.

#### Figure 52 NAT Screen

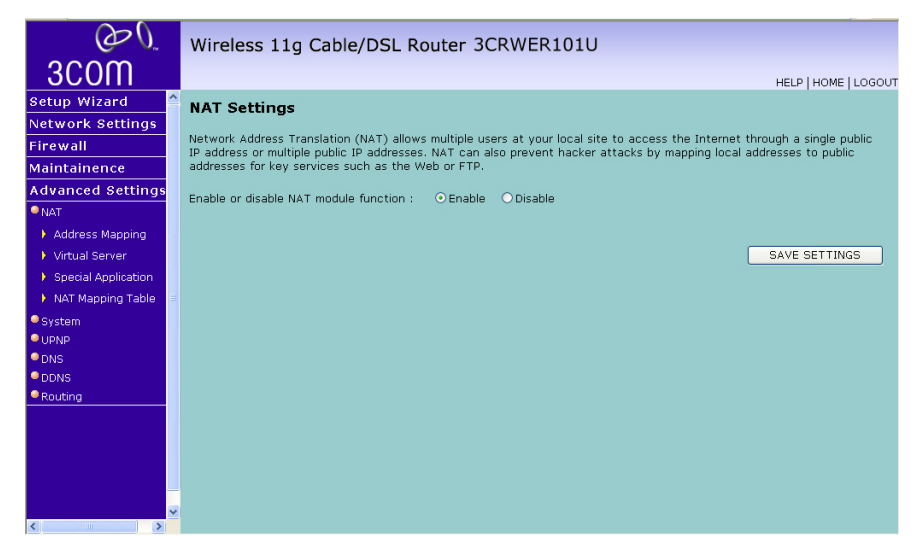

To use the NAT feature:

- 1 Check the *Enable* radio button.
- 2 Click SAVE SETTINGS.

#### **Address Mapping**

Network Address Translation (NAT) allows IP addresses used in a private local network to be mapped to one or more addresses used in the public, global Internet.

Figure 53 Address Mapping Screen

| OD.                 | Wireless 11g Cable/DSL Router 3CRWER101U                                                                                   |
|---------------------|----------------------------------------------------------------------------------------------------|
| 3COM                | HELP   HOME   LOGOUT                                                                                                    |
| Setup Wizard        | Address Mapping                                                                                                    |
| Network Settings    |                                                                                                    |
| Firewall            | addresses used in the public, global Internet. This feature limits the number of public IP addresses required from the ISP |
| Maintainence        | and also maintains the privacy and security of the local network. We allow one public IP address to be mapped to a pool    |
| Advanced Settings   |                                                                                                    |
| ■ NAT               | Address Mapping                                                                                                    |
| Address Mapping     | Global IP:0 0 0 is transformed as multiple virtual IPs                                                                     |
| Virtual Server      |                                                                                                    |
| Special Application | from 192.168.1.0 to 192.168.1.0                                                                                            |
| NAT Mapping Table   | Note: Please make sure vour DHCP server lease time is set to "Forever".                                                    |
| System              |                                                                                                    |
| UPNP                | SAVE SETTINGS CANCEL                                                                                                    |
|                     |                                                                                                    |
| Routing             |                                                                                                    |
|                     |                                                                                                    |
|                     |                                                                                                    |
|                     |                                                                                                    |
|                     |                                                                                                    |
|                     |                                                                                                    |
| < >                 |                                                                                                    |

This feature limits the number of public IP addresses required from the ISP and also maintains the privacy and security of the local network. We allow one public IP address to be mapped to a pool of local addresses.

#### **Virtual Servers**

The Virtual servers feature allows you to route external (Internet) calls for services such as a web server (port 80), FTP server (Port 21), or other applications through your Router to your internal network. Since your internal computers are protected by a firewall, machines from the Internet cannot get to them because they cannot be 'seen'.

If you need to configure the Virtual Server function for a specific application, you will need to contact the application vendor to find out which port settings you need.

The maximum number of virtual servers that can be configured is 20.

| 3COM                                                                                                    | Wireless 1                                                                                                    | 1g Cable/DS                                                                                                    | SL Router 30                                                                                                    | RWER101                                                                                          | U                                                                                                    |                                                                                              | HELP   HOME   LOGO                                                                                                    |
|----------------------------------------------------------------------------------------------------|----------------------------------------------------------------------------------------------------|----------------------------------------------------------------------------------------------------|----------------------------------------------------------------------------------------------------|--------------------------------------------------------------------------------------------------|----------------------------------------------------------------------------------------------------|----------------------------------------------------------------------------------------------|----------------------------------------------------------------------------------------------------|
| Setup Wizard Network Settings Firewall Maintainence Advanced Settings  NAT Address Mapping Vitual Server Server Server | Virtual Serv<br>You can config<br>Web or FTP at<br>with private IP<br>wireless router<br>address). This t<br>For example: | Ver<br>re the wireless rout<br>your local site via p<br>addresses. In other<br>edirects the extern<br>ool can support bot<br>• Port Ranges: 10<br>• Multiple Ports: 2<br>• Combination: 25<br>• All known port n | ter as a virtual sen<br>words, depending<br>al service request<br>th port ranges, mul<br>0-150<br>5,110,80<br>-100,80<br>umber | ver so that remo<br>can be automati<br>on the requeste<br>to the appropria<br>tiple ports, and ( | te users accessi<br>cally redirected t<br>d service (TCP/U<br>te server (locate<br>combinations of t | ng services such<br>to local servers c<br>DP port number),<br>td at another inte<br>the two. | as the<br>onfigured<br>the<br>rrnal IP                                                                                    |
| <ul> <li>NAT Mapping Table</li> <li>System</li> </ul>                                                                  | No.                                                                                                    | LAN IP Address                                                                                                    | Protocol Type                                                                                                    | LAN<br>Port                                                                                      | Public<br>Port                                                                                       | Enable                                                                                       |                                                                                                    |
| • UPNP                                                                                                    | 1                                                                                                    | 192.168.1.                                                                                                    | TCP 💌                                                                                                    |                                                                                                  |                                                                                                    |                                                                                              | Add Clean                                                                                                    |
|                                                                                                    | 2                                                                                                    | 192.168.1.                                                                                                    | TCP 💌                                                                                                    |                                                                                                  |                                                                                                    |                                                                                              | Add Clean                                                                                                    |
| Routing                                                                                                    | 3                                                                                                    | 192.168.1.                                                                                                    | ТСР 💌                                                                                                    |                                                                                                  |                                                                                                    |                                                                                              | Add Clean                                                                                                    |
|                                                                                                    | 4                                                                                                    | 192.168.1.                                                                                                    | ТСР 💌                                                                                                    |                                                                                                  |                                                                                                    |                                                                                              | Add Clean                                                                                                    |
|                                                                                                    | 5                                                                                                    | 192.168.1.                                                                                                    | ТСР 💌                                                                                                    |                                                                                                  |                                                                                                    |                                                                                              | Add Clean                                                                                                    |
|                                                                                                    | 6                                                                                                    | 192.168.1.                                                                                                    | TCP 💌                                                                                                    |                                                                                                  |                                                                                                    |                                                                                              | Add Clean                                                                                                    |
|                                                                                                    | 7                                                                                                    | 192.168.1.                                                                                                    | TCP 💌                                                                                                    |                                                                                                  |                                                                                                    |                                                                                              | Add Clean                                                                                                    |
| ×                                                                                                    | 8                                                                                                    | 192.168.1.                                                                                                    | TCP 💌                                                                                                    |                                                                                                  |                                                                                                    |                                                                                              | Add Clean                                                                                                    |
| Virtual Server Special Application NAT Mapping Table System UDNP DDNS DDNS Routing V                                   | No.<br>1<br>2<br>3<br>4<br>5<br>6<br>7<br>8<br>8                                                                          | Multiple Ports: 2<br>All known port n<br>LAN IP Address<br>192.168.1.<br>192.168.1.<br>192.168.1.<br>192.168.1.<br>192.168.1.<br>192.168.1.<br>192.168.1.                                                        | 5,110,80<br>-100,80<br>umber<br>TCP ×<br>TCP ×<br>TCP ×<br>TCP ×<br>TCP ×<br>TCP ×<br>TCP ×                                    | LAN<br>Port                                                                                      | Public<br>Port                                                                                       | Enable                                                                                       | Add) Clean<br>Add) Clean<br>Add) Clean<br>Add) Clean<br>Add) Clean<br>Add) Clean<br>Add) Clean<br>Add) Clean<br>Add Clean |

Figure 54 Virtual Servers Screen

A list of popular servers has been included to choose from. Select the server from the *Popular servers* drop-down menu. Then click *Add*, your selection will be added to the table.

If the server that you want to use is not listed in the drop-down menu, you can manually add the virtual server to the table.

To manually configure your virtual servers:

- **1** Enter the IP address, and the description in the spaces provided for the internal machine.
- **2** Select the protocol type (TCP, UDP, or both TCP and UDP) from the drop-down menu.
- **3** Specify the public port that will be seen by clients on the Internet, and the LAN port which the traffic will be routed to.
- **4** You can enable or disable each Virtual Server entry by by checking or unchecking the appropriate *Enable* checkbox.
- **5** Click *Add* or *Clean* button to save the changes for each Virtual Server entry.

#### **Special Applications**

Some applications, such as Internet gaming, video-conferencing, Internet telephony and others, require multiple connections. These applications cannot work with Network Address Translation (NAT) enabled. If you need to run applications that require multiple connections, use the following screen to specify the additional public ports to be opened for each application.

| $\bigcirc$                    |               |                                       |                      |                                                              |                |              |
|-------------------------------|---------------|---------------------------------------|----------------------|--------------------------------------------------------------|----------------|--------------|
| $(\mathcal{O}_{\mathcal{V}})$ | Wir           | reless 11g                            | Cable/D              | SL Router 3CRWER101U                                         |                |              |
| 3000                          |               |                                       |                      |                                                              | UE             |              |
| Setup Wizard                  | <b>Cn c</b>   | cial Applica                          | tions                |                                                              | ΠC             |              |
| Network Settings              | spe           |                                       | nuons                |                                                              |                |              |
| Firewall                      | Some          | applications rec                      | quire multiple       | connections, such as Internet gaming, video conferencing,    | Internet tele  | phony and    |
| Maintainence                  | applic        | cations that requ                     | uire multiple        | connections, specify the port normally associated with an ap | plication in t | he "Trigger  |
| Advanced Settings             | Port"<br>them | field, select the<br>for inbound traf | protocol typ<br>fic. | oe as TCP or UDP, then enter the public ports associated wit | h the trigger  | port to open |
| ● NAT                         | Note:         | The range of t                        | he Trigger Po        | orts is from 1 to 65535.                                     |                |              |
| Address Mapping               |               | Trigger Port                          | Trigger              | Public Port                                                  | Public         | Enabled      |
| Virtual Server                |               |                                       | туре                 | List of well known special applications                      | туре           |              |
| Special Application           | 1.            |                                       | TCP                  |                                                              | TCP            |              |
| 🕨 NAT Mapping Table 📑         | -             |                                       | ODP                  |                                                              | ODP            |              |
| System                        | 2.            |                                       | TCP                  |                                                              | TCP            |              |
| • UPNP                        | -             |                                       | OODP                 |                                                              | OODP           |              |
| DNS                           | з.            |                                       | TCP                  |                                                              | TCP            |              |
| DDNS                          |               |                                       | 0 ODP                |                                                              | ODP            |              |
| Kouung                        | 4.            |                                       | TCP                  |                                                              | TCP            |              |
|                               | -             |                                       | OODP                 |                                                              | OODP           |              |
|                               | 5.            |                                       | TCP                  |                                                              | TCP            |              |
|                               |               |                                       | ODP                  |                                                              | ODP            |              |
|                               | 6.            |                                       | TCP                  |                                                              | TCP            |              |
| ×                             |               |                                       | U UDP                |                                                              | O ODP          |              |

Figure 55 Special Applications Screen

To put a computer in the DMZ:

- **1** Click the List of well known special applications link for more information.
- **2** Specify the public port number normally associated with an application in the Trigger Port field. Set the protocol type to TCP or UDP, then enter the ports that the application requires. The ports may be in the format of a single port, or in a range, e.g., 72-96, or a combination of both.
- **3** Popular applications requiring multiple ports are listed in the Popular Applications field. From the drop-down list, choose the application and then choose a row number to copy this data into.
- 4 Click SAVE SETTINGS.

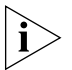

Choosing a row that already contains data will overwrite the current settings.

For a full list of ports and the services that run on them, see www.iana.org/assignments/port-numbers

#### **NAT Mapping Table**

This page displays the current NAPT (Network Address Port Translation) address mappings.

(D)Wireless 11g Cable/DSL Router 3CRWER101U 3C0M HELP | HOME | LOGOUT NAT Mapping Table Setup Wizard Network Settings NAT Mapping Table displays the current NAPT address mappings. Firewall Maintainence Index Protocol Local IP Local Port Pseudo IP Pseudo Port Peer IP Peer Port Advanced Settings Refresh ΝΔΤ Address Mapping Virtual Server Special Application NAT Mapping Table System • UPNP DNS Routing

Figure 56 NAT Mapping Table Screen

The NAT address mappings are listed 20 lines per page, click the control buttons to move forwards and backwards. As the NAT mapping is dynamic, a *Refresh* button is provided to refresh the NAT Mapping Table with the most updated values.

The content of the NAT Mapping Table is described as follows:

- Protocol protocol of the flow.
- Local IP local (LAN) host's IP address for the flow.
- Local Port local (LAN) host's port number for the flow.
- Pseudo IP translated IP address for the flow.
- Pseudo Port translated port number for the flow.
- Peer IP remote (WAN) host's IP address for the flow.
- Peer Port remote (WAN) host's port number for the flow.

**System** This section includes all the basic configuration tools for the Router, such as time settings, password settings, remote management and Syslog server setup.

#### Time Zone

You can set the time settings for the Router on this screen.

Figure 57 Time Zone Screen

| O                                                                                                    | Wireless 11g Cable/DSL Router 3CRWER101U                                                                                                    |
|----------------------------------------------------------------------------------------------------|----------------------------------------------------------------------------------------------------|
| 3COM                                                                                                    | HELP   HOME   LOGOUT                                                                                                    |
| Setup Wizard                                                                                                    | Time Settings                                                                                                    |
| Network Settings                                                                                                    |                                                                                                    |
| Firewall                                                                                                    | Use this setting to insure the time-based client filtering feature and system log entries are based on the correct<br>localized time.                                                                                                    |
| Maintainence                                                                                                    |                                                                                                    |
| Advanced Settings                                                                                                    | Set Time Zone: (GMT+01:00) Amsterdam, Berlin, Bern, Rome, Stockholm, Vienna 💌                                                                                                    |
| NAT                                                                                                    |                                                                                                    |
| System                                                                                                    | Enable Daylight Savings                                                                                                    |
| Time Settings                                                                                                    |                                                                                                    |
| Password Settings                                                                                                    | Start Daylight Savings Time: January 💌 1 💌                                                                                                    |
| 🔸 Remote Management 🗉                                                                                                    | End Daylight Savings Time: January 💙 1 🗸                                                                                                    |
| Syslog Server                                                                                                    |                                                                                                    |
| ● UPNP                                                                                                    | Rost Data and Time Manually                                                                                                    |
| ONS                                                                                                    | e ser bare and time manually                                                                                                    |
| DDNS                                                                                                    | Date: February 🔻 20 🗸 2008 🗸 Time(hr:min:sec): 16 🗸 ; 20 🗸 ; 0 🗸                                                                                                    |
| Kouting                                                                                                    |                                                                                                    |
|                                                                                                    |                                                                                                    |
|                                                                                                    | Enable Automatic Time Server Maintenance                                                                                                    |
|                                                                                                    | When you enable this option you will need to configure two different time servers, use the options below to set the                                                                                                    |
|                                                                                                    | primary and secondary NTP servers in your area:                                                                                                    |
| ×                                                                                                    |                                                                                                    |
| 020                                                                                                    |                                                                                                    |
| ∂<br>3COM                                                                                                    | Wireless 11g Cable/DSL Router 3CRWER101U                                                                                                    |
| COM<br>3COM<br>Setup Wizard                                                                                                    | Wireless 11g Cable/DSL Router 3CRWER101U                                                                                                    |
| Setup Wizard<br>Network Settings                                                                                                    | Wireless 11g Cable/DSL Router 3CRWER101U                                                                                                    |
| Setup Wizard<br>Network Settings<br>Firewall                                                                                                    | Wireless 11g Cable/DSL Router 3CRWER101U<br>HELP   HOME   LOGOUT<br>Start Daylight Savings Time: January v 1 v<br>End Daylight Savings Time: January v 1 v                                                                                                    |
| Setup Wizard<br>Network Settings<br>Firewall<br>Maintainence                                                                                                    | Wireless 11g Cable/DSL Router 3CRWER101U<br>HELP   HOME   LOGOUT<br>Start Daylight Savings Time: January v 1 v<br>End Daylight Savings Time: January v 1 v                                                                                                    |
| Setup Wizard<br>Network Settings<br>Firewall<br>Maintainence<br>Advanced Settings                                                                                                    | Wireless 11g Cable/DSL Router 3CRWER101U HELP   HOME   LOGOUT Start Daylight Savings Time: January • 1 • End Daylight Savings Time: January • 1 • Set Date and Time Manually                                                                                                    |
| Setup Wizard<br>Network Settings<br>Firewall<br>Maintainence<br>Advanced Settings                                                                                                    | Wireless 11g Cable/DSL Router 3CRWER101U  HELP   HOME   LOGOUT Start Daylight Savings Time: January v 1 v End Daylight Savings Time: January v 1 v Set Date and Time Manually Date: Entropy of 20 to 2000 of Time(for min:sen): 25 of 20 to 20 of 2000 of Time(for min:sen): 25 of 20 to 2000 of Time(for min:sen): 25 of 20 to 2000 of Time(for min:sen): 25 of 20 to 2000 of Time(for min:sen): 25 of 20 to 2000 of Time(for min:sen): 25 of 20 to 2000 of Time(for min:sen): 25 of 20 to 2000 of Time(for min:sen): 25 of 20 to 2000 of Time(for min:sen): 25 of 20 to 2000 of Time(for min:sen): 25 of 20 to 2000 of Time(for min:sen): 25 of 20 to 2000 of Time(for min:sen): 25 of 20 to 2000 of Time(for min:sen): 25 of 20 to 2000 of 2000 of |
| Setup Wizard<br>Network Settings<br>Firewall<br>Maintainence<br>Advanced Settings<br>•Nat<br>• System                                                                                                    | Wireless 11g Cable/DSL Router 3CRWER101U         HELP   HOME   LOGOUT         Start Daylight Savings Time:         January       1         End Daylight Savings Time:       January         January       1         Start Daylight Savings Time:       January         January       1         Set Date and Time Manually         Date:       February         20       2008                                                                                                    |
| Setup Wizard<br>Network Settings<br>Firewall<br>Maintainence<br>Advanced Settings<br>• System<br>• Time Settings                                                                                                    | Wireless 11g Cable/DSL Router 3CRWER101U HELP HOME   LOGOUT Start Daylight Savings Time: January V 1 V End Daylight Savings Time: January V 1 V V Set Date and Time Manually Date: February V 20 V 2008 Time(hr:min:sec): 16 V; 20 V; 0 V                                                                                                    |
| Setup Wizard<br>Network Settings<br>Firewall<br>Maintainence<br>Advanced Settings<br>• NAT<br>• System<br>• Time Settings<br>• Password Settings                                                                                          | Wireless 11g Cable/DSL Router 3CRWER101U HELP HOME LOGOUT Start Daylight Savings Time: January V 1 V End Daylight Savings Time: January V 1 V Set Date and Time Manually Date: February V 20 V 2008 V Time(hr:min:sec): 16 V ; 20 V ; 0 V Enable Automatic Time Server Maintenance                                                                                                    |
| Setup Wizard<br>Network Settings<br>Firewall<br>Maintainence<br>Advanced Settings<br>• NAT<br>• System<br>• Time Settings<br>• Password Settings<br>• Remote Management                                                                   | Wireless 11g Cable/DSL Router 3CRWER101U         HELP   HOME   LOGOUT         Start Daylight Savings Time:         January       1         End Daylight Savings Time:       January         Image: Set Date and Time Manually         Date:       February         20       2008         Time(hr:min:sec):       16         Enable Automatic Time Server Maintenance         When you enable this option you will need to configure two different time servers, use the options below to set the                                                                                                    |
| Setup Wizard<br>Network Settings<br>Firewall<br>Maintainence<br>Advanced Settings<br>• NAT<br>• System<br>• Time Settings<br>• Remote Management<br>• Syslog Server                                                                       | Wireless 11g Cable/DSL Router 3CRWER101U         HELP   HOME   LOGOUT         Start Daylight Savings Time:         January       1         End Daylight Savings Time:       January         Set Date and Time Manually         Date:       February         20       2008         Time(hr:min:sec):       16         Heable Automatic Time Server Maintenance         When you enable this option you will need to configure two different time servers, use the options below to set the primary and secondary NTP servers in your area:                                                                                                    |
| Setup Wizard<br>Network Settings<br>Firewall<br>Maintainence<br>Advanced Settings<br>• NAT<br>• System<br>• Time Settings<br>• Remote Management<br>• Syslog Server<br>• URIPP                                                            | Wireless 11g Cable/DSL Router 3CRWER101U         HELP   HOME   LOGOUT         Start Daylight Savings Time:         January       1         End Daylight Savings Time:       January         V Set Date and Time Manually         Date:       February         20       2008         Time(hr:min:sec):       16         Enable Automatic Time Server Maintenance         When you enable this option you will need to configure two different time servers, use the options below to set the primary and secondary NTP servers in your area:                                                                                                    |
| System<br>Password Settings<br>Pirewall<br>Maintainence<br>Advanced Settings<br>NAT<br>System<br>Time Settings<br>Password Settings<br>Password Settings<br>Remote Management<br>Syslog Server<br>Uptyp<br>DNS                            | Wireless 11g Cable/DSL Router 3CRWER101U  HELP   HOME   LOGOUT Start Daylight Savings Time: January V 1 V End Daylight Savings Time: January V 1 V Set Date and Time Manually Date: February V 20 V 2008 Time(hr:min:sec): 16 V; 20 V; 0 V  Enable Automatic Time Server Maintenance When you enable this option you will need to configure two different time servers, use the options below to set the primary and secondary NTP servers in your area: Configure Time Server (NTP):                                                                                                    |
| System<br>Password Settings<br>Prevent Settings<br>Firewall<br>Maintainence<br>Advanced Settings<br>• NAT<br>• System<br>• Time Settings<br>• Password Settings<br>• Remote Management<br>• Syslog Server<br>• UPNP<br>• DNS<br>• Routing | Wireless 11g Cable/DSL Router 3CRWER101U         HELP   HOME   LOGOUT         Start Daylight Savings Time:         January       1         End Daylight Savings Time:       January         Image:       January       1         Set Date and Time Manually       1       1         Date:       February       20       2008       Time(hr:min:sec):       16       :       20       :       1         Date:       February       20       2008       Time(hr:min:sec):       16       :       20       :       0         Henyou enable this option you will need to configure two different time servers, use the options below to set the primary and secondary NTP servers in your area:       :       :       :         Configure Time Server (NTP):       :       :       :       :       :         You can automatically maintain the system time on your Wireless Router by synchronizing with a public time server over       :       :                                                                                                    |
| Setup Wizard<br>Network Settings<br>Firewall<br>Maintainence<br>Advanced Settings<br>• NAT<br>• System<br>• Time Settings<br>• Password Settings<br>• Remote Management<br>• Syslog Server<br>• UPAP<br>• DNS<br>• DDNS<br>• Routing      | Wireless 11g Cable/DSL Router 3CRWER101U         HELP HOME LOGOUT         Start Daylight Savings Time:         January       1         End Daylight Savings Time:       January         Image:       January         Set Date and Time Manually         Date:       February         20       2008         Time(hr:min:sec):       16         16       ; 20         Enable Automatic Time Server Maintenance         When you enable this option you will need to configure two different time servers, use the options below to set the primary and secondary NTP servers in your area:         Configure Time Server (NTP):         You can automatically maintain the system time on your Wireless Router by synchronizing with a public time server over the Internet.                                                                                                    |
| Setup Wizard<br>Setup Wizard<br>Network Settings<br>Firewall<br>Maintainence<br>Advanced Settings<br>• NAT<br>• System<br>• Time Settings<br>• Remote Management<br>• Syslog Server<br>• UPNP<br>• DDNS<br>• DDNS<br>• Routing            | Wireless 11g Cable/DSL Router 3CRWER101U         HELP HOME LOGOUT         Start Daylight Savings Time:         January       1         End Daylight Savings Time:       January         Image:       January         Image:       <                                                                                                    |
| Setup Wizard<br>Network Settings<br>Firewall<br>Maintainence<br>Advanced Settings<br>• NAT<br>• System<br>• Time Settings<br>• Password Settings<br>• Remote Management<br>• Syslog Server<br>• UPAP<br>• DoNS<br>• Routing               | Wireless 11g Cable/DSL Router 3CRWER101U         HELP HOME LOGOUT         Start Daylight Savings Time:         January       1         End Daylight Savings Time:       January         Set Date and Time Manually         Date:       February         20       2008         Time(hr:min:sec):       16         16       : 20         Enable Automatic Time Server Maintenance         When you enable this option you will need to configure two different time servers, use the options below to set the primary and secondary NTP servers in your area:         Configure Time Server (NTP):         You can automatically maintain the system time on your Wireless Router by synchronizing with a public time server over the Internet.         Primary Server:       129.132.2.21 - Europe                                                                                                    |
| Setup Wizard<br>Network Settings<br>Firewall<br>Maintainence<br>Advanced Settings<br>• NAT<br>• System<br>• Time Settings<br>• Remote Management<br>• Syslog Server<br>• UPNP<br>• DDNS<br>• Routing                                      | Wireless 11g Cable/DSL Router 3CRWER101U         HELP HOME LOGOUT         Start Daylight Savings Time:         January       1         End Daylight Savings Time:       January         Set Date and Time Manually         Date:       February         20       20008         Time(hr:min:sec):       16         Enable Automatic Time Server Maintenance         When you enable this option you will need to configure two different time servers, use the options below to set the primary and secondary NTP servers in your area:         Configure Time Server (NTP):         Yuu can automatically maintain the system time on your Wireless Router by synchronizing with a public time server over the Internet.         Primary Server:       129.132.2.21 - Europe         Secondary Server:       130.149.17.8 - Europe                                                                                                    |
| Setup Wizard<br>Network Settings<br>Firewall<br>Maintainence<br>Advanced Settings<br>NAT<br>System<br>Time Settings<br>Remote Management<br>Syslog Server<br>UptyP<br>DNS<br>DDNS<br>Reauting                                             | Wireless 11g Cable/DSL Router 3CRWER101U         HELP HOME LOGOUT         Start Daylight Savings Time:         January       1         End Daylight Savings Time:       January         Set Date and Time Manually         Date:       February         20       2008         Time(hr:min:sec):       16         Enable Automatic Time Server Maintenance         When you enable this option you will need to configure two different time servers, use the options below to set the primary and secondary NTP servers in your area:         Configure Time Server (NTP):         You can automatically maintain the system time on your Wireless Router by synchronizing with a public time server over the Internet.         Primary Server:       129.132.2.2.1 - Europe         Secondary Server:       129.132.2.2.1 - Europe         Secondary Server:       129.132.2.2.1 - Europe                                                                                                    |

The Router keeps time by connecting to a Network Time Protocol (NTP) server. This allows the Router to synchronize the system clock to the Internet. The synchronized clock in the Router is used to record the security log and control client filtering. Select the time zone that you reside in. If you reside in an area that observes Daylight Saving, then check the checkbox for *Enable Daylight Savings*. The system clock may not update immediately. Allow at least 15 minutes for the Router to contact the time servers on the Internet and get a response. You cannot set the clock yourself.

You can specify which NTP servers the Router will use to update the system clock, although doing this should only be necessary if you are experiencing difficulty.

#### **Password Settings**

Use this page to restrict access based on a password. For security you should assign one before exposing the Router to the Internet.

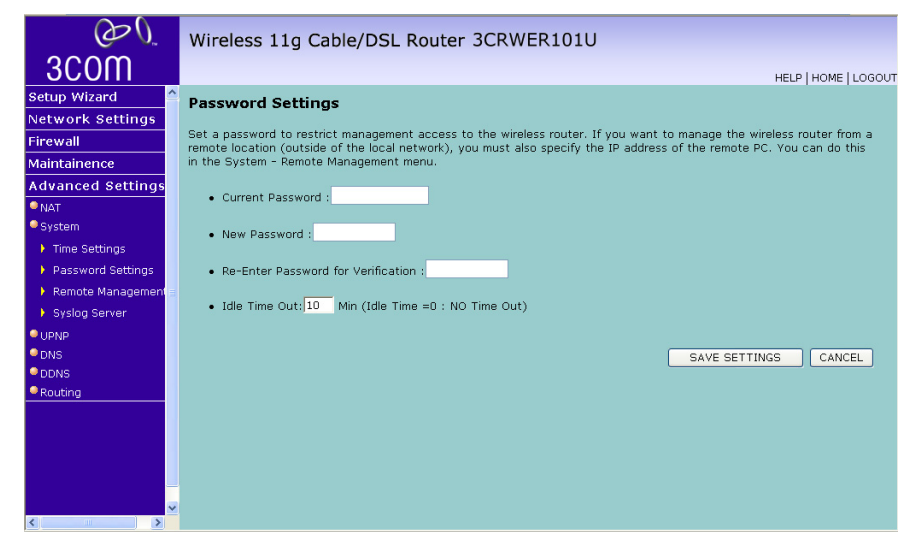

Figure 58 Password Settings Screen

Passwords can contain from 3 to12 alphanumeric characters and are case sensitive.

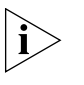

If your password is lost, or you cannot gain access to the user interface, press the reset button on the bottom of the device (holding it down for at least eight seconds) to restore the factory defaults. The default password is "admin".

Enter a maximum Idle Time Out (in minutes) to define a maximum period of time an inactive login session will be maintained. If the connection is inactive for longer than the maximum idle time, it will be logged out, and you will have to log in to the web management system again. Setting the idle time to 0, will mean the connection never times out. (Default: 10 minutes)

#### **Remote Management**

By default, management access is only available to users on your local network. However, you can also manage the Router from a remote host by entering the IP address of a remote computer on this screen.

#### Figure 59 Remote Management Screen

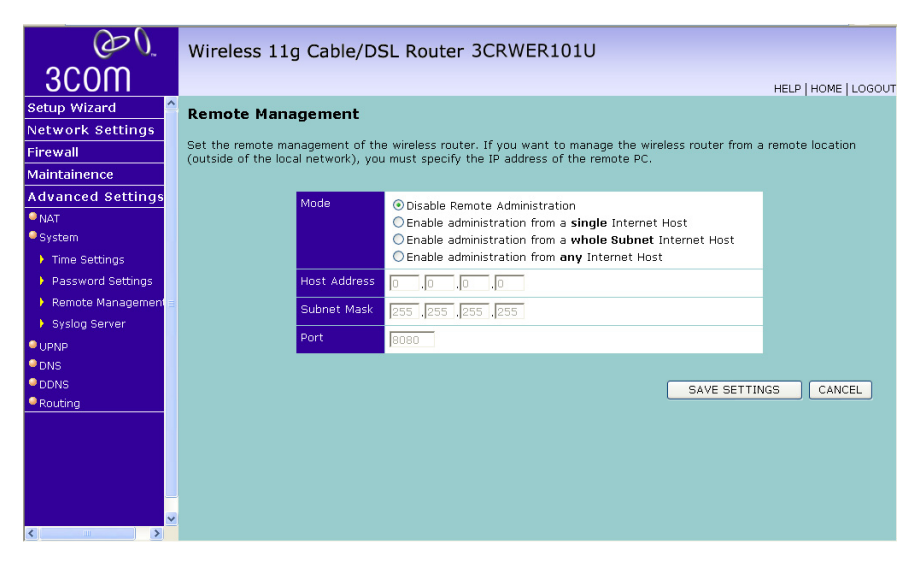

This feature allows you to make changes to your Router's settings from anywhere on the Internet. Four options are available:

- If you do not want to use this feature, select *Disable Remote* Administration.
- Select Enable administration from a single Internet Host, and enter the IP address, to allow only one computer to use the remote

administration. This is more secure, as only the specified IP address will be able to manage the Router.

- Select *Enable administration from a whole Subnet Internet Host*, and enter the IP address and subnet mask, to allow PCs from that specific subnet group to use the remote administration.
- Select *Enable administration from any Internet Host*, this allows any computer to access the Router remotely.

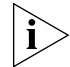

Before you enable this function, ensure that you have set the Administration Password.

Click SAVE SETTINGS.

#### **Syslog Server**

Using third party syslog software, this Syslog Server tool will automatically download the Router log to the specified server IP address.

| Figure 60 | Syslog Server Screen |
|-----------|----------------------|
|-----------|----------------------|

| $\mathcal{O}\mathcal{O}$ | Wireless 11g Cable/DSL Router 3CRWER101U                                                                               |
|--------------------------|----------------------------------------------------------------------------------------------------|
| 3COM                     | HELP   HOME   LOGOUT                                                                                                   |
| Setup Wizard 🔷           | Syslog Server                                                                                                    |
| Network Settings         | Using third party system software, this System Server tool will automatically download the router log to the server IP |
| Firewall                 | address specified below.                                                                                               |
| Maintainence             |                                                                                                    |
| NAT                      | Server LAN IP Address 0 . 0 . 0                                                                                        |
| System                   | Enabled                                                                                                    |
| Time Settings            |                                                                                                    |
| Password Settings        | SAVE SETTINGS CANCEL                                                                                                   |
| 🕨 Remote Management      |                                                                                                    |
| Syslog Server            |                                                                                                    |
| UPNP<br>DNS              |                                                                                                    |
| DDNS                     |                                                                                                    |
| Routing                  |                                                                                                    |
|                          |                                                                                                    |
| < >                      |                                                                                                    |

- 1 Enter the Server LAN IP Address in the space provided.
- 2 Check the *Enabled Syslog Server* checkbox.
- **3** Click SAVE SETTINGS.

**UPNP** Universal Plug and Play technology makes home networking simple and affordable. This architecture offers pervasive peer-to-peer network connectivity of PCs of all form factors, intelligent appliances, and wireless devices. UPnP architecture leverages TCP/IP and the web to enable seamless proximity networking in addition to control and data transfer among networked devices in the home, office, and everywhere in between.

| Wireless 11g Cable/DSL Router 3CRWER101U                                                                                                    |
|----------------------------------------------------------------------------------------------------|
| HELP   HOME   LOGOUT                                                                                                    |
| UPnP(Universal Plug and Play) Setting                                                                                                    |
|                                                                                                    |
| The Universal Plug and Play architecture offers pervasive peer-to-peer network connectivity of PCs of all form factors,<br>intelligent appliances, and wireless devices. UPpP enables seamless proximity network in addition to control and data |
| transfer among networked devices in the home, office and everywhere in between.                                                                                                    |
| Enable or disable LIDAR module function : Enable Disable                                                                                                    |
|                                                                                                    |
| SAVE SETTINGS CANCEL                                                                                                    |
|                                                                                                    |
|                                                                                                    |
|                                                                                                    |
|                                                                                                    |
|                                                                                                    |
|                                                                                                    |
|                                                                                                    |
|                                                                                                    |
|                                                                                                    |
|                                                                                                    |
|                                                                                                    |
|                                                                                                    |
|                                                                                                    |
|                                                                                                    |
|                                                                                                    |

Figure 61 UPNP Screen

- 1 Click *Enable* to turn on the Universal Plug and Play function of the Router. This function allows the device to automatically and dynamically join a network.
- **2** Click SAVE SETTINGS.

**DNS** Domain Name Service (or Server) is an Internet service that translates domain names into IP addresses. Because domain names are alphabetic, they're easier to remember. The Internet however, is really based on IP addresses. Every time you use a domain name, a DNS service must translate the name into the corresponding IP address. For example, the domain name www.example.com might translate to 198.105.232.4.

Check with your ISP for information on this screen.

| O O                              | Wireless 11g Cable/DSL Router 3CRWER101U                                                                                                    |
|----------------------------------|----------------------------------------------------------------------------------------------------|
| 3C0M                             | HELP   HOME   LOGOVI                                                                                                    |
| Setup Wizard<br>Network Settings | DNS                                                                                                    |
| Firewall                         | A Domain Name Server (DNS) is an index of IP addresses and Web addresses. If you type a Web address into your<br>browser, such as www.3com.com, a DNS server will find that name in its index and find the matching IP address:<br>1618 88 240 11 Since your Saving Provider may compact to the lotement with dwamic ID satings it is likely that the |
| Advanced Settings                | DNS server IP's are also provided dynamically. However, if there is a DNS server that you would rather use, you need to specify the IP address here.                                                                                                    |
| NAT     System     LIDND         | Oomain Name Server (DNS) Address 0,0,0,0,0                                                                                                    |
| DNS     DDNS                     | Secondary DNS Address (optional) 0 , 0 , 0 , 0                                                                                                    |
| Routing                          |                                                                                                    |
|                                  | SAVE SETTINGS CANCEL                                                                                                    |
|                                  |                                                                                                    |
|                                  |                                                                                                    |
|                                  |                                                                                                    |

Figure 62 DNS Screen

If your ISP provided you with specific DNS addresses to use, enter them into the appropriate fields on this screen and click *SAVE SETTINGS*.

Many ISPs do not require you to enter this information into the Router. If you are using a Static IP connection type, you may need to enter a specific DNS address and secondary DNS address for your connection to work properly. If your connection type is Dynamic, PPTP or PPPoE, it is likely that you do not have to enter a DNS address. **DDNS** The Router provides a list of dynamic DNS providers for you to choose from. Dynamic Domain Name Server (DDNS) enables you to map a static domain name to a dynamic IP address.

The Router supports two DDNS providers:

- DynDNS.org
- TZO.com

Before you set up DDNS, you must obtain an account, password or key and static domain name from your DDNS provider.

DDNS is disabled by default.

| Figure 63 | Dynamic Domain Name Server (DDNS) Screen |
|-----------|------------------------------------------|
|-----------|------------------------------------------|

| $O_{\mathcal{O}}$ | Wireless 11g Cable/DSL Router 3CRWER101U                                                                         |
|-------------------|----------------------------------------------------------------------------------------------------|
| 3COM              | HELP   HOME   LOGOUT                                                                                             |
| Setup Wizard      | DDNS (Dynamic DNS) Settings                                                                                      |
| Network Settings  |                                                                                                    |
| Firewall          | your domain name to follow your IP address automatically by having your DNS records changed when your IP address |
| Maintainence      | changes.                                                                                                    |
| Advanced Settings |                                                                                                    |
| <sup>©</sup> NAT  | Dynamic DNS O Enable                                                                                             |
| System            | Provider 🔽 🔽                                                                                                    |
| UPNP              | Domain Name                                                                                                    |
|                   | 120.com                                                                                                    |
| Routing           | Account / E-mail                                                                                                 |
|                   | Password / Key                                                                                                   |
|                   |                                                                                                    |
|                   |                                                                                                    |
|                   |                                                                                                    |
|                   | SAVE SETTINGS CANCEL                                                                                             |
|                   |                                                                                                    |
|                   |                                                                                                    |
|                   |                                                                                                    |
|                   |                                                                                                    |
|                   |                                                                                                    |

- 1 Check Enable Dynamic DNS.
- **2** Select the provider, and then enter the necessary information provided by your DDNS provider.
- **3** Click SAVE SETTINGS.

- **Routing** This section defines routing related parameters, including static routes, RIP (Routing Information Protocol) parameters and routing table.
- **Static Routes** You can configure static routes in this screen.

To add a static route entry to the table, click *Add*. To change an existing entry, click *Edit*. To delete an entry, click *Delete*.

| Figure 64 | Static Route | es Screen |
|-----------|--------------|-----------|
|-----------|--------------|-----------|

| $\mathcal{O}\mathcal{O}$ | Wireless 11g Cable/DSL Router 3CRWER101U             |
|--------------------------|------------------------------------------------------|
| 3COM                     | HELP   HOME   LOGOUT                                 |
| Setup Wizard             | Static Route Parameter                               |
| Network Settings         |                                                      |
| Firewall                 | Please Enter the Following Configuration Parameters: |
| Maintainence             | Index Network Address Subnet Mask Gateway Configure  |
| Advanced Settings        | No Valid Static Route Entry !!!                      |
| ● NAT                    | Add                                                  |
| System                   |                                                      |
| DNS                      | SAVE SETTINGS CANCEL                                 |
| DDNS                     |                                                      |
| Routing                  |                                                      |
| Static Route             |                                                      |
| ▶ RIP                    |                                                      |
| Routing Table            |                                                      |
|                          |                                                      |
|                          |                                                      |
|                          |                                                      |
|                          |                                                      |
|                          |                                                      |
| <                        | ×                                                    |

This screen shows a list of current static route entries. For each entry, the following information is displayed:

- *Index* the index of the entry.
- Network Address the network address of the route.
- Subnet Mask the subnet mask of the route.

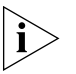

A network address of 0.0.0.0 and a subnet mask of 0.0.0.0 indicates the default route.

- *Gateway* the router used to route data to the network specified by the network address.
- Configure Allows you to edit existing routes.

After you have finished making changes to the table, click SAVE SETTINGS.

**RIP** RIP (Routing Information Protocol) - RIP allows the network administrator to set up routing information on one RIP-enabled device and send that information to all RIP-enabled devices on the network.

#### OWireless 11g Cable/DSL Router 3CRWER101U 3COM HELP | HOME | LOGOUT Setup Wizard **RIP Parameter** Network Settings The device supports Routing Information Protocol (RIP) v1 and v2 to dynamically exchange routing information with Firewall adjacent routers. Maintainence Please Enter the following Configuration Parameters: Advanced Settings NAT • General RIP parameter: • RIP mode: O Enable O Disable System Auto summary: O Enable O Disable OIDND DNS • Table of current interface RIP parameter DDNS Routing Interface Poison Reverse Authentication Authentication Static Route WAN Disable 🏠 1 👻 Enable 💌 Routing Table Disable WLAN\_g Enable 1 🕶 Enable 🔽 lent WLAN XR Disable 💙 1 🕶 Enable 💌 WDS-1 Disable 💌 1 🗸 Enable 💌 WDS-2 Disable 💌 1 🗸 Enable 💌 WDS-3 Disable 🔽 1 💌 Enable 💌

Figure 65 RIP Parameter Screen

You can set up RIP independently on both LAN and WAN interfaces.

- 1 Check the Enable RIP Mode checkbox.
- **2** Check the *Enable Auto summary* checkbox. Auto summarization sends simplified routing data to other RIP-enabled devices rather than full routing data.
- 3 Select the Operation Mode:
  - Disabled RIP is not enabled for the WAN or LAN interface.
  - Enabled RIP is enabled for the WAN or LAN interface. The router will transmit RIP update information to other RIP-enabled devices.
  - *Silent* RIP is enabled, however the Router only receives RIP update messages, it will not transmit any messages itself.
- 4 In the Version field, select 1 or 2.

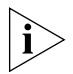

3Com recommends that you only use RIPv1 if there is an existing RIP-enabled device on your network that does not support RIPv2. In all other cases, you should use RIPv2.

- **5** Use the *Poison Reverse* drop-down menu to enable or disable *Poison Reverse* on the Router. Enabling *Poison Reverse* on your Router allows it to indicate to other RIP-enabled devices that they have both routes that point to each other, preventing data loops.
- **6** Use the *Authentication Required* field to choose the mode of authentication:
  - None Switches off authentication on the specified interface.
  - Password An unencrypted text password that needs to be set on all RIP-enabled devices connected to this Router. RIP information is not shared between devices whose passwords do not match.
- 7 In the *Authentication Code* field, enter the password that is required if the *Password* option has been selected.
- 8 Click SAVE SETTINGS.
- **Routing Table** This screen displays details for the default routing used by your Router and any routing created using Static Routing or RIP.

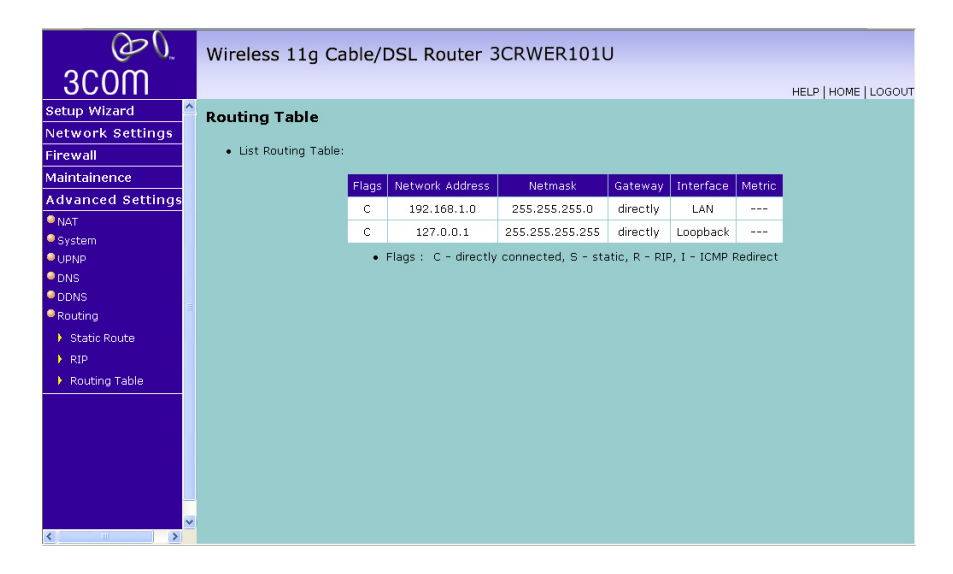

Figure 66 Routing Table Screen

## TROUBLESHOOTING

| Basic Connection<br>Checks | <ul> <li>Check that the Router is connected to your computers and to the<br/>telephone line, and that all the equipment is powered on. Check that<br/>the LAN Status and LEDs on the Router are illuminated, and that any<br/>corresponding LEDs on the NIC are also illuminated.</li> </ul>                                                                                          |
|----------------------------|----------------------------------------------------------------------------------------------------|
|                            | <ul> <li>Ensure that the computers have completed their start-up procedure<br/>and are ready for use. Some network interfaces may not be correctly<br/>initialized until the start-up procedure has completed.</li> </ul>                                                                                                    |
|                            | <ul> <li>If the link status LED does not illuminate for a port that is connected,<br/>check that you do not have a faulty cable. Try a different cable.</li> </ul>                                                                                                    |
| Browsing to the<br>Router  | If you have connected your Router and computers together but cannot browse to the Router configuration screens, check the following:                                                                                                    |
| Configuration<br>Screens   | <ul> <li>Confirm that the physical connection between your computer and the<br/>Router is OK, and that the LAN Status LEDs on the Router and<br/>network adapter are illuminated and indicating the same speed<br/>(10Mbps or 100Mbps). Some NICs do not have status LEDs, in which<br/>case a diagnostic program may be available that can give you this<br/>information.</li> </ul> |
|                            | <ul> <li>Ensure that you have configured your computer as described in<br/><u>Chapter 3</u>. Restart your computer while it is connected to the Router<br/>to ensure that your computer receives an IP address.</li> </ul>                                                                                                    |
|                            | <ul> <li>When entering the address of the Router into your web browser,<br/>ensure that you use the full URL including the http:// prefix (e.g.<br/>http://192.168.1.1).</li> </ul>                                                                                                    |
|                            | • Ensure that you do not have a Web proxy enabled on your computer.<br>Go to the <i>Control Panel</i> and click on <i>Internet Options</i> . Select the<br><i>Connections</i> tab and click on the <i>LAN Settings</i> button at the bottom.<br>Make sure that the <i>Proxy Server</i> option is unchecked.                                                                           |
|                            |                                                                                                    |

|                                                        | If you cannot browse to the Router, use the <i>winipcfg</i> utility in Windows 98/ME to verify that your computer has received the correct address information from the Router. From the <i>Start</i> menu, choose <i>Run</i> and then enter <b>winipcfg</b> . Check that the computer has an IP address of the form 192.168.1.xxx (where xxx is in the range 2-254), the subnet mask is 255.255.255.0, and the default Router is 192.168.1.1 (the address of the Router). If these are not correct, use the <i>Release</i> and <i>Renew</i> functions to obtain a new IP address from the Router. Under Windows 2000, Windows XP and Windows Vista, use the <b>ipconfig</b> command-line utility to perform the same functions. |
|--------------------------------------------------------|----------------------------------------------------------------------------------------------------|
| Connecting to the<br>Internet                          | If you can browse to the Router configuration screens but cannot access<br>Web sites on the Internet, check the following:                                                                                                    |
|                                                        | <ul> <li>Confirm that the physical connection between the Router and the<br/>telephone line is OK, and that the WAN LED on the Router is<br/>illuminated.</li> </ul>                                                                                                    |
|                                                        | <ul> <li>Ensure that you have entered the correct information into the Router<br/>configuration screens as required by your Internet Service Provider. Use<br/>the Internet Settings screen to verify this.</li> </ul>                                                                                                    |
|                                                        | • Check that the PPPoE or PPTP user name and password are correct.                                                                                                    |
|                                                        | <ul> <li>Ensure that your computers are not configured to use a Web proxy.<br/>On Windows computers, this can be found under <i>Control Panel</i> &gt;<br/><i>Internet Options</i> &gt; <i>Connections</i>.</li> </ul>                                                                                                    |
| Forgotten Password<br>and Reset to<br>Factory Defaults | If you can browse to the Router configuration screen but cannot log on<br>because you do not know or have forgotten the password, follow the<br>steps below to reset the Router to its factory default configuration.                                                                                                    |
| Ĩ                                                      | <b>CAUTION:</b> All your configuration changes will be lost, and you will need to run the configuration wizard again before you can re-establish your Router connection to the Internet. Also, other computer users will lose their network connections whilst this process is taking place, so choose a time when this would be convenient.                                                                                                    |
| 1                                                      | Power off the Router.                                                                                                    |
| 2                                                      | Disconnect all your computers and the network line from the Router.                                                                                                    |
| 3                                                      | Re-apply power to the Router, and wait for it to finish booting up.                                                                                                    |

- **4** Press and hold the *Reset* button on the bottom of the device for 8 seconds.
- **5** The Router will restart, and when the start-up sequence has completed, browse to:

#### http://192.168.1.1

and run the configuration wizard. You may need to restart your computer before you attempt this.

**6** When the configuration wizard has completed, you may reconnect your network as it was before.

| Wireless<br>Networking | <ul> <li>Ensure that you have an 802.11b or 802.11g wireless adapter for<br/>each wireless computer, and that it is correctly installed and<br/>configured. Verify that each wireless computer has either Windows 98<br/>or higher or MAC OS 8.5 or higher.</li> </ul>                                                     |
|------------------------|----------------------------------------------------------------------------------------------------|
|                        | <ul> <li>Verify that your wireless computers are configured to work in<br/>Infrastructure mode and not Ad Hoc mode. The Router contains an<br/>Access Point that is designed to operate in Infrastructure mode. Ad<br/>Hoc mode is not supported by the Router.</li> </ul>                                                 |
|                        | <ul> <li>If you have a wired and a wireless NIC in the same computer, ensure<br/>that the wired NIC is disabled.</li> </ul>                                                                                                    |
|                        | <ul> <li>Check the status of the WLAN LED, it should be lit if wireless is<br/>enabled and will flash when there is wireless activity. If not lit go to<br/><u>"Wireless"</u> on page 48 and enable wireless networking.</li> </ul>                                                                                        |
|                        | <ul> <li>Ensure that the TCP/IP settings for all devices are correct.</li> </ul>                                                                                                    |
|                        | <ul> <li>Ensure that the Wireless Clients are using the same SSID or Service<br/>Area Name as the Router. The SSID is case-sensitive.</li> </ul>                                                                                                    |
|                        | <ul> <li>Ensure that the encryption method and level that you use on your<br/>clients are the same as those configured on the Router. The Router<br/>cannot simultaneously support WPA and WEP encryption.</li> </ul>                                                                                                    |
|                        | <ul> <li>Ensure that you have the wireless computer enabled in the list of<br/>allowed MAC addresses if you are using MAC Address Filtering on the<br/>Router.</li> </ul>                                                                                                    |
|                        | <ul> <li>If you are having difficulty connecting or are operating at a low speed<br/>try changing the antenna positions on the rear of the Router.</li> <li>For more effective coverage you can try reorientating your Antenna.</li> <li>Place one antenna vertically and one horizontally to improve coverage.</li> </ul> |

Additionally consider moving the wireless computer closer to the Router to confirm that the building structure or fittings are not adversely affecting the connectivity. If this resolves the problem consider relocating the wireless computer or the Router, or trying a different channel on the Router.

- Sources of interference: The 2.4Ghz ISM band is used for 802.11b and 802.11g. This is generally a licence free band for low power applications, and you may have other devices at your location that operate in this frequency band. You should take care to ensure that there are no devices, like microwave ovens for example, close to the Router or wireless computers as this could affect receiver sensitivity and reduce the performance of your network. If you are unsure try relocating both the wireless computers and the Router to establish whether this problem exists.
- Most wireless computer adapters will scan the channels for the wireless Router. If a wireless computer has not located the Router then try initiating a search manually if the client software supports this feature or manually set the channel on your wireless computer to correspond to the Router channel number. Please refer to your wireless computer adapter documentation and vendor to do this.
- Speed of connection: The 802.11b and 802.11g standards will automatically choose the best speed depending on the quality of your connection. As the signal quality weakens then the speed falls back to a lower speed. The speeds supported by 802.11g are 54 Mbps, 48 Mbps, 36 Mbps, 24 Mbps, 18 Mbps, 12 Mbps and 6 Mbps. The speeds supported by 802.11b are 11 Mbps, 5.5 Mbps, 2 Mbps and 1 Mbps. In general the closer you are to the Router the better the speed. If you are not achieving the speed you had anticipated then try moving the antenna on the Router or moving the wireless computer closer to the Router. In an ideal network the Router should be located in the centre of the network with wireless computers distributed around it. Applications are generally available with the computer wireless card to carry out a site survey. Use this application to find the optimal siting for your wireless computer. Consult your Computer Card documentation and vendor for more details.

| Recovering from<br>Corrupted Software | If the system software has become corrupted, the Router will enter a "recovery" state; DHCP is enabled, and the LAN IP address is set to 192.168.1.1. Follow the instructions below to upload a new copy of the system software to a Router unit in this state. |
|---------------------------------------|----------------------------------------------------------------------------------------------------|
|                                       | Ensure that one of your computers has a copy of the new software image file stored on its hard disk or available on CD-ROM.                                                                                                    |
| i>                                    | Check on www.3com.com for the latest version of firmware.                                                                                                    |
| 1                                     | Remove power from the Router and disconnect the telephone line and all your computers, except for the one computer with the software image.                                                                                                    |
| 2                                     | You will need to reconfigure this computer to obtain an IP address automatically (see <u>"Obtaining an IP Address Automatically"</u> on page 23).                                                                                                    |
| 3                                     | Restart the computer, and re-apply power to the Router.                                                                                                    |
| 4                                     | Using the Web browser on the computer, enter the following URL in the location bar:                                                                                                    |
|                                       | http://192.168.1.1.                                                                                                    |
|                                       | This will connect you to the Recovery utility in the Router.                                                                                                    |
| 5                                     | Follow the on-screen instructions. Enter the path and filename of the software image file.                                                                                                    |
| 6                                     | When the upload has completed, the Router will restart, run the self-test and, if successful, resume normal operation.                                                                                                    |
| 7                                     | Refer to the Installation Guide to reconnect your Router to the telephone<br>line and the computers in your network. Do not forget to reconfigure the<br>computer you used for the software upload.                                                             |
|                                       | If the Router does not resume normal operation following the upload, it may be faulty. Contact your supplier for advice.                                                                                                    |
|                                       |                                                                                                    |

### Frequently Asked Questions How do I reset the Router to Factory Defaults? See <u>"Forgotten Password and Reset to Factory Defaults"</u> on

page 90.

#### How many computers on the LAN does the Router support?

A maximum of 253 computers on the LAN are supported.

#### How many wireless clients does the Router support?

A maximum of 32 wireless clients are supported.

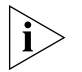

Maximum practical number of users depends on speed of broadband connection and amount of traffic generated by users.

## There are only 4 LAN ports on the Router. How are additional computers connected?

You can expand the number of connections available on your LAN by using hubs, switches and wireless access points connected to the Router. 3Com wireless access points and switches provide a simple, reliable means of expanding your network; contact your supplier for more information, or visit:

http://www.3com.com/

#### Does the Router support virtual private networks (VPNs)?

The Router supports VPN passthrough, which allows VPN clients on the LAN to communicate with VPN hosts on the Internet. It is also possible to set up VPN hosts on your LAN that clients elsewhere on the Internet can connect to, but this is not a recommended configuration.

# **A IP A**DDRESSING

| The Internet<br>Protocol Suite             | The Internet Protocol suite consists of a well-defined set of<br>communications protocols and several standard application protocols.<br>Transmission Control Protocol/Internet Protocol (TCP/IP) is probably the<br>most widely known and is a combination of two of the protocols (IP and<br>TCP) working together. TCP/IP is an internationally adopted and<br>supported networking standard that provides connectivity between<br>equipment from many vendors over a wide variety of networking<br>technologies. |
|--------------------------------------------|----------------------------------------------------------------------------------------------------|
| Managing the<br>Router over the<br>Network | <ul><li>To manage a device over the network, the Router must be correctly configured with the following IP information:</li><li>An IP address</li><li>A Subnet Mask</li></ul>                                                                                                    |
| IP Addresses and<br>Subnet Masks           | Each device on your network must have a unique IP address to operate correctly. An IP address identifies the address of the device to which data is being sent and the address of the destination network. IP addresses have the format n.n.n.x where n is a decimal number between 0 and 255 and x is a number between 1 and 254 inclusive.                                                                                                    |
|                                            | However, an IP address alone is not enough to make your device operate.<br>In addition to the IP address, you need to set a subnet mask. All networks<br>are divided into smaller sub-networks and a subnet mask is a number<br>that enables a device to identify the sub-network to which it is<br>connected.                                                                                                    |

For your network to work correctly, all devices on the network must have:

- The same sub-network address.
- The same subnet mask.

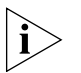

The only value that will be different is the specific host device number. This value must always be unique.

An example IP address is '192.168.100.8'. However, the size of the network determines the structure of this IP address. In using the Router, you will probably only encounter two types of IP address and subnet mask structures.

#### Type One

In a small network, the IP address of '192.168.100.8' is split into two parts:

- Part one ('192.168.100') identifies the network on which the device resides.
- Part two ('.8') identifies the device within the network.

This type of IP address operates on a subnet mask of '255.255.255.0'.

See <u>Table 4</u> for an example about how a network with three computers and a Router might be configured.

| Device | IP Address      | Subnet Mask   |
|--------|-----------------|---------------|
| PC 1   | 192.168.100.8   | 255.255.255.0 |
| PC 2   | 192.168.100.33  | 255.255.255.0 |
| PC 3   | 192.168.100.188 | 255.255.255.0 |
| Router | 192.168.100.72  | 255.255.255.0 |

 Table 4
 IP Addressing and Subnet Masking

#### Туре Тwo

In larger networks, where there are more devices, the IP address of '192.168.100.8' is, again, split into two parts but is structured differently:

- Part one ('192.168') identifies the network on which the device resides.
- Part two ('.100.8') identifies the device within the network.

This type of IP Address operates on a subnet mask of '255.255.0.0'.

See <u>Table 5</u> for an example about how a network (only four computers represented) and a Router might be configured.

| Device | IP Address      | Subnet Mask |
|--------|-----------------|-------------|
| PC 1   | 192.168.100.8   | 255.255.0.0 |
| PC 2   | 192.168.201.30  | 255.255.0.0 |
| PC 3   | 192.168.113.155 | 255.255.0.0 |
| PC 4   | 192.168.002.230 | 255.255.0.0 |
| Router | 192.168.002.72  | 255.255.0.0 |

 Table 5
 IP Addressing and Subnet Masking

| How does a Device<br>Obtain an IP<br>Address and Subnet<br>Mask? | <ul> <li>There are three different ways to obtain an IP address and the subnet mask. These are:</li> <li>Dynamic Host Configuration Protocol (DHCP) Addressing</li> <li>Static Addressing</li> </ul>                                                                                                    |
|------------------------------------------------------------------|----------------------------------------------------------------------------------------------------|
|                                                                  | <ul> <li>Automatic Addressing (Auto-IP Addressing)</li> </ul>                                                                                                    |
| DHCP Addressing                                                  | The Router contains a DHCP server, which allows computers on your<br>network to obtain an IP address and subnet mask automatically. DHCP<br>assigns a temporary IP address and subnet mask which gets reallocated<br>once you disconnect from the network.                                                                                |
|                                                                  | DHCP will work on any client Operating System such as Windows 95,<br>Windows 98, Windows NT 4.0, Windows 2000 and Windows XP.<br>Also, using DHCP means that the same IP address and subnet mask will<br>never be duplicated for devices on the network. DHCP is particularly<br>useful for networks with large numbers of users on them. |
| Static Addressing                                                | You must enter an IP Address and the subnet mask manually on every device. Using a static IP and subnet mask means the address is permanently fixed.                                                                                                    |
| Auto-IP Addressing                                               | Network devices use automatic IP addressing if they are configured to acquire an address using DHCP but are unable to contact a DHCP server.<br>Automatic IP addressing is a scheme where devices allocate themselves                                                                                                    |

an IP address at random from the industry standard subnet of 169.254.x.x (with a subnet mask of 255.255.0.0). If two devices allocate themselves the same address, the conflict is detected and one of the devices allocates itself a new address.

Automatic IP addressing support was introduced by Microsoft in the Windows 98 operating system and is also supported in Windows 2000 and Windows XP.

## **TECHNICAL SPECIFICATIONS**

This section lists the technical specifications for the Wireless 11g Cable/DSL Router.

| Wireless 11g<br>Cable/DSL Router | Interfaces                                                                                                    |
|----------------------------------|----------------------------------------------------------------------------------------------------|
|                                  | WAN connection — one 10 Mbps/100 Mbps dual speed Ethernet port                                                                                                    |
|                                  | LAN connection — four 10 Mbps/100 Mbps dual speed Ethernet ports                                                                                                    |
|                                  | WLAN Interfaces                                                                                                    |
|                                  | Standard IEEE 802.11g, Direct Sequence Spread Spectrum (DSSS)<br>Transmission rate: 54 Mbps, automatic fallback to 48, 36, 24, 18, 12, or<br>6 Mbps                                        |
|                                  | Maximum channels: 13                                                                                                    |
|                                  | Range up to 304.8m (1000tt)                                                                                                    |
|                                  | 54 Mbps -66 dBm typical                                                                                                    |
|                                  | Modulation: CCK, BPSK, QPSK, OFDM                                                                                                    |
|                                  | Encryption: 40/64 bit WEP, 128 bit WEP, WPA/WPA2                                                                                                    |
|                                  | Maximum clients: 32                                                                                                    |
|                                  | O/P Power: 19.5dBm E.I.R.P.                                                                                                    |
|                                  | Standard IEEE 802.11b, Direct Sequence Spread Spectrum (DSSS)<br>Transmission rate: 11Mbps, automatic fallback to 5.5, 2, or 1 Mbps<br>Maximum channels: 13<br>Range up to 304.8m (1000ft) |
|                                  | Sensitivity: 1, 2, 5.5 Mbps: -85 dBm; 11 Mbps -82 dBm typical                                                                                                    |
|                                  | Modulation: CCK, BPSK, QPSK                                                                                                    |
|                                  | Encryption: 40/64 bit WEP, 128 bit WEP, WPA/WPA2                                                                                                    |
|                                  | Maximum clients: 32                                                                                                    |
|                                  | Ola Romel 19.20RW FIIK's                                                                                                    |

#### **Operating Temperature**

0 °C to 40 °C (32 °F to 105 °F)

#### Power

9V 1A

#### Humidity

0% to 90% (non-condensing) humidity

#### Dimensions

- Width = 118 mm (4.6 in.)
- Depth = 120 mm (4.7 in.)
- Height = 30 mm (1.1 in.)

#### Weight

Approximately 550 g (1.1 lbs)

 
 Standards
 Functional:
 ISO 8802/3 IEEE 802.3 IEEE 802.11b, 802.11g

Environmental: EN 60068 (IEC 68)

\*See <u>"Regulatory Notices"</u> for conditions of operation.

#### System Requirements Operating Systems

The Router will support the following Operating Systems:

- Windows 98Se
- Windows NT 4.0
- Windows ME
- Windows 2000
- Windows XP
- Windows Vista
- Mac OS 8.5 or higher
- Unix

**Ethernet Performance** The Router complies to the IEEE 802.3i, u and x specifications.

**Cable Specifications** The Router supports the following cable types and maximum lengths:

- Category 3 (Ethernet) or Category 5 (Fast Ethernet or Dual Speed Ethernet) Twisted Pair — shielded and unshielded cable types.
- Maximum cable length of 100m (327.86 ft).

## END USER SOFTWARE LICENSE AGREEMENT

IMPORTANT: READ BEFORE YOU DOWNLOAD, INSTALL, OR USE THIS SOFTWARE

**3COM END USER SOFTWARE LICENSE AGREEMENT** 

YOU SHOULD CAREFULLY READ THE FOLLOWING TERMS AND CONDITIONS BEFORE DOWNLOADING, INSTALLING AND/OR USING THIS SOFTWARE, THE USE OF WHICH IS LICENSED BY 3COM CORPORATION ("3COM") TO ITS CUSTOMERS FOR THEIR USE ONLY AS SET FORTH BELOW. DOWNLOADING, INSTALLING OR OTHERWISE USING ANY PART OF THIS SOFTWARE OR DOCUMENTATION INDICATES THAT YOU ACCEPT THESE TERMS AND CONDITIONS. IF YOU DO NOT AGREE TO THE TERMS AND CONDITIONS OF THIS AGREEMENT, DO NOT DOWNLOAD, INSTALL OR OTHERWISE USE THE SOFTWARE OR DOCUMENTATION, DO NOT CLICK ON THE "I AGREE" OR SIMILAR BUTTON. AND IF YOU HAVE RECEIVED THIS SOFTWARE AND DOCUMENTATION ON PHYSICAL MEDIA, PROMPTLY RETURN THE ENTIRE PRODUCT WITH THIS SOFTWARE AND DOCUMENTATION UNUSED TO THE SUPPLIER WHERE YOU OBTAINED IT.

IN THE EVENT THAT A SYSTEM INTEGRATOR, CONSULTANT, CONTRACTOR, OR OTHER PARTY DOWNLOADS THE SOFTWARE FOR YOU, AND/OR USES OR INSTALLS THE SOFTWARE OR DOCUMENTATION ON YOUR BEHALF PRIOR TO YOUR USE OF THE SOFTWARE OR DOCUMENTATION, SUCH SYSTEM INTEGRATOR, CONSULTANT, CONTRACTOR, OR OTHER PARTY WILL BE DEEMED TO BE YOUR AGENT ACTING ON YOUR BEHALF AND YOU WILL BE DEEMED TO HAVE ACCEPTED ALL OF THE TERMS AND CONDITIONS OF THIS AGREEMENT AS IF YOU HAD DOWNLOADED, INSTALLED, OR USED THE SOFTWARE OR DOCUMENTATION. **LICENSE**: 3Com grants you a nonexclusive, nontransferable (except as specified herein) license to use the accompanying software program(s) in executable form (the "Software") and accompanying documentation (the "Documentation"), subject to the terms and restrictions set forth in this Agreement. You are not permitted to lease, rent, distribute or sublicense (except as specified herein) the Software or Documentation or to use the Software or Documentation in a time-sharing arrangement or in any other unauthorized manner. Further, no license is granted to you in the human readable code of the Software (source code). Except as provided below, this Agreement does not grant you any rights to patents, copyrights, trade secrets, trademarks, or any other rights with respect to the Software or Documentation.

Subject to the restrictions set forth herein, the Software is licensed to be used on any workstation or any network server owned by or leased to you, for your internal use, provided that the Software is used only in connection with this 3Com product. You may reproduce and provide one (1) copy of the Software and Documentation for each such workstation or network server on which the Software is used as permitted hereunder. Otherwise, the Software and Documentation may be copied only as essential for backup or archive purposes in support of your use of the Software as permitted hereunder. Each copy of the Software and Documentation must contain 3Com's and its licensors' proprietary rights and copyright notices in the same form as on the original. You agree not to remove or deface any portion of any legend provided on any licensed program or documentation delivered to you under this Agreement.

**ASSIGNMENT; NO REVERSE ENGINEERING:** You may transfer the Software, Documentation and the licenses granted herein to another party in the same country in which you obtained the Software and Documentation if the other party agrees in writing to accept and be bound by the terms and conditions of this Agreement. If you transfer the Software and Documentation, you must at the same time either transfer all copies of the Software and Documentation to the party or you must destroy any copies not transferred. Except as set forth above, you may not assign or transfer your rights under this Agreement.

You may not derive or attempt to derive the source code of the Software by any means, nor permit any other party to derive or attempt to derive such source code. You may not reverse engineer, decompile, disassemble, or translate the Software or any part thereof. However, if you are a European Union ("EU") resident, information necessary to achieve interoperability of the Software with other programs within the meaning of the EU Directive on the Legal Protection of Computer Programs is available to you from 3Com upon written request.

**OPEN SOURCE SOFTWARE:** Certain items of independent code that are included with the Software hereunder may be subject to various open source or free software licenses (the "Open Source Software"). This Open Source Software is licensed under the terms of the end-user license(s) that are provided as part of the Documentation or upon request to 3Com. Nothing in this Agreement limits your rights under, or grants you rights that supersede, the terms and conditions of any applicable end-user license for such Open Source Software. The terms of this Agreement other than the Limited Warranties and Disclaimers and the Limitation of Liability will not apply to the Open Source Software.

**THIRD-PARTY APPLICATIONS**. Any third-party supplier of computer programs included in the Software is a third-party beneficiary of the provisions of this Section 1, and such third party may protect its rights in the Software against violations of this license.

**EXPORT:** The product, Software, Documentation and/or other technical data (collectively "Product") are subject to U.S. export control laws and regulations. Certain products made by 3Com are further controlled for export as encryption items and may be subject to additional export or import regulations in other countries. You agree that you will not export, reexport or transfer the Product (or any copies thereof) or any products utilizing the Product in violation of any applicable laws or regulations of the United States or the country where you legally obtained it. You are responsible for obtaining any licenses to export, reexport, transfer or import the Product.

You agree that you are not prohibited by the U.S. or other government export control regulations from receiving this Software, Documentation and/or other technical data.

In addition to the above, the Product may not be used by, or exported or reexported to (i) any U.S.- or EU- sanctioned or embargoed country, or to nationals or residents of such countries; or (ii) to any person, entity,

organization or other party identified on the U.S. Department of Commerce's Table of Denial Orders or the U.S. Department of Treasury's lists of "Specially Designated Nationals and Blocked Persons," as published and revised from time to time; (iii) to any party engaged in nuclear, chemical/biological weapons or missile proliferation activities, unless authorized by U.S. and local (as required) law or regulations.

**TRADE SECRETS; TITLE:** You acknowledge and agree that the structure, sequence and organization of the Software are the valuable trade secrets of 3Com and its licensors. You agree to hold such trade secrets in confidence. You further acknowledge and agree that the Software is licensed and not sold to you and that all ownership of, and title to, the Software and Documentation and all subsequent copies thereof regardless of the form or media are held by 3Com and its licensors.

**UNITED STATES GOVERNMENT RESTRICTED RIGHTS:** The Software and Documentation are "Commercial Items(s)" as defined in 48 C.F.R. §2.101, consisting of "Commercial Computer Software" and "Commercial Computer Software Documentation", as such terms are used in 48 C.F.R. § 12.212 or 48 C.F.R. §227.7202, as applicable. Consistent with 48 C.F.R. §12.212 or 48 C.F.R. §227-7202-1 through 227.7202-4, as applicable, the Commercial Computer Software and Commercial Computer Software Documentation are being licensed U.S. Government end users (a) only as Commercial Items and (b) with only those rights as are granted to all other end users pursuant to the terms and conditions herein. Therefore, if you are licensing the Software and/or Documentation for acquisition by the U.S. Government or any contractor therefore, you will license consistent with the policies set forth in 48 C.F.R. §12.212 (for civilian agencies) and 48 C.F.R. §227-7202-1 and 227.7202-4 (for the Department of Defense), and their successors.

**TERM AND TERMINATION:** The licenses granted hereunder are perpetual unless terminated earlier as specified below. You may terminate the licenses and this Agreement at any time by destroying the Software and Documentation together with all copies and any portions thereof in any form. The licenses and this Agreement will also terminate immediately if you fail to comply with any term or condition of this Agreement. Upon such termination you agree to destroy the Software and Documentation, together with all copies and merged portions in any form.
**LIMITED WARRANTIES AND DISCLAIMER:** All warranties applicable to the Software are as stated on the Limited Warranty Sheet or in the product manual, whether in paper or electronic form, accompanying the Software. EXCEPT AS EXPRESSLY STATED ON SUCH LIMITED WARRANTY SHEET, THE SOFTWARE IS LICENSED TO YOU "AS IS," WITHOUT WARRANTY OF ANY KIND AND 3COM AND ITS LICENSORS DISCLAIM ALL WARRANTIES, EXPRESS OR IMPLIED, INCLUDING WITHOUT LIMITATION THE WARRANTIES OF MERCHANTABILITY, FITNESS FOR A PARTICULAR PURPOSE, TITLE, AND NONINFRINGEMENT OF THIRD-PARTY RIGHTS.

**LIMITATION OF LIABILITY:** 3COM AND ITS LICENSORS SHALL NOT BE LIABLE FOR ANY INDIRECT, EXEMPLARY, SPECIAL, CONSEQUENTIAL, OR INCIDENTAL DAMAGES OF ANY KIND (INCLUDING WITHOUT LIMITATION LOST PROFITS), EVEN IF 3COM OR SUCH LICENSOR HAS BEEN ADVISED OF THE POSSIBILITY OF SUCH DAMAGES. NO 3COM LICENSOR SHALL HAVE ANY LIABILITY WHATSOEVER UNDER THIS AGREEMENT.

**GOVERNING LAW:** This Agreement shall be governed by the laws of the Commonwealth of Massachusetts, U.S.A. excluding its conflicts of laws principles and excluding the United Nations Convention on Contracts for the International Sale of Goods.

**SEVERABILITY:** In the event any provision of this Agreement is found to be invalid, illegal or unenforceable, the validity, legality and enforceability of any of the remaining provisions shall not in any way be affected or impaired and a valid, legal and enforceable provision of similar intent and economic impact shall be substituted therefor.

**ENTIRE AGREEMENT:** This Agreement sets forth the entire understanding and agreement between you and 3Com and supersedes all prior agreements, whether written or oral, with respect to the Software and Documentation, and may be amended only in a writing signed by both parties.

Should you have any questions concerning this Agreement or if you want to contact 3Com for any reason, please contact the 3Com subsidiary serving your country, or write: 3Com Corporation, 350 Campus Drive, Marlborough, MA 01752. (508) 323-5000. Alternatively, log onto www.3Com.com and click "Contact Us" at the bottom of your screen for topic-specific contact information. Copyright © 2008 3Com Corporation. All rights reserved. 3Com is a registered trademark of 3Com Corporation.

# D OBTAINING SUPPORT FOR YOUR PRODUCT

For technical support, register your product and request service via our online support system at http://www.3Com.com/esupport

# GLOSSARY

- **802.11b** The IEEE specification for wireless Ethernet which allows speeds of up to 11 Mbps. The standard provides for 1, 2, 5.5 and 11 Mbps data rates. The rates will switch automatically depending on range and environment.
- **802.11g** The IEEE specification for wireless Ethernet which allows speeds of up to 54 Mbps. The standard provides for 6, 12, 24, 36, 48 and 54 Mbps data rates. The rates will switch automatically depending on range and environment.
- **10BASE-T** The IEEE specification for 10 Mbps Ethernet over Category 3, 4 or 5 twisted pair cable.
- **100BASE-TX** The IEEE specification for 100 Mbps Fast Ethernet over Category 5 twisted-pair cable.
- Access Point An access point is a device through which wireless clients connect to other wireless clients and which acts as a bridge between wireless clients and a wired network, such as Ethernet. Wireless clients can be moved anywhere within the coverage area of the access point and still connect with each other. If connected to an Ethernet network, the access point monitors Ethernet traffic and forwards appropriate Ethernet messages to the wireless network, while also monitoring wireless client radio traffic and forwarding wireless client messages to the Ethernet LAN.
- Ad Hoc mode Ad Hoc mode is a configuration supported by most wireless clients. It is used to connect a peer to peer network together without the use of an access point. It offers lower performance than infrastructure mode, which is the mode the router uses. (see also Infrastructure mode.)

- Auto-negotiation Some devices in the range support auto-negotiation. Auto-negotiation is where two devices sharing a link, automatically configure to use the best common speed. The order of preference (best first) is: 100BASE-TX full duplex, 100BASE-TX half duplex, 10BASE-T full duplex, and 10BASE-T half duplex. Auto-negotiation is defined in the IEEE 802.3 standard for Ethernet and is an operation that takes place in a few milliseconds.
  - **Bandwidth** The information capacity, measured in bits per second, that a channel can transmit. The bandwidth of Ethernet is 10 Mbps, the bandwidth of Fast Ethernet is 100 Mbps. The bandwidth for 802.11b wireless is 11Mbps.
- **Category 3 Cables** One of five grades of Twisted Pair (TP) cabling defined by the EIA/TIA-586 standard. Category 3 is voice grade cable and can only be used in Ethernet networks (10BASE-T) to transmit data at speeds of up to 10 Mbps.
- **Category 5 Cables** One of five grades of Twisted Pair (TP) cabling defined by the EIA/TIA-586 standard. Category 5 can be used in Ethernet (10BASE-T) and Fast Ethernet networks (100BASE-TX) and can transmit data up to speeds of 100 Mbps. Category 5 cabling is better to use for network cabling than Category 3, because it supports both Ethernet (10 Mbps) and Fast Ethernet (100 Mbps) speeds.
  - **Channel** Similar to any radio device, the Wireless Cable/DSL router allows you to choose different radio channels in the wireless spectrum. A channel is a particular frequency within the 2.4GHz spectrum within which the Router operates.
    - **Client** The term used to describe the desktop PC that is connected to your network.
    - **DHCP** Dynamic Host Configuration Protocol. This protocol automatically assigns an IP address for every computer on your network. Windows 95, Windows 98 and Windows NT 4.0 contain software that assigns IP addresses to workstations on a network. These assignments are made by the DHCP server software that runs on Windows NT Server, and Windows 95 and Windows 98 will call the server to obtain the address. Windows 98 will allocate itself an address if no DHCP server can be found.

- **DNS Server Address** DNS stands for Domain Name System, which allows Internet host computers to have a domain name (such as 3com.com) and one or more IP addresses (such as 192.34.45.8). A DNS server keeps a database of host computers and their respective domain names and IP addresses, so that when a domain name is requested (as in typing "3com.com" into your Internet browser), the user is sent to the proper IP address. The DNS server address used by the computers on your home network is the location of the DNS server your ISP has assigned.
  - **DSL modem** DSL stands for digital subscriber line. A DSL modem uses your existing phone lines to send and receive data at high speeds.
  - **Encryption** A method for providing a level of security to wireless data transmissions. The Router uses two levels of encryption; 40/64 bit and 128 bit. 128 bit is a more powerful level of encryption than 40/64 bit.
    - **ESSID** Extended Service Set Identifier. The ESSID is a unique identifier for your wireless network. You must have the same ESSID entered into the Router and each of it's wireless clients.
    - **Ethernet** A LAN specification developed jointly by Xerox, Intel and Digital Equipment Corporation. Ethernet networks use CSMA/CD to transmit packets at a rate of 10 Mbps over a variety of cables.
  - **Ethernet Address** See MAC address.
    - **Fast Ethernet** An Ethernet system that is designed to operate at 100 Mbps.
      - **Firewall** Electronic protection that prevents anyone outside of your network from seeing your files or damaging your computers.
      - **Full Duplex** A system that allows packets to be transmitted and received at the same time and, in effect, doubles the potential throughput of a link.
      - **Half Duplex** A system that allows packets to transmitted and received, but not at the same time. Contrast with full duplex.

- **Hub** A device that regenerates LAN traffic so that the transmission distance of that signal can be extended. Hubs are similar to repeaters, in that they connect LANs of the same type; however they connect more LANs than a repeater and are generally more sophisticated.
- **IEEE** Institute of Electrical and Electronics Engineers. This American organization was founded in 1963 and sets standards for computers and communications.
- **IETF** Internet Engineering Task Force. An organization responsible for providing engineering solutions for TCP/IP networks. In the network management area, this group is responsible for the development of the SNMP protocol.
- **Infrastructure mode** Infrastructure mode is the wireless configuration supported by the Router. You will need to ensure all of your clients are set up to use infrastructure mode in order for them to communicate with the Access Point built into your Router. (see also Ad Hoc mode)
  - **IP** Internet Protocol. IP is a Layer 3 network protocol that is the standard for sending data through a network. IP is part of the TCP/IP set of protocols that describe the routing of packets to addressed devices. An IP address consists of 32 bits divided into two or three fields: a network number and a host number or a network number, a subnet number, and a host number.
  - **IP Address** Internet Protocol Address. A unique identifier for a device attached to a network using TCP/IP. The address is written as four octets separated with periods (full-stops), and is made up of a network section, an optional subnet section and a host section.
    - **IPsec** IP Security. Provides IP network-layer encryption. IPSec can support large encryption networks (such as the Internet) by using digital certificates for device authentication. When setting up an IPSec connection between two devices, make sure that they support the same encryption method.
      - **ISP** Internet Service Provider. An ISP is a business that provides connectivity to the Internet for individuals and other businesses or organizations.

- LAN Local Area Network. A network of end stations (such as PCs, printers, servers) and network devices (hubs and switches) that cover a relatively small geographic area (usually not larger than a floor or building). LANs are characterized by high transmission speeds over short distances (up to 1000 metres).
- **MAC** Media Access Control. A protocol specified by the IEEE for determining which devices have access to a network at any one time.
- **MAC Address** Media Access Control Address. Also called the hardware or physical address. A Layer 2 address associated with a particular network device. Most devices that connect to a LAN have a MAC address assigned to them as they are used to identify other devices in a network. MAC addresses are 6 bytes long.
  - **NAT** Network Address Translation. NAT enables all the computers on your network to share one IP address. The NAT capability of the Router allows you to access the Internet from any computer on your home network without having to purchase more IP addresses from your ISP.
  - **Network** A network is a collection of computers and other computer equipment that is connected for the purpose of exchanging information or sharing resources. Networks vary in size, some are within a single room, others span continents.
- Network Interface<br/>Card (NIC)A circuit board installed into a piece of computing equipment, for<br/>example, a computer, that enables you to connect it to the network. A<br/>NIC is also known as an adapter or adapter card.
  - **Protocol** A set of rules for communication between devices on a network. The rules dictate format, timing, sequencing and error control.
    - **PPPOE** Point-to-Point Protocol over Ethernet. Point-to-Point Protocol is a method of data transmission originally created for dial-up connections; PPPoE is for Ethernet connections.
      - **PPTP** Point-to-Point Tunneling Protocol is a method of secure data transmission between two remote sites over the Internet.

- **RJ-45** A standard connector used to connect Ethernet networks. The "RJ" stands for "registered jack".
- **Router** A device that acts as a central hub by connecting to each computer's network interface card and managing the data traffic between the local network and the Internet.
- **Server** A computer in a network that is shared by multiple end stations. Servers provide end stations with access to shared network services such as computer files and printer queues.
  - **SSID** Service Set Identifier. Some vendors of wireless products use SSID interchangeably with ESSID.
- **Subnet Address** An extension of the IP addressing scheme that allows a site to use a single IP network address for multiple physical networks.
  - **Subnet Mask** A subnet mask, which may be a part of the TCP/IP information provided by your ISP, is a set of four numbers configured like an IP address. It is used to create IP address numbers used only within a particular network (as opposed to valid IP address numbers recognized by the Internet, which must assigned by InterNIC).
    - **Subnets** A network that is a component of a larger network.
      - **Switch** A device that interconnects several LANs to form a single logical LAN that comprises of several LAN segments. Switches are similar to bridges, in that they connect LANs of a different type; however they connect more LANs than a bridge and are generally more sophisticated.
      - **TCP/IP** Transmission Control Protocol/Internet Protocol. This is the name for two of the most well-known protocols developed for the interconnection of networks. Originally a UNIX standard, TCP/IP is now supported on almost all platforms, and is the protocol of the Internet.

TCP relates to the content of the data travelling through a network — ensuring that the information sent arrives in one piece when it reaches its destination. IP relates to the address of the end station to which data is being sent, as well as the address of the destination network.

**Traffic** The movement of data packets on a network.

# Universal Plug and Universal Plug and Play is a system which allows compatible applications to read some of their settings from the Router. This allows them to automatically configure some, or all, of their settings and need less user configuration.

- **URL Filter** A URL Filter is a feature of a firewall that allows it to stop its clients form browsing inappropriate Web sites.
  - **WAN** Wide Area Network. A network that connects computers located in geographically separate areas (for example, different buildings, cities, or countries). The Internet is an example of a wide area network.
  - **WDS** Wireless Distribution System. WDS enables one or more access points to rebroadcast received signals to extend range and reach, though this can affect the overall throughput of data.
  - WECA Wireless Ethernet Compatibility Alliance. An industry group formed to certify cross vendor interoperability and compatibility of 802.11b and 802.11g wireless networking products and to promote the standard for enterprise, small business and home environments. (see also 802.11b, 802.11g, Wi-Fi)
    - **WEP** Wired Equivalent Privacy. A shared key encryption mechanism for wireless networking. Encryption strength is 40/64 bit or 128 bit.
  - **Wi-Fi** Wireless Fidelity. This is the certification granted by WECA to products that meet their interoperability criteria. (see also 802.11b, WECA)
- **Wireless Client** The term used to describe a desktop or mobile PC that is wirelessly connected to your wireless network.

## Wireless LAN Service Another term for ESSID (Extended Service Set Identifier). Area

**Wizard** A Windows application that automates a procedure such as installation or configuration.

- **WLAN** Wireless Local Area Network. A WLAN is a group of computers and devices connected together by wireless in a relatively small area (such as a house or office).
  - **WPA** Wi-Fi Protected Access. A dynamically changing encryption mechanism for wireless networking. Encryption strength is 256 bit.

# **REGULATORY NOTICES**

# For The Wireless 11g Cable/DSL Router

| GENERAL STATEMENTS       | The 3Com Wireless 11g Cable/DSL Router (WL-550) must be installed and used in strict accordance with the<br>manufacturer's instructions as described in the user documentation that comes with the product.                                                                                         |
|--------------------------|----------------------------------------------------------------------------------------------------|
|                          | This product contains encryption. It is unlawful to export out of the U.S. without obtaining a U.S. Export License.                                                                                                    |
|                          | This product does not contain any user serviceable components. Any unauthorized product changes or<br>modifications will invalidate 3Com's warranty and all applicable regulatory certifications and approvals.                                                                                     |
|                          | This product can only be used with the supplied antenna(s).                                                                                                    |
| BRAZIL ANATEL COMPLIANCE | Este produto está homologado pela ANATEL, de acordo com os procedimentos regulamentados pela<br>Recolução 242,0000 o atendo aos regulicitos tágnicos aplicados                                                                                                    |
|                          | Resolução 242/2000 e atende aos regulstos tecnicos aplicados.<br>Este equipamento opera em caráter secundário, isto é, não tem direito a proteção contra interferência<br>prejudicial, mesmo de estações do mesmo tipo, e não pode causar interferência a sistemas operando em<br>caráter primário. |
|                          | Para maiores informações, consulte o site da ANATEL – www.anatel.gov.br                                                                                                    |
|                          | Antre Aphraia Nacional de Telecomanicações<br>OJOF-0-03-280                                                                                                    |
|                          | (01)07898335271737                                                                                                    |

# INDEX

## Numbers

64-bit WEP Screen 47

# Α

Access Control Screen 56 Add PC Screen 57 Add Schedule Rule Screen 55 Addresses IP 91 Automatic Addressing 93

# С

Cable Specifications 97 Conventions notice icons, About This Guide 6 text, About This Guide 6

# D

DDNS 80 DHCP 93 DHCP server 23 disabling 24 DNS 22 DNS Screen 79 DSL mode 29 Dynamic Domain Server (DDNS) Screen 80 Dynamic IP Mode Screen 30, 33, 39, 42, 43

## Ε

Encryption Screen 46 Encryption, disabling 47

# F

Firewall Screen 54 Forgotten Password 86

# 1

Internet addresses 91 Internet Properties Screen 24 Internet Protocol (TCP/IP) Properties Screen 22 IP Address 38, 91

# L

LAN Settings Screen 38 LED 12 LEDs 12 Local Area Properties Screen 22

# Μ

mode 30

# Ν

Network addresses 91 Networking wireless 87 NIC wireless 12

### Ρ

Password 26 Poison Reverse 83 PPPOE 24, 30, 32 PPPOE Screen 31 PPPOE Settings Screen 40 PPTP 32 PPTP Screen 32 PPTP Settings Screen 41

# R

Reset to Factory Defaults 86 RIP Parameter Screen 82 Router Login Screen 26 Routing Mode Screen 34

# S

Schedule Rule Screen 55 Setup Wizard 25 Specifications technical 95 SSID 45 Static Addressing 93 Static Route Parameters Screen 81 Subnet Mask 91

## Т

TCP/IP 21, 23, 91 Technical specifications 95 standards 95 Time and Time Zone screen 74, 75

### υ

URL Blocking Screen 59, 60, 61

# ۷

Virtual Servers Screen 71

# W

WDS 53 Web Browser Location Field 25 Web Proxy 24 WiFi Protected Access 48 Wireless networking 87 NIC 12 Wireless Configuration Scree 45 Wireless Settings Screen 44 Wireless WDS Settings Screen 53 WPA-PSK (no server) Screen 49